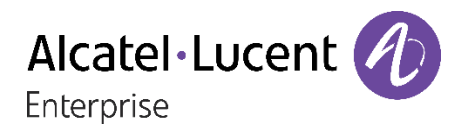

## H2 DeskPhone H2P DeskPhone

## Manuel utilisateur

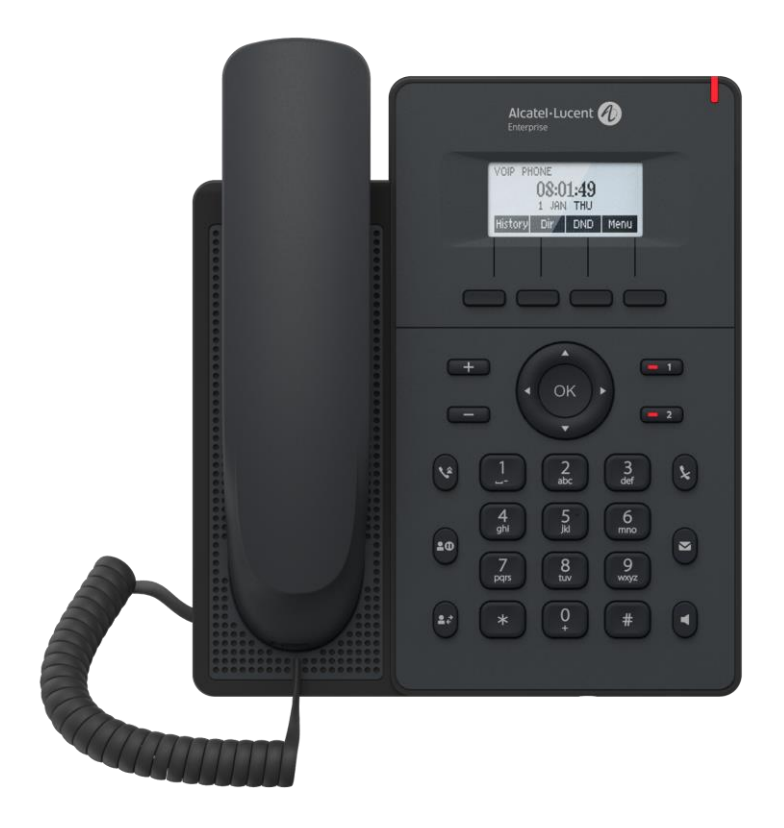

8AL90394FRAAed01

02/2020

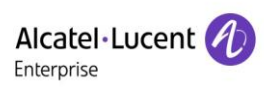

## Table des matières

| Tabl | e des 1                                  | natières                                                   | . 2 |  |  |  |
|------|------------------------------------------|------------------------------------------------------------|-----|--|--|--|
| 1    | Figu                                     | res                                                        | . 6 |  |  |  |
| 2    | Tableaux                                 |                                                            |     |  |  |  |
| 3    | Consignes de sécurité 11                 |                                                            |     |  |  |  |
| 4    | Prés                                     | entation                                                   | 12  |  |  |  |
|      | 4.1                                      | Présentation                                               | 12  |  |  |  |
|      | 4.2                                      | Contenu du coffret                                         | 13  |  |  |  |
| 5    | Insta                                    | llation sur le bureau                                      | 14  |  |  |  |
|      | 5.1                                      | PoE et l'utilisation d'adaptateurs d'alimentation externes | 14  |  |  |  |
|      | 5.2                                      | Installation murale et sur le bureau                       | 15  |  |  |  |
| 6    | Anne                                     | exe - Tableaux                                             | 17  |  |  |  |
|      | 6.1                                      | Annexe I - Icône                                           | 17  |  |  |  |
|      | 6.2                                      | Annexe II - Tableau de recherche des caractères du clavier | 18  |  |  |  |
|      | 6.3                                      | Annexe III - Définition des LED                            | 20  |  |  |  |
| 7    | Instr                                    | uctions utilisateur                                        | 21  |  |  |  |
|      | 7.1                                      | Instructions du clavier                                    | 21  |  |  |  |
|      | 7.2                                      | Utilisation du combiné/haut-parleur mains libres/casque    | 23  |  |  |  |
|      | 7.3                                      | Écran de veille                                            | 24  |  |  |  |
|      | 7.4                                      | État du téléphone                                          | 25  |  |  |  |
|      | 7.5                                      | Gestion Web                                                | 26  |  |  |  |
|      | 7.6                                      | Configurations réseau                                      | 27  |  |  |  |
|      | 7.7                                      | Configurations SIP                                         | 28  |  |  |  |
| 8    | Fonc                                     | tion de base                                               | 29  |  |  |  |
|      | 8.1                                      | Passer des appels téléphoniques                            | 29  |  |  |  |
|      | 8.2                                      | Réponse aux appels                                         | 30  |  |  |  |
|      | 8                                        | 2.1 Communications                                         | 30  |  |  |  |
|      | 8.2.2 Effectuer/recevoir un second appel |                                                            |     |  |  |  |
|      | 8.3                                      | Fin de l'appel                                             | 32  |  |  |  |
|      | 8.4                                      | Recomposition du numéro (touche Bis)                       | 32  |  |  |  |
|      | 8.5                                      | Réponse automatique                                        | 33  |  |  |  |
|      | 8.6                                      | Rappel                                                     | 34  |  |  |  |
|      | 8.7                                      | Mode silencieux                                            | 35  |  |  |  |
|      | 8                                        | 7.1 Mettre l'appel en mode silencieux                      | 35  |  |  |  |
|      | 8                                        | 7.2 Coupure de la sonnerie                                 | 35  |  |  |  |
|      | 8.8                                      | Mise en garde/reprise de l'appel                           | 36  |  |  |  |
|      | 8.9                                      | Fonction DND                                               | 36  |  |  |  |

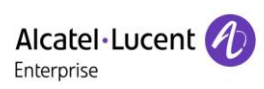

|    | 8.10 | oi d'appel | 37                                     |      |
|----|------|------------|----------------------------------------|------|
|    | 8.11 | Tran       | sfert d'appel                          | 38   |
|    | 8.   | 11.1       | Transfert non supervisé                | . 38 |
|    | 8.   | 11.2       | Transfert semi-assisté                 | . 39 |
|    | 8.   | 11.3       | Transfert assisté                      | . 39 |
|    | 8.12 | Appe       | el en attente                          | 40   |
|    | 8.13 | Conf       | érence                                 | 41   |
|    | 8.   | 13.1       | Conférence locale                      | .41  |
|    | 8.   | 13.2       | Conférence en réseau                   | . 42 |
|    | 8.14 | Parca      | age d'appel                            | 42   |
|    | 8.15 | Inter      | ception                                | 43   |
|    | 8.16 | Appe       | el anonyme                             | 44   |
|    | 8.   | 16.1       | Appel anonyme                          | .44  |
|    | 8.   | 16.2       | Interdiction des appels anonymes       | .45  |
|    | 8.17 | Hotli      | ne                                     | 45   |
|    | 8.18 | Appe       | el d'urgence                           | 46   |
| 9  | Fonc | tion a     | vancée                                 | 47   |
|    | 9.1  | BLF        | (Tableau des postes occupés)           | 47   |
|    | 9.   | 1.1        | Configuration de la fonctionnalité BLF | .47  |
|    | 9.   | 1.2        | Utilisation de la fonction BLF         | . 48 |
|    | 9.2  | Liste      | BLF                                    | 49   |
|    | 9.3  | Enre       | gistrement                             | 50   |
|    | 9.   | 3.1        | Enregistrement à partir du serveur     | . 50 |
|    | 9.   | 3.2        | Enregistrement INFO SIP                | . 50 |
|    | 9.4  | Ager       | ıt                                     | 51   |
|    | 9.5  | Inter      | com                                    | 52   |
|    | 9.6  | Mult       | idiffusion                             | 53   |
|    | 9.7  | SCA        | (Shared Call Appearance)               | 55   |
|    | 9.8  | Mess       | age                                    | 58   |
|    | 9.   | 8.1        | MWI (Indication de message en attente) | . 58 |
| 10 | Para | mètre      | s du téléphone                         | 59   |
|    | 10.1 | Parai      | nètres de base                         | 59   |
|    | 1(   | 0.1.1      | Langue                                 | . 59 |
|    | 10   | ).1.2      | Date et heure                          | . 60 |
|    | 10   | 0.1.3      | Écran                                  | .61  |
|    | 10   | 0.1.4      | Sonnerie                               | . 62 |
|    | 10   | 0.1.5      | Volume vocal                           | . 63 |
|    | 10   | 0.1.6      | Message d'accueil                      | . 63 |
|    | 10   | 0.1.7      | Redémarrage                            | . 63 |
|    |      |            |                                        |      |

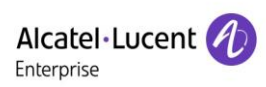

|    | 10.2 Annuaire                                         | 64  |
|----|-------------------------------------------------------|-----|
|    | 10.2.1 Contacts locaux                                |     |
|    | 10.2.2 Liste noire                                    |     |
|    | 10.2.3 Annuaire Cloud                                 | 67  |
|    | 10.3 Journal des appels                               |     |
|    | 10.4 Touche de fonction                               | 69  |
|    | 10.5 Casque                                           |     |
|    | 10.5.1 Casque filaire                                 | 70  |
|    | 10.6 Avancés                                          | 70  |
|    | 10.6.1 Configurations de la ligne                     |     |
|    | 10.6.2 Paramètres réseau                              | 71  |
|    | 10.6.3 Définition de la touche Secret                 | 75  |
|    | 10.6.4 Maintenance                                    | 76  |
|    | 10.6.5 Mise à niveau du micrologiciel                 |     |
|    | 10.6.6 Restauration aux valeurs d'usine               |     |
| 11 | Configurations Web                                    | 81  |
|    | 11.1 Authentification de la page Web                  | 81  |
|    | 11.2 État >> Informations                             | 81  |
|    | 11.3 État >> Compte                                   | 81  |
|    | 11.4 État >> Configurations                           |     |
|    | 11.5 État >> Mise à niveau                            |     |
|    | 11.6 État >> Configuration auto                       | 82  |
|    | 11.7 État >> Outils                                   | 82  |
|    | 11.8 État >> Redémarrage du téléphone                 |     |
| 12 | Réseau >> De base                                     |     |
|    | 12.1 Réseau >> Port de service                        | 83  |
|    | 12.2 Réseau >> VPN                                    |     |
|    | 12.3 Réseau >> Avancés                                | 84  |
|    | 12.4 Ligne >> SIP                                     |     |
|    | 12.5 Ligne >> Plan de numérotation                    | 91  |
|    | 12.6 Ligne >> Paramètres de base                      |     |
|    | 12.7 Paramètres du téléphone >> Fonctionnalités       |     |
|    | 12.8 Paramètres du téléphone >> Paramètres des médias | 100 |
|    | 12.9 Paramètres du téléphone >> Multidiffusion        | 101 |
|    | 12.10 Paramètres du téléphone >> Action               | 101 |
|    | 12.11 Paramètres du téléphone >> Date & heure         | 102 |
|    | 12.12 Paramètres du téléphone >> Tonalité             | 103 |
|    | 12.13 Paramètres du téléphone >> Avancés              |     |
|    | 12.14 Annuaire >> Contact                             |     |

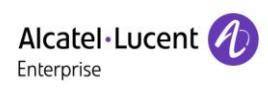

|    | 12.15 Annuaire >> Annuaire Cloud                                | 105 |
|----|-----------------------------------------------------------------|-----|
|    | 12.16 Annuaire >> Liste des appels                              | 107 |
|    | 12.17 Annuaire >> Numérotation sur le Web                       | 107 |
|    | 12.18 Annuaire >> Avancés                                       | 107 |
|    | 12.19 Journal des appels                                        | 107 |
|    | 12.20 Touche de fonction >> Touche de fonction                  | 108 |
|    | 12.21 Touche de fonction >> Touche programmable                 | 109 |
|    | 12.22 Touche de fonction >> Avancés                             | 110 |
|    | 12.23 Application >> Gérer l'enregistrement                     | 111 |
|    | 12.24 Sécurité >> Filtre web                                    | 111 |
|    | 12.25 Sécurité >> Certificats de confiance                      | 112 |
|    | 12.26 Sécurité >> Certificats de l'appareil                     | 112 |
|    | 12.27 Sécurité >> Pare-feu                                      | 113 |
|    | 12.28 Journal des appareils >> Journal des appareils            | 114 |
| 13 | Dépannage                                                       | 115 |
|    | 13.1 Obtention d'informations sur le système de l'appareil      | 115 |
|    | 13.2 Dispositif de redémarrage                                  | 115 |
|    | 13.3 Restauration des valeurs d'usine par défaut de l'appareil. | 115 |
|    | 13.4 Capture d'écran                                            | 115 |
|    | 13.5 Capture de paquets de réseau                               | 116 |
|    | 13.6 Obtention d'informations du journal des appels             | 116 |
|    | 13.7 Problèmes communs                                          | 117 |

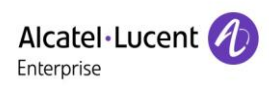

## 1 Figures

| Figure 2 - Installation murale       15         Figure 3 - Connexion à l'appareil       16         Figure 4 - Instructions du clavier       21         Figure 5 - Disposition de l'écran/écran d'accueil par défaut       24         Figure 6 - Icône de défilement       24         Figure 7 - État du téléphone       25         Figure 8 - État du téléphone       26         Figure 9 - Page web de connexion       26         Figure 10 - Adresse SIP de la ligne téléphonique et informations sur le compte       28         Figure 11 - Enregistrement du SIP sur le web       28         Figure 12 - Ligne par défaut       29         Figure 13 - Activation de la numérotation du canal voix       29         Figure 14 - Ouverture du canal vocal et composition du numéro.       30         Figure 15 - Numéro d'appel       30         Figure 16 - Réponse aux appels       30         Figure 17 - Interface de second appel       31         Figure 20 - Poste de recomposition       33         Figure 21 - Réponse automatique activée sur la ligne       33         Figure 22 - Activation de la touche de rappel sur le téléphone       34         Figure 23 - Définition de la touche de rappel sur la page web       34         Figure 24 - Définition de la touche de rappel sur la page web       35         <                                                                        | Figure 1 - Installation sur le bureau                                          | . 15 |
|----------------------------------------------------------------------------------------------------|--------------------------------------------------------------------------------|------|
| Figure 3 - Connexion à l'appareil       16         Figure 4 - Instructions du clavier       21         Figure 5 - Disposition de l'écran/écran d'accueil par défaut       24         Figure 5 - Disposition de l'écran/écran d'accueil par défaut       24         Figure 7 - État du téléphone       25         Figure 9 - Page web de connexion       26         Figure 10 - Adresse SIP de la ligne téléphonique et informations sur le compte       28         Figure 11 - Enregistrement du SIP sur le web       28         Figure 12 - Ligne par défaut       29         Figure 13 - Activation de la numérotation du canal voix       29         Figure 16 - Numéro d'appel       30         Figure 17 - Interface de communication       30         Figure 18 - Interface du second appel.       31         Figure 19 - Appel bidirectionnel       32         Figure 20 - Poste de recomposition       33         Figure 21 - Réponse automatique activée sur la ligne       33         Figure 22 - Activation de la róponse automatique dans une page web       33         Figure 24 - Définition de la touche de rappel sur le téléphone       34         Figure 25 - Mise de l'appel en silencieux       35         Figure 26 - Sonnerie silencieuxe       35         Figure 27 - Interface de paramétrage du NPD       36      <                                                                | Figure 2 - Installation murale                                                 | . 15 |
| Figure 4 - Instructions du clavier       21         Figure 5 - Disposition de l'écran/écran d'accueil par défaut       24         Figure 6 - Icône de défilement       24         Figure 7 - État du téléphone       25         Figure 8 - Etat du téléphone sur le WEB       26         Figure 9 - Page web de connexion       26         Figure 10 - Adresse SIP de la ligne téléphonique et informations sur le compte       28         Figure 11 - Enregistrement du SIP sur le web       28         Figure 12 - Ligne par défaut       29         Figure 13 - Activation de la numérotation du canal voix       29         Figure 14 - Ouverture du canal vocal et composition du numéro       30         Figure 15 - Numéro d'appel       30         Figure 16 - Réponse aux appels       30         Figure 17 - Interface de communication       30         Figure 20 - Poste de recomposition       31         Figure 21 - Réponse automatique activée sur la ligne       33         Figure 22 - Activation de la touche de rappel sur le téléphone       34         Figure 23 - Définition de la touche de rappel sur la page web       33         Figure 24 - Définition de la touche de rappel sur la page web       34         Figure 25 - Mise de l'appel en silencieux       35         Figure 26 - Sonneris silencieuse       35     <                                                       | Figure 3 - Connexion à l'appareil                                              | . 16 |
| Figure 5 - Disposition de l'écran/écran d'accueil par défaut       24         Figure 6 - Icône de défilement       24         Figure 7 - État du téléphone sur le WEB       26         Figure 8 - État du téléphone sur le WEB       26         Figure 9 - Page web de connexion       26         Figure 10 - Adresse SIP de la ligne téléphonique et informations sur le compte       28         Figure 11 - Enregistrement du SIP sur le web       28         Figure 12 - Ligne par défaut       29         Figure 13 - Activation de la numérotation du canal voix       29         Figure 16 - Réponse aux appels       30         Figure 17 - Interface de communication       30         Figure 20 - Poste de recomposition       31         Figure 21 - Réponse aux appels       33         Figure 21 - Réponse automatique activée sur la ligne       33         Figure 22 - Activation de la touche de rappel sur le téléphone       34         Figure 23 - Définition de la touche de rappel sur le téléphone       34         Figure 24 - Définition de la touche de rappel sur la page web       35         Figure 26 - Activation du DND       36         Figure 27 - Interface de la mise en garde de l'appel       36         Figure 28 - Ligne DND       36         Figure 29 - Interface de la mise en garde de l'appel       36                                                           | Figure 4 - Instructions du clavier                                             | 21   |
| Figure 6 - Icône de défilement       24         Figure 7 - État du téléphone       25         Figure 8 - État du téléphone sur le WEB.       26         Figure 9 - Page web de connexion       26         Figure 10 - Adresse SIP de la ligne téléphonique et informations sur le compte       28         Figure 11 - Enregistrement du SIP sur le web       28         Figure 12 - Ligne par défaut       29         Figure 13 - Activation de la numérotation du canal voix       29         Figure 14 - Ouverture du canal vocal et composition du numéro.       30         Figure 15 - Numéro d'appel       30         Figure 16 - Réponse aux appels       30         Figure 17 - Interface de communication       30         Figure 20 - Poste de recomposition       31         Figure 21 - Réponse automatique activée sur la ligne       33         Figure 22 - Activation de la réponse automatique dans une page web       33         Figure 23 - Définition de la touche de rappel sur le téléphone       34         Figure 24 - Définition de la touche de rappel sur le viebéphone       36         Figure 25 - Mise de l'appel en silencieux       35         Figure 26 - Activation du DND       36         Figure 27 - Interface de paramétrage du NPD       36         Figure 30 - Temporisation du NPD       36                                                                          | Figure 5 - Disposition de l'écran/écran d'accueil par défaut                   | 24   |
| Figure 7 - État du téléphone       25         Figure 8 - État du téléphone sur le WEB.       26         Figure 9 - Page web de connexion       26         Figure 10 - Adresse SIP de la ligne téléphonique et informations sur le compte       28         Figure 11 - Enregistrement du SIP sur le web       28         Figure 12 - Ligne par défaut       29         Figure 13 - Activation de la numérotation du canal voix.       29         Figure 16 - Numéro d'appel       30         Figure 16 - Numéro d'appel       30         Figure 17 - Interface de communication       30         Figure 18 - Interface du second appel       31         Figure 20 - Poste de recomposition       32         Figure 21 - Réponse automatique activée sur la ligne       33         Figure 22 - Activation de la touche de rappel sur le téléphone       34         Figure 23 - Définition de la touche de rappel sur le téléphone       34         Figure 24 - Définition de la touche de rappel sur le téléphone       35         Figure 25 - Mise de l'appel en silencieux       35         Figure 26 - Sonnerie silencieuse       35         Figure 27 - Interface de la mise en garde de l'appel       36         Figure 30 - Temporisation du NPD       36         Figure 31 - Paramètres de la fonction DND       37 <td< td=""><td>Figure 6 - Icône de défilement</td><td> 24</td></td<>               | Figure 6 - Icône de défilement                                                 | 24   |
| Figure 8 - État du téléphone sur le WEB.       26         Figure 9 - Page web de connexion.       26         Figure 10 - Adresse SIP de la ligne téléphonique et informations sur le compte       28         Figure 11 - Enregistrement du SIP sur le web       28         Figure 12 - Ligne par défaut       29         Figure 13 - Activation de la numérotation du canal voix       29         Figure 14 - Ouverture du canal vocal et composition du numéro.       30         Figure 15 - Numéro d'appel       30         Figure 16 - Réponse aux appels       30         Figure 17 - Interface de communication       30         Figure 18 - Interface du second appel       31         Figure 20 - Poste de recomposition.       32         Figure 21 - Réponse automatique activée sur la ligne       33         Figure 22 - Activation de la réponse automatique dans une page web       34         Figure 23 - Définition de la touche de rappel sur le téléphone       34         Figure 24 - Définition de la touche de rappel sur la page web       35         Figure 25 - Mise de l'appel en silencieux       35         Figure 26 - Sonnerie silencieuse       35         Figure 27 - Interface de la mise en garde de l'appel       36         Figure 30 - Temporisation du NPD       36         Figure 31 - Paramètres de la fonction DND                                                   | Figure 7 - État du téléphone                                                   | . 25 |
| Figure 9 - Page web de connexion       26         Figure 10 - Adresse SIP de la ligne téléphonique et informations sur le compte       28         Figure 11 - Enregistrement du SIP sur le web       28         Figure 12 - Ligne par défaut       29         Figure 13 - Activation de la numérotation du canal voix       29         Figure 14 - Ouverture du canal vocal et composition du numéro       30         Figure 15 - Numéro d'appel       30         Figure 16 - Réponse aux appels       30         Figure 17 - Interface de communication       30         Figure 20 - Poste de recomposition       31         Figure 21 - Réponse automatique activée sur la ligne       33         Figure 22 - Activation de la réponse automatique dans une page web       33         Figure 23 - Définition de la touche de rappel sur le téléphone       34         Figure 24 - Définition de la touche de rappel sur la page web       35         Figure 25 - Mise de l'appel en silencieux       35         Figure 26 - Sonnerie silencieuse       35         Figure 27 - Interface de paramétrage du NPD       36         Figure 30 - Temporisation du NPD       36         Figure 31 - Paramètres de la fonction DND       37         Figure 32 - Ligne DND       37         Figure 33 - Définition du envoi d'appel       38      <                                                                | Figure 8 - État du téléphone sur le WEB                                        | . 26 |
| Figure 10 - Adresse SIP de la ligne téléphonique et informations sur le compte       28         Figure 11 - Enregistrement du SIP sur le web       28         Figure 12 - Ligne par défaut       29         Figure 13 - Activation de la numérotation du canal voix       29         Figure 14 - Ouverture du canal vocal et composition du numéro       30         Figure 15 - Numéro d'appel       30         Figure 16 - Réponse aux appels       30         Figure 17 - Interface de communication       30         Figure 19 - Appel bidirectionnel       32         Figure 20 - Poste de recomposition       33         Figure 21 - Réponse automatique activée sur la ligne       33         Figure 22 - Activation de la rouche de rappel sur le téléphone       34         Figure 23 - Définition de la touche de rappel sur le téléphone       34         Figure 24 - Définition de la touche de rappel sur la page web       35         Figure 27 - Interface de la mise en garde de l'appel       36         Figure 30 - Temporisation du NPD       36         Figure 30 - Emporisation du NPD       36         Figure 31 - Paramètres de la fonction DND       37         Figure 32 - Ligne DND       37         Figure 33 - Définition du renvoi d'appel       38         Figure 34 - Interface de transfert       38 <tr< td=""><td>Figure 9 - Page web de connexion</td><td>. 26</td></tr<> | Figure 9 - Page web de connexion                                               | . 26 |
| Figure 11 - Enregistrement du SIP sur le web       28         Figure 12 - Ligne par défaut       29         Figure 13 - Activation de la numérotation du canal voix       29         Figure 14 - Ouverture du canal vocal et composition du numéro       30         Figure 15 - Numéro d'appel       30         Figure 16 - Réponse aux appels       30         Figure 17 - Interface de communication       30         Figure 18 - Interface du second appel       31         Figure 20 - Poste de recomposition       33         Figure 21 - Réponse automatique activée sur la ligne       33         Figure 22 - Activation de la réponse automatique dans une page web       33         Figure 23 - Définition de la touche de rappel sur le téléphone       34         Figure 24 - Définition de la touche de rappel sur le téléphone       34         Figure 25 - Mise de l'appel en silencieux       35         Figure 26 - Sonnerie silencieuse       35         Figure 27 - Interface de la mise en garde de l'appel       36         Figure 30 - Temporisation du NPD       36         Figure 31 - Paramètres de la fonction DND       37         Figure 32 - Ligne DND       37         Figure 33 - Définition du renvoi d'appel       38         Figure 34 - Interface de transfert       38         Figure 35 - Tr                                                                            | Figure 10 - Adresse SIP de la ligne téléphonique et informations sur le compte | 28   |
| Figure 12 - Ligne par défaut       29         Figure 13 - Activation de la numérotation du canal voix       29         Figure 14 - Ouverture du canal vocal et composition du numéro       30         Figure 15 - Numéro d'appel       30         Figure 16 - Réponse aux appels       30         Figure 17 - Interface de communication       30         Figure 18 - Interface du second appel       31         Figure 19 - Appel bidirectionnel       32         Figure 20 - Poste de recomposition       33         Figure 21 - Réponse automatique activée sur la ligne       33         Figure 22 - Activation de la réponse automatique dans une page web       33         Figure 23 - Définition de la touche de rappel sur le téléphone       34         Figure 24 - Définition de la touche de rappel sur la page web       34         Figure 25 - Mise de l'appel en silencieux       35         Figure 26 - Sonnerie silencieuse       35         Figure 27 - Interface de la mise en garde de l'appel       36         Figure 30 - Temporisation du NPD       36         Figure 31 - Paramètres de la fonction DND       37         Figure 32 - Ligne DND       37         Figure 33 - Définition du renvoi d'appel       38         Figure 34 - Interface de transfert       38         Figure 35 - Transfert semi-                                                                            | Figure 11 - Enregistrement du SIP sur le web                                   | . 28 |
| Figure 13 - Activation de la numérotation du canal voix       29         Figure 14 - Ouverture du canal vocal et composition du numéro.       30         Figure 15 - Numéro d'appel       30         Figure 16 - Réponse aux appels       30         Figure 17 - Interface de communication       30         Figure 18 - Interface du second appel       31         Figure 19 - Appel bidirectionnel       32         Figure 20 - Poste de recomposition       33         Figure 21 - Réponse automatique activée sur la ligne       33         Figure 22 - Activation de la réponse automatique dans une page web       33         Figure 23 - Définition de la touche de rappel sur le téléphone       34         Figure 25 - Mise de l'appel en silencieux       35         Figure 26 - Sonnerie silencieuse       35         Figure 27 - Interface de la mise en garde de l'appel       36         Figure 30 - Temporisation du NPD       36         Figure 31 - Paramètres de la fonction DND       37         Figure 32 - Ligne DND       37         Figure 33 - Définition du renvoi d'appel       38         Figure 34 - Interface de transfert       38         Figure 35 - Transfert semi-assité       39         Figure 36 - Transfert assisté       39         Figure 36 - Transfert assisté       39                                                                                           | Figure 12 - Ligne par défaut                                                   | 29   |
| Figure 14 - Ouverture du canal vocal et composition du numéro.30Figure 15 - Numéro d'appel30Figure 16 - Réponse aux appels30Figure 17 - Interface de communication30Figure 18 - Interface du second appel31Figure 19 - Appel bidirectionnel32Figure 20 - Poste de recomposition33Figure 21 - Réponse automatique activée sur la ligne33Figure 22 - Activation de la réponse automatique dans une page web33Figure 23 - Définition de la touche de rappel sur le téléphone34Figure 25 - Mise de l'appel en silencieux35Figure 26 - Sonnerie silencieuse35Figure 27 - Interface de la mise en garde de l'appel36Figure 30 - Temporisation du NPD36Figure 31 - Paramètres de la fonction DND37Figure 32 - Ligne DND37Figure 34 - Interface de transfert38Figure 35 - Transfert semi-assisté39Figure 36 - Transfert semi-assisté39Figure 37 - Paramètres de la tonalité d'appel en attente sur le web40Figure 38 - Paramètres de la tonalité d'appel en attente sur le web40                                                                                                    | Figure 13 - Activation de la numérotation du canal voix                        | 29   |
| Figure 15 - Numéro d'appel30Figure 16 - Réponse aux appels30Figure 17 - Interface de communication30Figure 18 - Interface du second appel31Figure 19 - Appel bidirectionnel32Figure 20 - Poste de recomposition33Figure 21 - Réponse automatique activée sur la ligne33Figure 22 - Activation de la réponse automatique dans une page web33Figure 23 - Définition de la touche de rappel sur le téléphone34Figure 24 - Définition de la touche de rappel sur la page web34Figure 25 - Mise de l'appel en silencieux35Figure 26 - Sonnerie silencieuse35Figure 27 - Interface de la mise en garde de l'appel36Figure 30 - Temporisation du NPD36Figure 31 - Paramètres de la fonction DND37Figure 32 - Ligne DND37Figure 33 - Définition du renvoi d'appel38Figure 34 - Interface de transfert38Figure 35 - Transfert semi-assisté39Figure 36 - Transfert assisté39Figure 37 - Paramètres de la tonalité d'appel en attente sur le Web40Figure 38 - Paramètres de la tonalité d'appel en attente sur le Web40                                                                                                    | Figure 14 - Ouverture du canal vocal et composition du numéro                  | 30   |
| Figure 16 - Réponse aux appels30Figure 17 - Interface de communication30Figure 18 - Interface du second appel31Figure 19 - Appel bidirectionnel32Figure 20 - Poste de recomposition33Figure 21 - Réponse automatique activée sur la ligne33Figure 22 - Activation de la réponse automatique dans une page web33Figure 23 - Définition de la touche de rappel sur le téléphone34Figure 24 - Définition de la touche de rappel sur la page web34Figure 25 - Mise de l'appel en silencieux35Figure 26 - Sonnerie silencieuse35Figure 27 - Interface de la mise en garde de l'appel36Figure 30 - Temporisation du NPD36Figure 31 - Paramètres de la fonction DND37Figure 32 - Ligne DND37Figure 33 - Définition du renvoi d'appel38Figure 34 - Interface de transfert38Figure 35 - Transfert semi-assisté39Figure 36 - Transfert assisté39Figure 37 - Paramètres de la tonalité d'appel en attente sur le Web40Figure 38 - Paramètres de la tonalité d'appel en attente sur le Web40                                                                                                    | Figure 15 - Numéro d'appel                                                     | 30   |
| Figure 17 - Interface de communication30Figure 18 - Interface du second appel31Figure 19 - Appel bidirectionnel32Figure 20 - Poste de recomposition33Figure 21 - Réponse automatique activée sur la ligne33Figure 22 - Activation de la réponse automatique dans une page web33Figure 23 - Définition de la touche de rappel sur le téléphone34Figure 25 - Mise de l'appel en silencieux35Figure 26 - Sonnerie silencieuse35Figure 27 - Interface de la mise en garde de l'appel36Figure 29 - Interface de paramétrage du NPD36Figure 30 - Temporisation du NPD36Figure 31 - Paramètres de la fonction DND37Figure 33 - Définition du renvoi d'appel38Figure 34 - Interface de transfert38Figure 35 - Transfert semi-assisté39Figure 36 - Transfert assisté39Figure 37 - Paramètres de la tonalité d'appel en attente sur le Web40Figure 38 - Paramètres de la tonalité d'appel en attente sur le Web40                                                                                                    | Figure 16 - Réponse aux appels                                                 | 30   |
| Figure 18 - Interface du second appel.31Figure 19 - Appel bidirectionnel32Figure 20 - Poste de recomposition.33Figure 21 - Réponse automatique activée sur la ligne33Figure 22 - Activation de la réponse automatique dans une page web33Figure 23 - Définition de la touche de rappel sur le téléphone34Figure 24 - Définition de la touche de rappel sur la page web34Figure 25 - Mise de l'appel en silencieux35Figure 26 - Sonnerie silencieuse35Figure 27 - Interface de la mise en garde de l'appel36Figure 29 - Interface de paramétrage du NPD36Figure 30 - Temporisation du NPD36Figure 31 - Paramètres de la fonction DND37Figure 32 - Ligne DND37Figure 33 - Définition du renvoi d'appel38Figure 34 - Interface de transfert38Figure 35 - Transfert semi-assisté39Figure 36 - Transfert assisté39Figure 37 - Paramètres de la tonalité d'appel en attente sur le Web40Figure 38 - Paramètres de la tonalité d'appel en attente sur le Web40                                                                                                    | Figure 17 - Interface de communication                                         | 30   |
| Figure 19 - Appel bidirectionnel32Figure 20 - Poste de recomposition33Figure 21 - Réponse automatique activée sur la ligne33Figure 22 - Activation de la réponse automatique dans une page web33Figure 23 - Définition de la touche de rappel sur le téléphone34Figure 24 - Définition de la touche de rappel sur la page web34Figure 25 - Mise de l'appel en silencieux35Figure 26 - Sonnerie silencieuse35Figure 27 - Interface de la mise en garde de l'appel36Figure 29 - Interface de paramétrage du NPD36Figure 30 - Temporisation du NPD36Figure 31 - Paramètres de la fonction DND37Figure 33 - Définition du renvoi d'appel38Figure 34 - Interface de transfert38Figure 35 - Transfert semi-assisté39Figure 36 - Transfert assisté39Figure 37 - Paramètres de la tonalité d'appel en attente sur le Web40Figure 38 - Paramètres de la tonalité d'appel en attente sur le Web40                                                                                                    | Figure 18 - Interface du second appel                                          | 31   |
| Figure 20 - Poste de recomposition.33Figure 21 - Réponse automatique activée sur la ligne33Figure 22 - Activation de la réponse automatique dans une page web33Figure 23 - Définition de la touche de rappel sur le téléphone34Figure 24 - Définition de la touche de rappel sur la page web34Figure 25 - Mise de l'appel en silencieux35Figure 26 - Sonnerie silencieuse35Figure 27 - Interface de la mise en garde de l'appel36Figure 29 - Interface de paramétrage du NPD36Figure 30 - Temporisation du NPD36Figure 31 - Paramètres de la fonction DND37Figure 33 - Définition du renvoi d'appel38Figure 34 - Interface de transfert38Figure 35 - Transfert assisté39Figure 36 - Transfert assisté39Figure 37 - Paramètres de la tonalité d'appel en attente sur le Web40Figure 38 - Paramètres de la tonalité d'appel en attente sur le Web40                                                                                                    | Figure 19 - Appel bidirectionnel                                               | 32   |
| Figure 21 - Réponse automatique activée sur la ligne33Figure 22 - Activation de la réponse automatique dans une page web33Figure 23 - Définition de la touche de rappel sur le téléphone34Figure 24 - Définition de la touche de rappel sur la page web34Figure 25 - Mise de l'appel en silencieux35Figure 26 - Sonnerie silencieuse35Figure 27 - Interface de la mise en garde de l'appel36Figure 29 - Interface de paramétrage du NPD36Figure 30 - Temporisation du NPD36Figure 31 - Paramètres de la fonction DND37Figure 32 - Ligne DND37Figure 33 - Définition du renvoi d'appel38Figure 35 - Transfert assisté39Figure 36 - Transfert assisté39Figure 37 - Paramètres de la tonalité d'appel en attente sur le web40Figure 38 - Paramètres de la tonalité d'appel en attente sur le Web40                                                                                                    | Figure 20 - Poste de recomposition                                             | . 33 |
| Figure 22 - Activation de la réponse automatique dans une page web33Figure 23 - Définition de la touche de rappel sur le téléphone34Figure 24 - Définition de la touche de rappel sur la page web34Figure 25 - Mise de l'appel en silencieux35Figure 26 - Sonnerie silencieuse35Figure 27 - Interface de la mise en garde de l'appel36Figure 29 - Interface de paramétrage du NPD36Figure 30 - Temporisation du NPD36Figure 31 - Paramètres de la fonction DND37Figure 32 - Ligne DND37Figure 34 - Interface de transfert38Figure 35 - Transfert semi-assisté39Figure 36 - Transfert assisté39Figure 37 - Paramètres de la tonalité d'appel en attente sur le Web40Figure 38 - Paramètres de la tonalité d'appel en attente sur le Web40                                                                                                    | Figure 21 - Réponse automatique activée sur la ligne                           | . 33 |
| Figure 23 - Définition de la touche de rappel sur le téléphone34Figure 24 - Définition de la touche de rappel sur la page web34Figure 25 - Mise de l'appel en silencieux35Figure 26 - Sonnerie silencieuse35Figure 27 - Interface de la mise en garde de l'appel36Figure 28 - Activation du DND36Figure 29 - Interface de paramétrage du NPD36Figure 30 - Temporisation du NPD36Figure 31 - Paramètres de la fonction DND37Figure 32 - Ligne DND37Figure 33 - Définition du renvoi d'appel38Figure 35 - Transfert semi-assisté39Figure 36 - Transfert assisté39Figure 37 - Paramètres de la tonalité d'appel en attente sur le Web40Figure 38 - Paramètres de la tonalité d'appel en attente sur le Web40                                                                                                    | Figure 22 - Activation de la réponse automatique dans une page web             | 33   |
| Figure 24 - Définition de la touche de rappel sur la page web34Figure 25 - Mise de l'appel en silencieux35Figure 26 - Sonnerie silencieuse35Figure 27 - Interface de la mise en garde de l'appel36Figure 28 - Activation du DND36Figure 29 - Interface de paramétrage du NPD36Figure 30 - Temporisation du NPD36Figure 31 - Paramètres de la fonction DND37Figure 32 - Ligne DND37Figure 33 - Définition du renvoi d'appel38Figure 34 - Interface de transfert38Figure 35 - Transfert semi-assisté39Figure 37 - Paramètres d'appel en attente sur le web40Figure 38 - Paramètres de la tonalité d'appel en attente sur le Web40                                                                                                    | Figure 23 - Définition de la touche de rappel sur le téléphone                 | . 34 |
| Figure 25 - Mise de l'appel en silencieux35Figure 26 - Sonnerie silencieuse35Figure 27 - Interface de la mise en garde de l'appel36Figure 28 - Activation du DND36Figure 29 - Interface de paramétrage du NPD36Figure 30 - Temporisation du NPD36Figure 31 - Paramètres de la fonction DND37Figure 32 - Ligne DND37Figure 33 - Définition du renvoi d'appel38Figure 34 - Interface de transfert38Figure 35 - Transfert semi-assisté39Figure 37 - Paramètres d'appel en attente sur le web40Figure 38 - Paramètres de la tonalité d'appel en attente sur le Web40                                                                                                    | Figure 24 - Définition de la touche de rappel sur la page web                  | . 34 |
| Figure 26 - Sonnerie silencieuse35Figure 27 - Interface de la mise en garde de l'appel36Figure 28 - Activation du DND36Figure 29 - Interface de paramétrage du NPD36Figure 30 - Temporisation du NPD36Figure 31 - Paramètres de la fonction DND37Figure 32 - Ligne DND37Figure 33 - Définition du renvoi d'appel38Figure 34 - Interface de transfert38Figure 35 - Transfert semi-assisté39Figure 36 - Transfert assisté39Figure 37 - Paramètres de la tonalité d'appel en attente sur le Web40Figure 38 - Paramètres de la tonalité d'appel en attente sur le Web40                                                                                                    | Figure 25 - Mise de l'appel en silencieux                                      | . 35 |
| Figure 27 - Interface de la mise en garde de l'appel36Figure 28 - Activation du DND36Figure 29 - Interface de paramétrage du NPD36Figure 30 - Temporisation du NPD36Figure 31 - Paramètres de la fonction DND37Figure 32 - Ligne DND37Figure 33 - Définition du renvoi d'appel38Figure 34 - Interface de transfert38Figure 35 - Transfert semi-assisté39Figure 37 - Paramètres d'appel en attente sur le web40Figure 38 - Paramètres de la tonalité d'appel en attente sur le Web40                                                                                                    | Figure 26 - Sonnerie silencieuse                                               | . 35 |
| Figure 28 - Activation du DND36Figure 29 - Interface de paramétrage du NPD36Figure 30 - Temporisation du NPD36Figure 31 - Paramètres de la fonction DND37Figure 32 - Ligne DND37Figure 33 - Définition du renvoi d'appel38Figure 34 - Interface de transfert38Figure 35 - Transfert semi-assisté39Figure 36 - Transfert assisté39Figure 37 - Paramètres de la tonalité d'appel en attente sur le Web40Figure 38 - Paramètres de la tonalité d'appel en attente sur le Web40                                                                                                    | Figure 27 - Interface de la mise en garde de l'appel                           | 36   |
| Figure 29 - Interface de paramétrage du NPD36Figure 30 - Temporisation du NPD36Figure 31 - Paramètres de la fonction DND37Figure 32 - Ligne DND37Figure 33 - Définition du renvoi d'appel38Figure 34 - Interface de transfert38Figure 35 - Transfert semi-assisté39Figure 36 - Transfert assisté39Figure 37 - Paramètres d'appel en attente sur le web40Figure 38 - Paramètres de la tonalité d'appel en attente sur le Web40                                                                                                    | Figure 28 - Activation du DND                                                  | 36   |
| Figure 30 - Temporisation du NPD36Figure 31 - Paramètres de la fonction DND37Figure 32 - Ligne DND37Figure 33 - Définition du renvoi d'appel38Figure 34 - Interface de transfert38Figure 35 - Transfert semi-assisté39Figure 36 - Transfert assisté39Figure 37 - Paramètres d'appel en attente sur le web40Figure 38 - Paramètres de la tonalité d'appel en attente sur le Web40                                                                                                    | Figure 29 - Interface de paramétrage du NPD                                    | 36   |
| Figure 31 - Paramètres de la fonction DND37Figure 32 - Ligne DND37Figure 33 - Définition du renvoi d'appel38Figure 34 - Interface de transfert38Figure 35 - Transfert semi-assisté39Figure 36 - Transfert assisté39Figure 37 - Paramètres d'appel en attente sur le web40Figure 38 - Paramètres de la tonalité d'appel en attente sur le Web40                                                                                                    | Figure 30 - Temporisation du NPD                                               | 36   |
| Figure 32 - Ligne DND37Figure 33 - Définition du renvoi d'appel38Figure 34 - Interface de transfert38Figure 35 - Transfert semi-assisté39Figure 36 - Transfert assisté39Figure 37 - Paramètres d'appel en attente sur le web40Figure 38 - Paramètres de la tonalité d'appel en attente sur le Web40                                                                                                    | Figure 31 - Paramètres de la fonction DND                                      | 37   |
| Figure 33 - Définition du renvoi d'appel38Figure 34 - Interface de transfert38Figure 35 - Transfert semi-assisté39Figure 36 - Transfert assisté39Figure 37 - Paramètres d'appel en attente sur le web40Figure 38 - Paramètres de la tonalité d'appel en attente sur le Web40                                                                                                    | Figure 32 - Ligne DND                                                          | 37   |
| Figure 34 - Interface de transfert38Figure 35 - Transfert semi-assisté39Figure 36 - Transfert assisté39Figure 37 - Paramètres d'appel en attente sur le web40Figure 38 - Paramètres de la tonalité d'appel en attente sur le Web40                                                                                                    | Figure 33 - Définition du renvoi d'appel                                       | 38   |
| Figure 35 - Transfert semi-assisté       39         Figure 36 - Transfert assisté       39         Figure 37 - Paramètres d'appel en attente sur le web       40         Figure 38 - Paramètres de la tonalité d'appel en attente sur le Web       40                                                                                                    | Figure 34 - Interface de transfert                                             | 38   |
| Figure 36 - Transfert assisté39Figure 37 - Paramètres d'appel en attente sur le web40Figure 38 - Paramètres de la tonalité d'appel en attente sur le Web40                                                                                                    | Figure 35 - Transfert semi-assisté                                             | 39   |
| Figure 37 - Paramètres d'appel en attente sur le web40<br>Figure 38 - Paramètres de la tonalité d'appel en attente sur le Web                                                                                                    | Figure 36 - Transfert assisté                                                  | 39   |
| Figure 38 - Paramètres de la tonalité d'appel en attente sur le Web                                                                                                    | Figure 37 - Paramètres d'appel en attente sur le web                           | 40   |
|                                                                                                    | Figure 38 - Paramètres de la tonalité d'appel en attente sur le Web            | 40   |

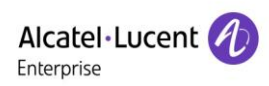

| Figure 39 - Paramètres de la conférence locale                         | .41  |
|------------------------------------------------------------------------|------|
| Figure 40 - Conférence locale (1)                                      | .41  |
| Figure 41 - Conférence locale (2)                                      | .41  |
| Figure 42 - Conférence en réseau                                       | . 42 |
| Figure 43 - Configuration du parcage d'appel dans le téléphone         | . 43 |
| Figure 44 - Configuration du parcage d'appel sur le web                | .43  |
| Figure 45 - Configuration de l'interception sur le téléphone           | .43  |
| Figure 46 - Configuration de l'interception sur le web                 | .44  |
| Figure 47 - Activation d'un appel anonyme sur une page web             | .44  |
| Figure 48 - Journal des appels anonymes                                | . 44 |
| Figure 49 - Les appels anonymes ne sont pas autorisés sur le téléphone | . 45 |
| Figure 50 - Paramètres de la page pour le blocage des appels anonymes  | . 45 |
| Figure 51 - Interface des paramètres de la hotline sur le téléphone    | . 45 |
| Figure 52 - Configuration de la hotline sur la page web                | . 46 |
| Figure 53 - Configuration d'un numéro d'appel d'urgence                | . 46 |
| Figure 54 - Composition du numéro d'urgence                            | . 46 |
| Figure 55 - Configuration de la page web de la touche de fonction BLF  | . 47 |
| Figure 56 - Configuration du téléphone des touches de fonction BLF     | . 47 |
| Figure 57 - Configuration de la fonctionnalité de la liste BLF         | .49  |
| Figure 58 - Affichage des numéros de la liste BLF                      | . 49 |
| Figure 59 - Enregistrement du serveur web                              | . 50 |
| Figure 60 - Enregistrement des INFO SIP sur le Web                     | . 50 |
| Figure 61 - Configuration du compte Agent en mode Normal               | . 51 |
| Figure 62 - Configuration du compte proxy - Mode Hotel Guest           | . 51 |
| Figure 63 - Page de connexion de l'agent                               | . 52 |
| Figure 64 - Configuration de l'intercom sur le Web                     | . 52 |
| Figure 65 - Configuration de la touche Intercom sur le web             | . 52 |
| Figure 66 - Configuration de la touche de fonction de multidiffusion   | . 53 |
| Figure 67 - Page des paramètres de multidiffusion                      | . 54 |
| Figure 68 - Enregistrement d'un compte BroadSoft                       | . 55 |
| Figure 69 - Configuration du serveur BroadSoft                         | . 55 |
| Figure 70 - Activation du SCA                                          | . 56 |
| Figure 71 - Configuration de la touche de fonction Garde privée        | . 56 |
| Figure 72 - Notification d'un nouveau message vocal                    | . 58 |
| Figure 73 - Interface de la messagerie vocale                          | . 58 |
| Figure 74 - Configuration du numéro de la boîte vocale                 | . 58 |
| Figure 75 - Paramétrage de la langue du téléphone                      | . 59 |
| Figure 76 - Paramétrage de la langue de la page web                    | . 59 |
| Figure 77 - Configuration de la date et de l'heure sur la page web     | . 60 |
| Figure 78 - Configuration des paramètres de l'écran du téléphone       | . 61 |
|                                                                        |      |

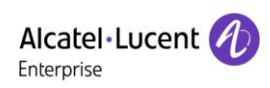

| Figure 79 - Paramètres d'écran sur le web                           | . 62 |
|---------------------------------------------------------------------|------|
| Figure 80 - Économiseur d'écran du téléphone                        | . 62 |
| Figure 81 - Configuration de la sonnerie du téléphone               | . 62 |
| Figure 82 - Réglage du volume vocal                                 | . 63 |
| Figure 83 - Écran de l'annuaire                                     | . 64 |
| Figure 84 - Annuaire local                                          | . 64 |
| Figure 85 - Ajout d'un nouveau contact                              | . 64 |
| Figure 86 - Liste des groupes                                       | . 65 |
| Figure 87 - Navigation dans les contacts dans un groupe             | . 65 |
| Figure 88 - Ajout de contacts à un groupe                           | . 65 |
| Figure 89 - Ajout à la liste noire                                  | . 66 |
| Figure 90 - Liste noire sur la page web                             | . 66 |
| Figure 91 - Liste de l'annuaire Cloud                               | . 67 |
| Figure 92 - Téléchargement de l'annuaire Cloud                      | . 67 |
| Figure 93 - Navigation parmi les contacts dans l'annuaire Cloud     | . 67 |
| Figure 94 - Journal des appels                                      | . 68 |
| Figure 95 - Filtrage par type d'enregistrements d'appels            | . 68 |
| Figure 96 - Écran de configuration de la touche DSS                 | . 69 |
| Figure 97 - Paramètres des touches DSS                              | . 69 |
| Figure 98 - Paramètres de la fonction casque                        | . 70 |
| Figure 99 - Adresse SIP et informations sur le compte               | . 70 |
| Figure 100 - Configuration des options de lignes avancées           | . 70 |
| Figure 101 - Paramètres du mode réseau                              | .71  |
| Figure 102 - Mode réseau DHCP                                       | .71  |
| Figure 103 - Mode réseau PPPoE                                      | .71  |
| Figure 104 - Mode réseau IP statique                                | .71  |
| Figure 105 - Mode réseau IP statique IPv6                           | .72  |
| Figure 106 - Configuration du type de serveur web                   | .74  |
| Figure 107 - Configuration du mot de passe admin sur le web         | .75  |
| Figure 108 - Paramètres de verrouillage du clavier sur le web       | .75  |
| Figure 109 - Paramètres de configuration auto                       | . 76 |
| Figure 110 - Mise à niveau du micrologiciel d'une page web          | . 78 |
| Figure 111 - Mise à niveau du micrologiciel                         | . 80 |
| Figure 112 - Paramètres du port de service                          | . 83 |
| Figure 113 - Paramètres du plan de numérotation                     | . 91 |
| Figure 114 - Configuration personnalisée des règles de numérotation | . 92 |
| Figure 115 - Tableau des règles de numérotation (1)                 | . 93 |
| Figure 116 - Tableau des règles de numérotation (2)                 | . 93 |
| Figure 117 - Tableau des règles de numérotation (3)                 | . 94 |
| Figure 118 - Tableau des règles de numérotation (4)                 | . 94 |
|                                                                     |      |

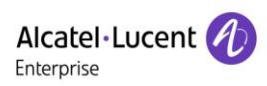

| Figure 119 - Paramètres de la tonalité sur le web103     |
|----------------------------------------------------------|
| Figure 120 - Gestion des annuaires Cloud105              |
| Figure 121 - Paramètres LDAP 106                         |
| Figure 122 - Navigation dans l'annuaire Cloud106         |
| Figure 123 - Paramètres touches généraux 110             |
| Figure 124 - Paramètres des touches programmables 110    |
| Figure 125 - Paramètres des filtres Web111               |
| Figure 126 - Tableau des filtres Web111                  |
| Figure 127 - Certificat de configuration 112             |
| Figure 128 - Paramètres du certificat de l'appareil 112  |
| Figure 129 - Paramètres du pare-feu réseau 113           |
| Figure 130 - Tableau des règles du pare-feu d'entrée 114 |
| Figure 131 - Suppression des règles de pare-feu 114      |
| Figure 132 - Capture d'écran 115                         |
| Figure 133 - Capture Web 116                             |

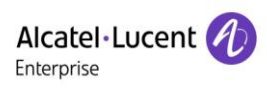

## 2 Tableaux

| Tableau 1 - Description matérielle                                          | 16  |
|-----------------------------------------------------------------------------|-----|
| Tableau 2 - Icônes du clavier                                               | 17  |
| Tableau 3 - Icônes de notification et d'invites d'état                      | 17  |
| Tableau 4 - Tableau de recherche des caractères                             | 18  |
| Tableau 5 - État des LED                                                    | 20  |
| Tableau 6 - Instructions relatives au clavier                               | 22  |
| Tableau 7 - Mode de communication                                           | 31  |
| Tableau 8 - Liste des paramètres des sous-types des touches de fonction BLF | 48  |
| Tableau 9 - Mode agence                                                     | 51  |
| Tableau 10 - Configuration de l'intercom                                    | 53  |
| Tableau 11 - Paramètres de la multidiffusion sur le Web                     | 54  |
| Tableau 12 - État des LED du SCA                                            | 57  |
| Tableau 13 - Paramètres de configuration de l'heure                         | 60  |
| Tableau 14 - QoS et VLAN                                                    | 73  |
| Tableau 15 - Configuration auto                                             | 76  |
| Tableau 16 - Mise à niveau du micrologiciel                                 | 79  |
| Tableau 17 - Port de service                                                | 83  |
| Tableau 18 - Configuration des lignes sur la page web                       | 84  |
| Tableau 19 - 7 Méthodes de numérotation téléphonique                        | 91  |
| Tableau 20 - Tableau de configuration des règles de numérotation            | 92  |
| Tableau 21 - Configuration globale de la ligne sur la page web              | 95  |
| Tableau 22 - Paramètres généraux des fonctions                              | 95  |
| Tableau 23 - Paramètres de la voix                                          | 100 |
| Tableau 24 - Paramètres de la multidiffusion                                | 101 |
| Tableau 25 - Paramètres de la date et de l'heure                            | 102 |
| Tableau 26 - Configuration des touches de fonction                          | 108 |
| Tableau 27 - Configuration des touches programmables                        | 109 |
| Tableau 28 - Pare-feu réseau                                                | 113 |
| Tableau 29 - Problèmes                                                      | 117 |

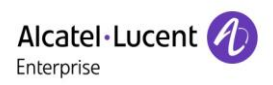

## 3 Consignes de sécurité

Veuillez lire les consignes de sécurité suivantes avant d'installer ou d'utiliser cette unité. Elles sont essentielles pour le fonctionnement sûr et fiable de l'appareil.

- Veuillez utiliser l'alimentation électrique externe incluse dans le coffret. Une autre source d'alimentation peut endommager le téléphone et affecter son comportement ou générer du bruit.
- Avant d'utiliser l'alimentation électrique externe fournie, veuillez vérifier la tension électrique de la maison. Une tension électrique inappropriée peut provoquer un incendie et des dommages.
- Veillez à ne pas endommager le cordon d'alimentation. Si le cordon d'alimentation ou la prise est endommagé, ne l'utilisez pas car cela pourrait provoquer un incendie ou un choc électrique.
- Ne faites pas tomber le téléphone, ne le choquez pas et ne le secouez pas. Une manipulation brutale pourrait casser les circuits internes.
- Ce téléphone est conçu pour une utilisation intérieure. Ne l'exposez pas à la lumière directe du soleil.
   Ne le posez pas non plus sur des tapis ou des coussins. Cela pourrait provoquer un incendie ou une panne.
- Évitez d'exposer le téléphone à des températures élevées ou inférieures à 0 °C, ou à une forte humidité.
- Veillez à ne pas mouiller l'appareil avec un quelconque liquide.
- N'essayez pas de l'ouvrir. La manipulation de l'appareil par des non-experts pourrait l'endommager.
   Consultez votre revendeur agréé pour obtenir de l'aide, sous peine de provoquer un incendie, un choc électrique ou une panne.
- N'utilisez aucun produit chimique agressif, solvant de nettoyage ou détergent puissant pour le nettoyer. Essuyez-le avec un chiffon doux légèrement humidifié dans une solution d'eau et de savon doux.
- Ne touchez pas la fiche d'alimentation en cas de foudre, car cela pourrait provoquer un choc électrique.
- N'installez pas ce téléphone dans un endroit mal ventilé car cela pourrait entraîner des blessures corporelles. Avant de travailler sur un équipement, informez-vous sur les risques liés aux circuits électriques et prenez connaissance des pratiques standard de prévention des accidents.

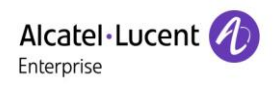

## 4 Présentation

## 4.1 Présentation

Les appareils H2/H2P sont conçus pour les petites et moyennes entreprises et une utilisation familiale. Ils améliorent considérablement l'efficacité de la production des entreprises grâce à leur conception avancée, à leur excellent rapport performances/prix et à leur fonctionnement en entreprise sans papier. Ce n'est pas seulement un téléphone de bureau, mais également un objet élégant qui peut être placé dans un salon ou un bureau.

Cet appareil représente la dernière génération de téléphone IP, qui prend en charge de nombreuses fonctions excellentes, telles que la voix haute définition, les casques et les haut-parleurs duplex à annulation d'écho haute performance, l'Ethernet rapide, la QoS, la transmission cryptée, la configuration automatique, un nouveau système, un fonctionnement fluide, des paramètres d'interface plats et bien d'autres avantages.

Pour les utilisateurs professionnels, les téléphones H2/H2P représentent l'équipement de bureau le plus rentable. Respectueux de l'environnement, ils offrent également un grand confort d'utilisation. Pour une utilisation familiale, ils constituent un moyen de communication très efficace. Les utilisateurs bénéficient ainsi d'une grande liberté de configuration et de définition des fonctions de deux touches DSS ainsi qu'une économie de place et de coût. Ces téléphones constituent un choix idéal pour les professionnels et les familles qui recherchent une qualité et une efficacité élevées.

Les utilisateurs souhaitant mieux comprendre les détails relatifs au produit peuvent se servir de ce manuel d'utilisation comme guide de référence pour l'utilisation des téléphones H2/H2P. Ce document peut ne pas être applicable à la dernière version du logiciel. Si vous avez des questions, vous pouvez consulter l'interface d'aide rapide du téléphone ou télécharger et mettre à jour votre manuel d'utilisation sur le site officiel.

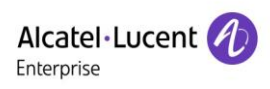

## 4.2 Contenu du coffret

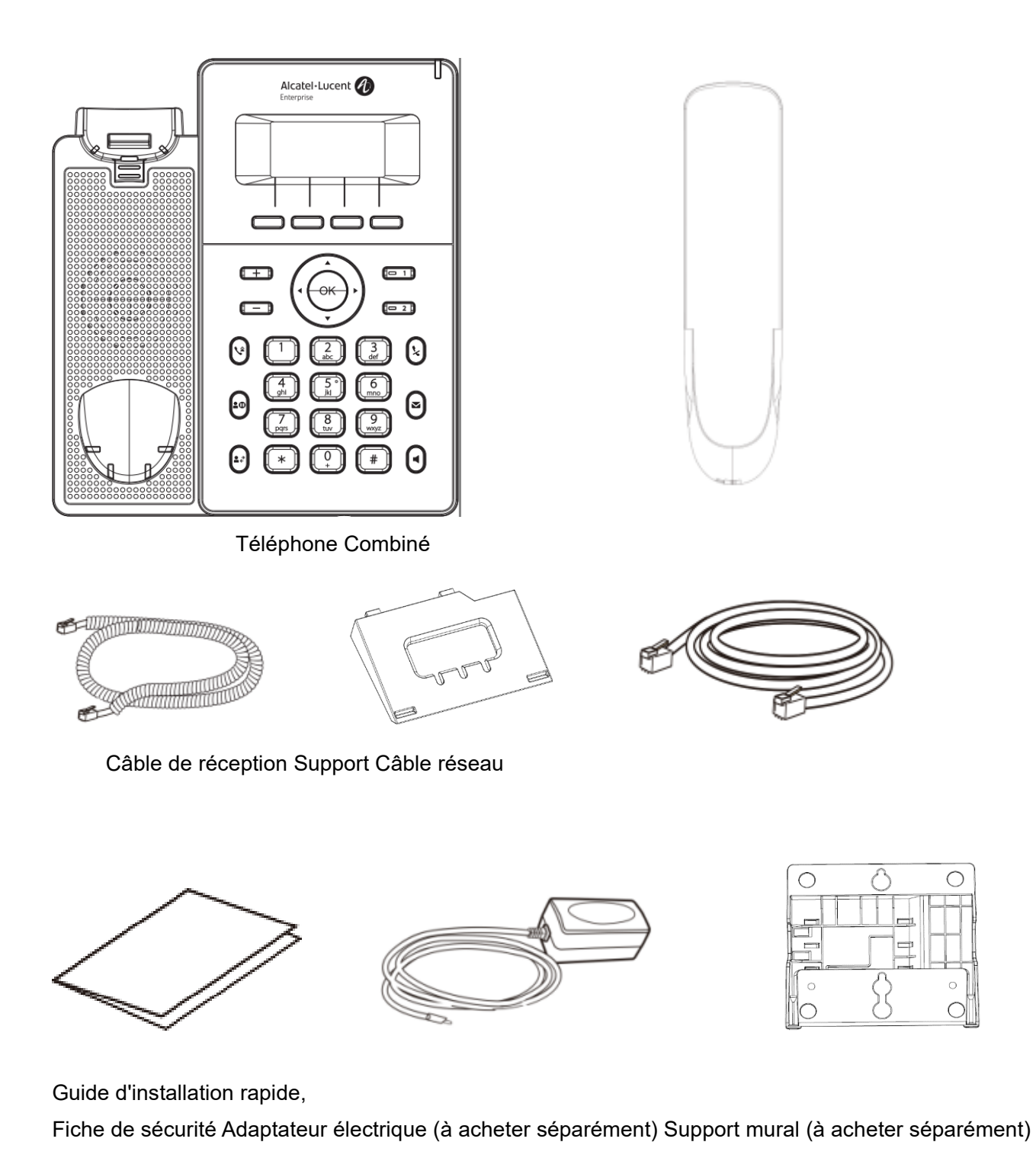

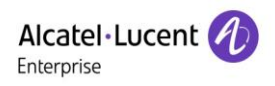

## 5 Installation sur le bureau

## **5.1 PoE et l'utilisation d'adaptateurs d'alimentation externes**

Les téléphones H2P supportent deux modes d'alimentation électrique, d'un adaptateur électrique externe ou d'un commutateur conforme à la norme Power-over-Ethernet (PoE). Les téléphones H2 ne supportent pas la fonction PoE.

L'alimentation électrique PoE permet de libérer de l'espace et d'économiser le coût d'une prise de courant supplémentaire pour l'appareil. Un commutateur PoE permet d'alimenter l'appareil à l'aide d'un seul câble Ethernet qui sert également à transmettre les données. En connectant un système UPS au commutateur PoE, l'appareil peut continuer à fonctionner pendant les coupures de courant, tout comme un téléphone RTPC traditionnel alimenté par la ligne téléphonique.

Les utilisateurs ne possédant pas d'équipement PoE doivent utiliser l'adaptateur électrique traditionnel. Si l'appareil est connecté simultanément à un commutateur PoE et à un adaptateur électrique, l'adaptateur électrique sera utilisé comme source prioritaire, et l'appareil passera à l'alimentation électrique PoE en cas de défaillance de la source de l'adaptateur électrique.

Utilisez des adaptateurs d'alimentation standard et un commutateur PoE conforme aux spécifications afin de garantir le bon fonctionnement de l'équipement.

## 5.2 Installation murale et sur le bureau

L'appareil supporte deux modes d'installation : sur le bureau et au mur. Si le téléphone est placé sur le bureau, veuillez suivre les instructions de l'image ci-dessous pour l'installer.

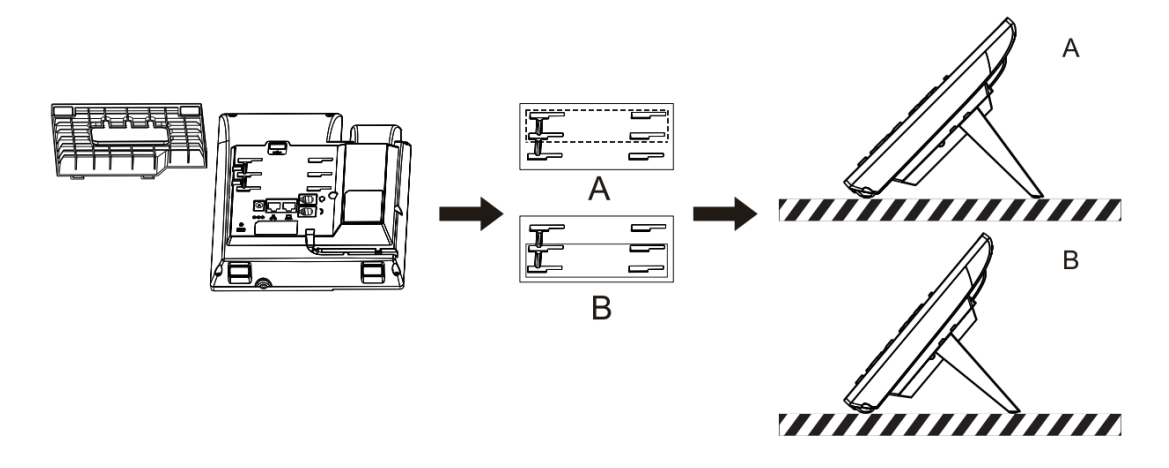

Figure 1 - Installation sur le bureau

Si le téléphone est fixé au mur, veuillez suivre les instructions ci-dessous pour l'installer.

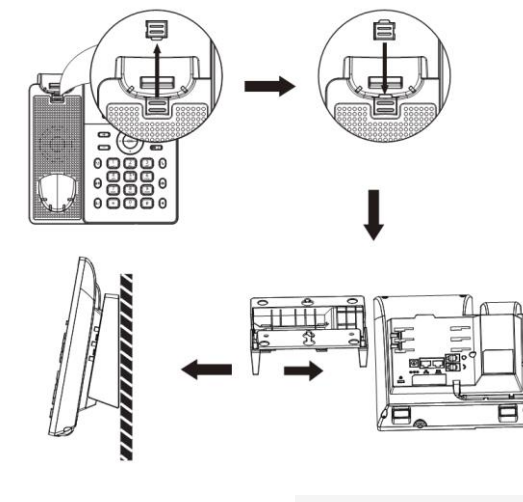

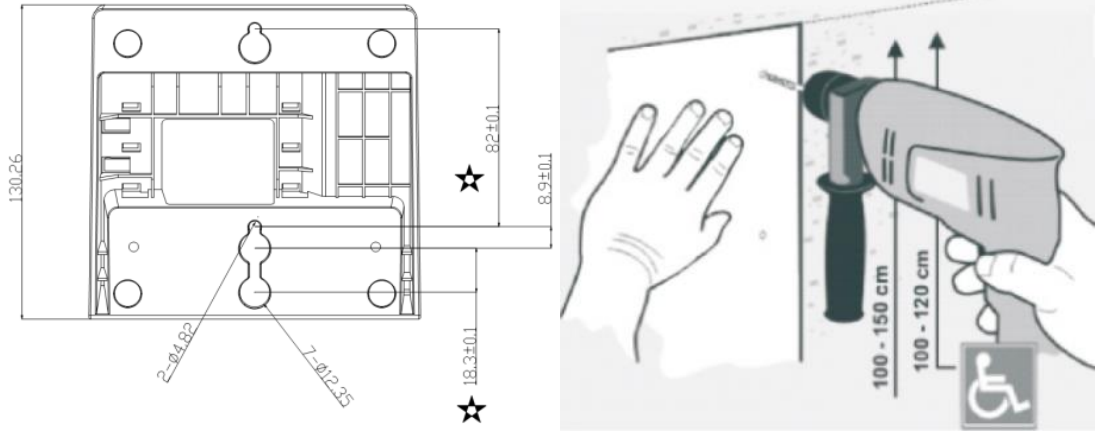

Figure 2 - Installation murale

Branchez l'adaptateur électrique, le réseau, le PC, le téléphone et l'écouteur sur le port approprié, comme indiqué dans l'image ci-dessous.

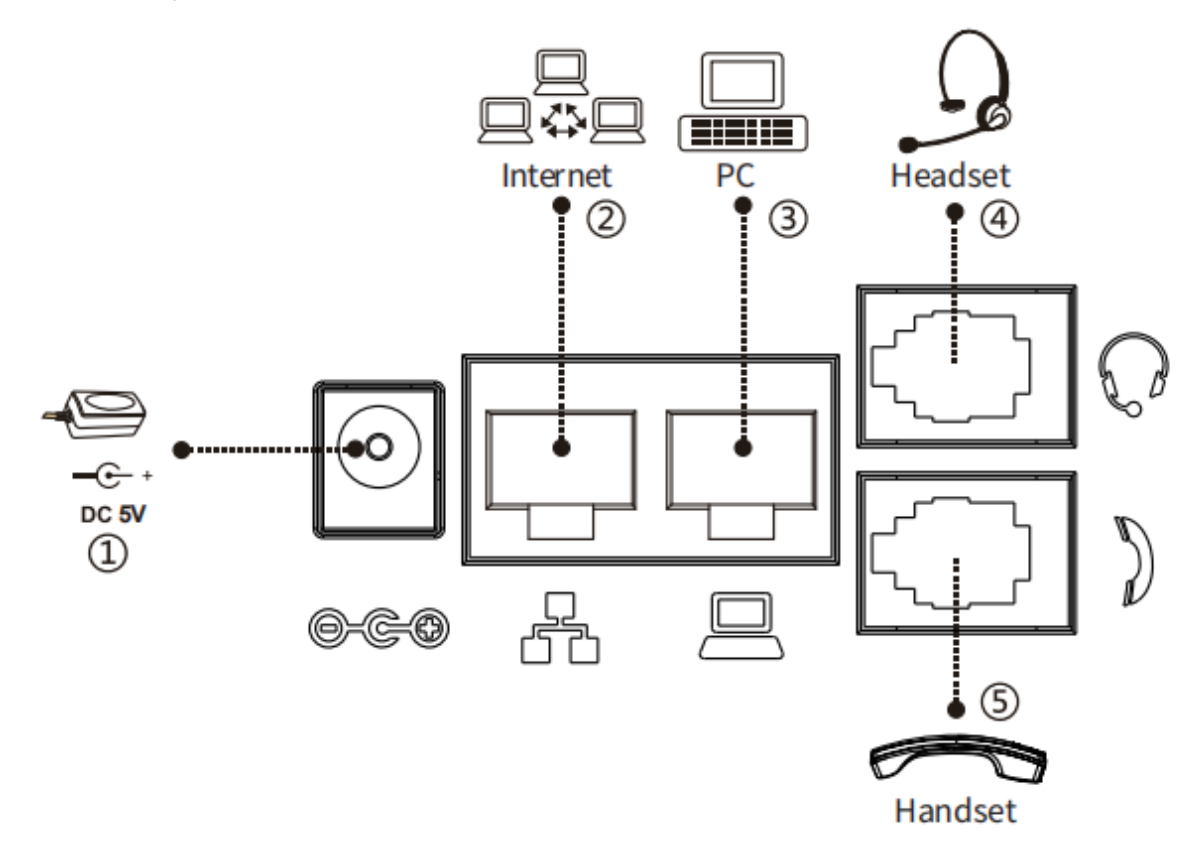

Figure 3 - Connexion à l'appareil

| Tableau | 1 | - | Description | matérielle |
|---------|---|---|-------------|------------|
|---------|---|---|-------------|------------|

| Index | Interface           | Description                                        |  |  |
|-------|---------------------|----------------------------------------------------|--|--|
|       | Interface           | Propohomont de l'adaptatour électrique             |  |  |
| Ū     | d'alimentation      |                                                    |  |  |
| 2     | Interface réseau    | Connexion au réseau local ou à Internet            |  |  |
| 3     | Port PC             | Interface réseau pour la connexion de l'ordinateur |  |  |
| 4     | Interface du casque | Connexion du casque                                |  |  |
| ſ     | Interface du        | Conneyion du réconteur du micronhone               |  |  |
| 3     | récepteur           |                                                    |  |  |

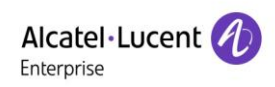

## 6 Annexe - Tableaux

## 6.1 Annexe I - Icône

| Icône      | Description                                            |  |  |  |  |  |  |
|------------|--------------------------------------------------------|--|--|--|--|--|--|
| +          | Diminution du volume                                   |  |  |  |  |  |  |
| 1          | Augmentation du volume                                 |  |  |  |  |  |  |
| <b>V</b> * | Touche Bis                                             |  |  |  |  |  |  |
| <b>±</b> 0 | Mise en attente/reprise d'un appel                     |  |  |  |  |  |  |
| ● ∻        | Transfert d'appel                                      |  |  |  |  |  |  |
| ×          | Coupure du microphone (au cours d'un appel)            |  |  |  |  |  |  |
| M          | Indication de message en attente (MWI, Message Waiting |  |  |  |  |  |  |
|            | Indication)                                            |  |  |  |  |  |  |
|            | Mains libres                                           |  |  |  |  |  |  |

#### Tableau 2 - Icônes du clavier

#### Tableau 3 - Icônes de notification et d'invites d'état

| Icône H2/H2P | Description                                              |
|--------------|----------------------------------------------------------|
| >>>          | Appel sortant                                            |
| ್ಷವಾ         | Appel entrant                                            |
| П            | Mise en attente d'appel                                  |
| 6            | Réseau connecté                                          |
| Ø            | Réseau déconnecté                                        |
| 6            | Pas d'adresse IP                                         |
| 6            | Ouvrir un VLAN ou un VPN                                 |
| ۵            | Clavier verrouillé                                       |
| t+           | Renvoi des appels                                        |
| v            | Appels sortants                                          |
| Ľ            | Appels entrants                                          |
| v            | Appels manqués                                           |
| ۵            | Nouveau message vocal en attente.                        |
| 0            | Fonction « Ne pas déranger » désactivée sur le téléphone |
| 느            | Renvoi d'appel activé                                    |
| ±1           | Réponse automatique activée                              |
| <b>•(</b> )  | Mode mains libres                                        |
| 0            | Mode casque                                              |
| e.           | Mode combiné                                             |
| ₽            | Couper le microphone                                     |

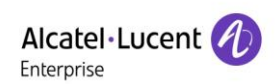

| a  | Qualité vocale des appels         |
|----|-----------------------------------|
| ۵  | Chiffrement de la voix des appels |
| HD | Voix haute définition             |
| •  | Enregistrement                    |

## 6.2 Annexe II - Tableau de recherche des caractères du clavier

| lcône de mode | Mode texte    | Bouton | Caractères à chaque appui sur |
|---------------|---------------|--------|-------------------------------|
|               |               |        | la touche                     |
|               |               | 1      | 1                             |
|               |               | 2      | 2                             |
|               |               | 3      | 3                             |
|               |               | 4      | 4                             |
|               |               | 5      | 5                             |
|               |               | 6      | 6                             |
| 123           | Numérique     | 7      | 7                             |
|               |               | 8      | 8                             |
|               |               | 9      | 9                             |
|               |               | 0      | 0                             |
|               |               | 4      | *                             |
|               |               | *      |                               |
|               |               | #      | #                             |
|               |               | 1      |                               |
|               |               | 2      | abc                           |
|               |               | 3      | def                           |
|               |               | 4      | g h i                         |
|               |               | 5      | jkl                           |
|               |               | 6      | m n o                         |
| abc           |               | 7      | pqrs                          |
|               | de l'alphabet | 8      | tuv                           |
|               |               | 9      | w x y z                       |
|               |               | 0      |                               |
|               |               |        |                               |
|               |               | ×      |                               |
|               |               | #      |                               |

#### Tableau 4 - Tableau de recherche des caractères

|            |               | 1 |                        |
|------------|---------------|---|------------------------|
|            |               | 2 | ABC                    |
|            |               | 3 | DEF                    |
| <u>ADC</u> |               | 4 | GHI                    |
|            |               | 5 | JKL                    |
|            | Majuscules    | 6 | ΜΝΟ                    |
| HDU        | de l'alphabet | 7 | PQRS                   |
|            |               | 8 | TUV                    |
|            |               | 9 | WXYZ                   |
|            |               | 0 |                        |
|            |               | * |                        |
|            |               | # |                        |
|            |               | 1 | (espace) 1             |
|            |               | 2 | abcABC2                |
|            | 0             | 3 | defDEF3                |
|            |               | 4 | ghlGHl4                |
|            |               | 5 | jkIJKL5                |
| 2-D        |               | 6 | m n o M N O 6          |
| Cap        | L L           | 7 | pqrsPQRS7              |
|            |               | 8 | t u v T U V 8          |
|            |               | 9 | w x y z W X Y Z 9      |
|            |               | 0 | +.',;:\?!0             |
|            |               | * | % \$ / ~ & ( ) [ ] = * |
|            |               | # | @#                     |

## 6.3 Annexe III - Définition des LED

#### Tableau 5 - État des LED

| Туре                 | LED                    | État                                                 |  |  |  |
|----------------------|------------------------|------------------------------------------------------|--|--|--|
|                      | Éteinte                | Ligne inactive.                                      |  |  |  |
|                      | Allumée en bleu        | Ligne prête (enregistrée).                           |  |  |  |
| I ED do la toucho do | Bleu clignotant        | Sonnerie                                             |  |  |  |
| LED de la louche de  | Rouge clignotant       | La ligne essaie de s'enregistrer.                    |  |  |  |
| lighte               | Rouge clignotant       | Erreur de ligne (échec de l'enregistrement).         |  |  |  |
|                      | Allumée en rouge       | Numérotation/ligne utilisée (conversation en cours). |  |  |  |
|                      | Rouge clair clignotant | Mise en attente d'appel.                             |  |  |  |
| BLF                  | Allumée en bleu        | Le numéro d'abonnement est inactif.                  |  |  |  |
|                      | Allumée en rouge       | Le numéro d'abonnement est occupé.                   |  |  |  |
|                      | Allumée en rouge       | Le numéro d'abonnement est composé.                  |  |  |  |
|                      | Éteinte                | Le numéro d'abonnement n'est pas disponible.         |  |  |  |
| Présence             | Allumée en bleu        | Le numéro d'abonnement est inactif.                  |  |  |  |
|                      | Allumée en rouge       | Le numéro d'abonnement est occupé.                   |  |  |  |
|                      | Allumée en rouge       | Le numéro d'abonnement est composé.                  |  |  |  |
|                      | Éteinte                | Le numéro d'abonnement n'est pas disponible.         |  |  |  |
| NPD                  | Allumée en rouge       | Activer la fonction NPD                              |  |  |  |
|                      | Éteinte                | Désactiver la fonction NPD                           |  |  |  |
| MWI                  | Bleu clignotant        | Nouveau message vocal en attente.                    |  |  |  |
|                      | Éteinte                | Aucun nouveau message vocal.                         |  |  |  |
|                      | Éteinte                | Parler/composer.                                     |  |  |  |
|                      | Éteinte                | En garde/Mise en garde.                              |  |  |  |
| LED indicateur de    | Éteinte                | Mode silencieux.                                     |  |  |  |
| message              | Éteinte                | Commun.                                              |  |  |  |
|                      | Clignotement rapide    | Sonnerie.                                            |  |  |  |
|                      | Clignotement lent      | Appel manqué.                                        |  |  |  |
|                      | Clignotement lent      | Messagerie vocale.                                   |  |  |  |

Remarque : les téléphones H2/H2P ne possèdent que 3 LED. Une LED rouge indiquant la présence d'un message se trouve dans le coin supérieur droit. Au milieu, il y a deux touches de ligne, chacune avec une LED bicolore rouge-bleu. Une touche de ligne peut être configurée comme une autre touche de fonction, par exemple : BLF, Présence, NPD, MWI, etc. Voir <u>10.4 Touche de fonction</u> pour plus de détails.

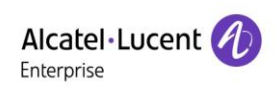

## 7 Instructions utilisateur

## 7.1 Instructions du clavier

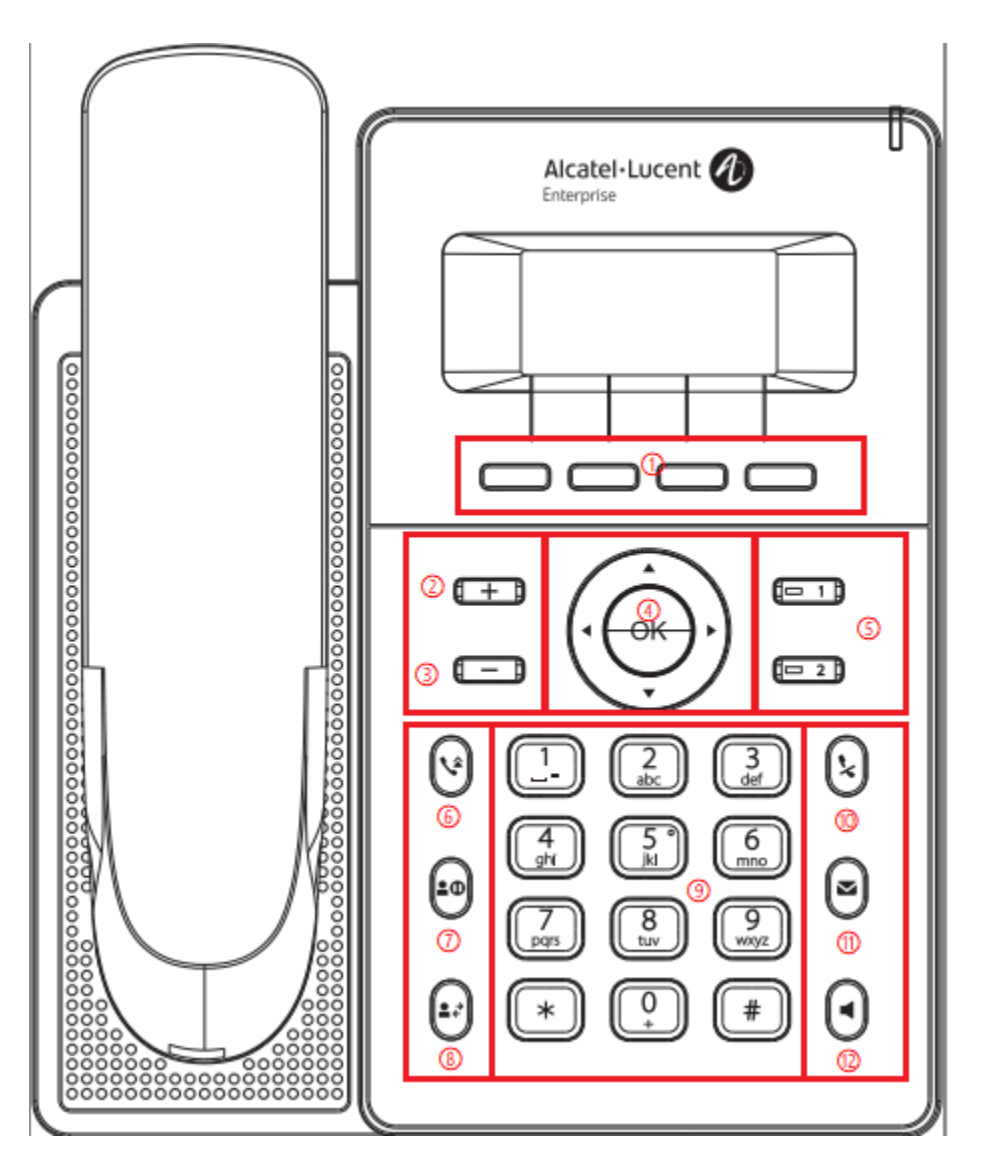

Figure 4 - Instructions du clavier

La photo ci-dessus montre l'agencement du clavier du téléphone. Chaque bouton a sa propre fonction spécifique. L'utilisateur peut se référer aux instructions relatives aux touches de l'illustration de cette section pour faire fonctionner le téléphone.

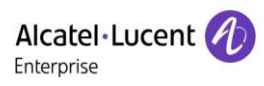

| Numéro      | Noms du clavier      | Instructions                                                       |  |  |  |  |
|-------------|----------------------|--------------------------------------------------------------------|--|--|--|--|
| 0 1         | Boutons de menu      | Ces quatre boutons offrent différentes fonctions correspondant     |  |  |  |  |
| 0,1         | Doutons de menu      | au menu affiché à l'écran.                                         |  |  |  |  |
|             | Touche               | En état sonnerie ou de veille, appuyez sur ce bouton pour          |  |  |  |  |
| 0,2         | d'augmentation du    | augmenter le volume de la sonnerie ; en mode conversation,         |  |  |  |  |
|             | volume               | appuyez sur ce bouton pour augmenter le volume vocal.              |  |  |  |  |
|             | Toucho de diminution | En état sonnerie ou de veille, appuyez sur ce bouton pour          |  |  |  |  |
| ₀,3         |                      | baisser le volume de la sonnerie ; en mode conversation,           |  |  |  |  |
|             | du volume            | appuyez sur ce bouton pour baisser le volume vocal.                |  |  |  |  |
|             |                      | Touche de navigation : l'utilisateur peut appuyer sur la touche de |  |  |  |  |
|             |                      | navigation haut/bas pour changer de ligne ou déplacer le           |  |  |  |  |
|             |                      | curseur dans la liste de l'écran. Sur certains paramètres et       |  |  |  |  |
|             |                      | pages d'édition de texte, l'utilisateur peut appuyer sur la touche |  |  |  |  |
|             |                      | de navigation gauche/droite pour modifier les options ou           |  |  |  |  |
|             | Touches de           | déplacer le curseur dans la liste d'écran vers la gauche/droite.   |  |  |  |  |
| 0,4         | navigation/OK        | Touche OK : la valeur par défaut est équivalente à la              |  |  |  |  |
|             |                      | confirmation par bouton programmable.                              |  |  |  |  |
|             |                      | L'utilisateur peut personnaliser la fonction des touches de        |  |  |  |  |
|             |                      | navigation/OK. Par exemple, la touche de navigation vers le        |  |  |  |  |
|             |                      | haut peut être configurée comme la touche Journal des appels       |  |  |  |  |
|             |                      | et la touche OK comme la touche État.                              |  |  |  |  |
|             | <b>-</b>             | La valeur par défaut est la ligne 1/ligne 2 ; supporte la          |  |  |  |  |
| 0,5         | louche de lighe      | configuration personnalisée de la touche DSS.                      |  |  |  |  |
|             |                      | En appuyant sur la touche « Transfert », l'utilisateur peut        |  |  |  |  |
| <b>○,</b> 6 | louche de transfert  | transférer l'appel en cours à un autre utilisateur.                |  |  |  |  |
|             |                      | En appuyant sur la touche « Mise en garde » pendant l'appel,       |  |  |  |  |
| . 7         | Touche Mise en       | l'utilisateur peut mettre l'appel en garde, puis appuyer à nouveau |  |  |  |  |
| 0,7         | garde                | sur cette touche pour annuler la mise en garde et rétablir l'état  |  |  |  |  |
|             |                      | normal de l'appel.                                                 |  |  |  |  |
| _           |                      | Appuyez sur la touche « Bis » pour recomposer le dernier           |  |  |  |  |
| 0,8         | Iouche Bis           | numéro composé.                                                    |  |  |  |  |
|             |                      | Les 12 touches standard du téléphone fournissent les fonctions     |  |  |  |  |
|             |                      | téléphoniques standard. En outre, certaines touches permettent     |  |  |  |  |
| 0,9         | louches de           | également d'obtenir des fonctions spéciales en appuyant            |  |  |  |  |
|             | telephone standard   | longuement sur la touche.                                          |  |  |  |  |
|             |                      | Touche 🖽 - Appuyez longuement pour verrouiller le téléphone.       |  |  |  |  |
| - 10        | T 1 0"               | Pendant un appel, l'utilisateur peut appuyer sur cette touche      |  |  |  |  |
| 0,10        | Iouche Silencieux    | pour couper le microphone.                                         |  |  |  |  |

## Tableau 6 - Instructions relatives au clavier

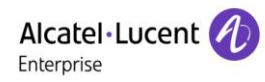

| ○ 11 | N/\//               | Appuyez sur le bouton « Messagerie vocale », et l'utilisateur     |  |  |  |
|------|---------------------|-------------------------------------------------------------------|--|--|--|
| 0,11 |                     | entre dans l'interface de la liste de messagerie vocale.          |  |  |  |
| 0,12 | Toucho Moine libros | L'utilisateur peut appuyer sur cette touche pour activer le haut- |  |  |  |
|      |                     | parleur.                                                          |  |  |  |

## 7.2 Utilisation du combiné/haut-parleur mains libres/casque

#### Utilisation du combiné

Pour parler dans le combiné, l'utilisateur doit décrocher le combiné de l'appareil et composer le numéro, ou composer le numéro en premier, puis décrocher le combiné, et le numéro sera composé. L'utilisateur peut changer le canal audio sur le combiné en le soulevant lorsque le canal audio est activé dans le haut-parleur ou le casque.

#### ■ Utilisation du haut-parleur mains libres

Pour parler à l'aide du haut-parleur mains libres, l'utilisateur doit appuyer sur le bouton mains libres puis composer le numéro, ou composer d'abord le numéro puis appuyer sur le bouton mains libres. L'utilisateur peut changer le canal audio vers le haut-parleur du combiné en appuyant sur le bouton mains libres lorsque le canal audio est ouvert dans le combiné.

#### Utilisation du casque

Pour utiliser le casque par défaut, l'utilisateur doit appuyer sur le bouton du casque, qui est défini par la touche DSS ou la touche programmable pour allumer le casque. De la même manière que pour le combiné et le haut-parleur mains libres, l'utilisateur peut composer le numéro avant ou après l'activation du casque. Pour la configuration de la touche DSS, veuillez vous reporter à la section <u>10.4 Touche de fonction</u>.

#### Utilisation des touches de ligne (définies par la touche DSS)

L'utilisateur peut utiliser une touche de ligne pour passer ou répondre à un appel sur une ligne spécifique. Si le combiné est décroché, le canal audio sera ouvert dans le combiné. Sinon, le canal audio sera ouvert dans le haut-parleur mains libres ou le casque.

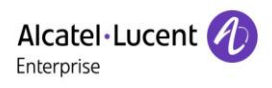

## 7.3 Écran de veille

# 88003\_Sophia 18:46 15 JAN WED Setting DND CallLog More

#### Figure 5 - Disposition de l'écran/écran d'accueil par défaut

L'image ci-dessus montre l'écran de veille par défaut, qui est l'interface utilisateur la plupart du temps. La partie supérieure de l'écran d'accueil indique l'état de l'appareil, les informations et les données qui peuvent être modifiées (comme les messages vocaux, les appels manqués, la réponse automatique, la fonction « Do not disturb », l'état du verrouillage, l'état de la connexion au réseau, etc.).

La partie inférieure de l'écran comprend les touches de menu des fonctions, qui constituent la première couche du menu des fonctions à l'aide desquelles l'utilisateur peut faire fonctionner le téléphone. L'utilisateur peut rétablir l'interface par défaut de l'écran de veille du téléphone en décrochant et en

raccrochant le combiné.

Les parties gauche et droite de l'écran qui montrent la configuration par défaut des touches latérales et affichent dynamiquement la configuration des informations SIP, du message, du casque, etc., sont personnalisables.

Les icônes sont décrites dans la section 6.1 Annexe I.

Sur certains écrans, de nombreux éléments ou du texte long à afficher ne rentrent pas sur l'écran. Ils sont classés dans une liste ou sur plusieurs lignes avec une barre de défilement. Si l'utilisateur voit une barre de défilement, il peut utiliser les boutons de navigation haut/bas pour faire défiler la liste.

|          | ——Set | ting—— |    |
|----------|-------|--------|----|
| 1. Phone |       |        |    |
| 2. Admin |       |        |    |
| 3. Reboo | t     |        | IJ |
| Return   | UP    | Down   | ОК |

Figure 6 - Icône de défilement

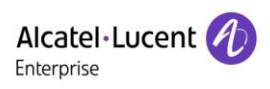

## 7.4 État du téléphone

L'état du téléphone comprend les informations suivantes sur le téléphone :

• État du réseau :

ID VLAN

État IPv4 ou IPv6

- Adresse IP
- Mode réseau
- Informations sur la version :
  - Adresse Mac
  - Mode Téléphone
  - Numéro de la version du matériel
  - Numéro de la version logicielle
  - Stockage du téléphone (RAM et ROM)
  - System Run Time
- Informations sur le compte SIP : Compte SIP
  - État du compte SIP (enregistré/non appliqué/tentative/temporisation)
- État de la connexion TR069

L'utilisateur peut consulter l'état de la connexion TR069 via l'interface téléphonique.

• Interface du téléphone :

Lorsque le téléphone est en mode veille, appuyez sur **[Setting]** >> **[Network]** et sélectionnez l'option pour afficher les informations correspondantes, comme indiqué sur la figure ci-dessous :

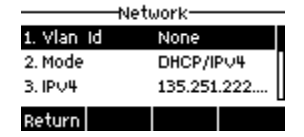

Figure 7 - État du téléphone

• Interface WEB :

Reportez-vous à la section <u>7.5 Gestion du web</u> pour vous connecter à la page du téléphone, accédez à la page **(Status)** >> **(Information)**, et vérifiez l'état du téléphone, comme indiqué dans la figure ci-dessous :

| Alcatel·Lucent 🕖 | ) |                    |         |                   |                |                |       |              |
|------------------|---|--------------------|---------|-------------------|----------------|----------------|-------|--------------|
|                  | E | Information        | Account | Configurations    | Upgrade        | Auto Provision | Tools | Reboot Phone |
| E Status         | > | System Information |         |                   |                |                |       | ^            |
| Network          | > |                    |         |                   |                |                |       |              |
| 요 Line           | > | Model:             |         | H2P               |                |                |       |              |
|                  |   | Hardware:          |         | V1.0              |                |                |       |              |
| Phone settings   | > | Software:          |         | R100.2.10.00.000  | 1020           |                |       |              |
| Phonebook        | > | Uptime:            |         | 04 : 58 : 09      |                |                |       |              |
|                  |   | Last uptime:       |         | 00:04:07          |                |                |       |              |
| Call logs        | , | MEMInfo:           |         | ROM: 1.5/16(M)    | RAM: 1.4/23(M) |                |       |              |
| Function Key     | > | System time:       |         | 2020-1-7 21:0 (SM | ITP)           |                |       |              |
| Application      | > |                    |         |                   |                |                |       |              |
| _                |   | Network            |         |                   |                |                |       | ~            |
| 🗎 Security       | > |                    |         |                   |                |                |       |              |
| * Device Log     | > | VQ status          |         |                   |                |                |       | ~            |
|                  |   | SIP Accounts       |         |                   |                |                |       | ~            |

#### Figure 8 - État du téléphone sur le WEB

## 7.5 Gestion Web

Le téléphone peut être configuré et géré sur la page web du téléphone. L'utilisateur saisit l'adresse IP du téléphone dans le navigateur et ouvre tout d'abord la page web du téléphone. Il peut vérifier l'adresse IP du téléphone en appuyant sur [**Setting**] >> [**Network**].

| User name Password | Alcatel Lucent |   |
|--------------------|----------------|---|
| Password           | User name      | _ |
|                    | Password       |   |
|                    |                |   |

Figure 9 - Page web de connexion

L'utilisateur doit saisir correctement le nom d'utilisateur et le mot de passe pour se connecter à la page web. Le nom d'utilisateur et le mot de passe par défaut sont « admin/123456 ». Pour plus de détails sur le fonctionnement de la page web, veuillez vous référer à la section <u>11 Configuration web</u>.

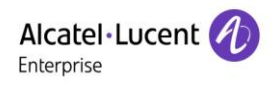

## 7.6 Configurations réseau

L'appareil s'appuie sur une connexion réseau IP pour fournir le service. Contrairement aux systèmes téléphoniques traditionnels basés sur une technologie de commutation de circuits, les appareils IP sont connectés entre eux sur le réseau et échangent des données par paquets en fonction des adresses IP des appareils.

Pour activer ce téléphone, vous devez tout d'abord paramétrer correctement la configuration du réseau. À cette fin, l'utilisateur doit localiser le bouton du menu des fonctions du téléphone [**Setting**] >>[**Admin**] >> [**IP param**].

Le mot de passe par défaut pour l'interface Admin est « 123456 ».

REMARQUE : si l'utilisateur voit une icône 🗭 « WAN déconnecté » clignoter au milieu de l'écran, cela signifie que le câble réseau n'a pas été connecté de façon appropriée au port réseau de l'appareil. Veuillez vérifier si les câbles sont correctement branchés à l'appareil, au commutateur de réseau, au routeur ou au modem.

L'appareil supporte trois types de réseaux : IPv4/IPv6/IPv4&IPv6.

Il existe trois modes de configuration IP communs dans IPv4.

- Le protocole Dynamic Host Configuration Protocol (DHCP) Il s'agit du mode de configuration automatique acquis par les configurations réseau à partir d'un serveur DHCP. L'utilisateur n'a pas besoin de configurer de paramètres manuellement. Tous les paramètres de configuration proviendront du serveur DHCP et seront appliqués à l'appareil. Ceci est recommandé pour la plupart des utilisateurs.
- IP statique Cette option permet à l'utilisateur de configurer manuellement chaque paramètre IP, y compris l'adresse IP, le masque de sous-réseau, la passerelle par défaut et les serveurs DNS. Cette méthode s'utilise en général dans certains environnements professionnels d'utilisateurs de réseaux.
- PPPoE Cette option est souvent utilisée par l'utilisateur qui connecte l'appareil à un modem ou un routeur à large bande. Pour établir une connexion PPPoE, ce dernier doit configurer le nom d'utilisateur et le mot de passe fournis par le fournisseur de services.

L'appareil est configuré en mode DHCP par défaut.

Il existe deux modes de configuration IP communs dans IPv6.

- DHCP Il s'agit du mode de configuration automatique acquis via des configurations réseau à partir d'un serveur DHCP. L'utilisateur n'a pas besoin de configurer de paramètres manuellement. Tous les paramètres de configuration proviennent du serveur DHCP et sont appliqués à l'appareil. Ceci est recommandé pour la plupart des utilisateurs.
- IP statique Cette option permet à l'utilisateur de configurer manuellement chaque paramètre IP, notamment l'adresse IP, le masque, la passerelle et les domaines primaire et secondaire. Cela est généralement appliqué à certains environnements d'utilisateurs de réseaux professionnels.

Veuillez vous reporter à la section <u>10.7.2.1 Paramètres réseau</u> pour une configuration et une utilisation détaillées.

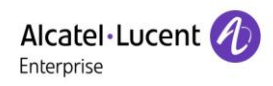

## 7.7 Configurations SIP

Une ligne doit être correctement configurée pour pouvoir fournir un service téléphonique. La configuration de la ligne est comme une carte SIM virtualisée sur un téléphone mobile qui stocke le fournisseur de services et les informations de compte utilisées pour l'enregistrement et l'authentification. Lorsque l'appareil est configuré de façon appropriée, l'appareil sera enregistré auprès du fournisseur de services avec l'adresse du serveur et l'authentification de l'utilisateur telles que stockées dans les configurations. L'utilisateur peut configurer une ligne sur l'interface du téléphone ou à partir de la page web et saisir les informations correspondantes telles que l'adresse enregistrée, le nom d'utilisateur enregistré, le mot de passe enregistré et l'utilisateur SIP et le port enregistré, qui sont fournis par l'administrateur du serveur SIP.

 Interface du téléphone : pour configurer manuellement une ligne, l'utilisateur appuie sur le bouton dans le menu des fonctions [Setting] >> [Admin] >> [SIP Accounts] pour définir la configuration. Cliquez sur OK pour enregistrer la configuration.

**REMARQUE : l'utilisateur doit entrer un mot de passe correct pour accéder à l'interface Admin afin de modifier les configurations SIP (le mot de passe par défaut est 123456).** 

Les paramètres et les écrans sont énumérés ci-dessous.

| 8        | 8003_5ophia— |    |
|----------|--------------|----|
| tion     | Enabled      | •  |
| Server   | 30.1.73.8    |    |
| Return I | Left Right   | ОК |

#### Figure 10 - Adresse SIP de la ligne téléphonique et informations sur le compte

Interface WEB : après vous être connecté à la page du téléphone, accédez à [Line] >> [SIP] pour la configuration de l'enregistrement, et cliquez sur Appliquer pour terminer l'enregistrement après la configuration, comme indiqué ci-dessous :

| Alcatel · Lucent 🕖 |                     |                |           |                |                          |       |           |
|--------------------|---------------------|----------------|-----------|----------------|--------------------------|-------|-----------|
|                    | SIP                 | SIP Hotspot    | Dial Plan | Basic Settings | RTCP-XR                  |       |           |
| 🗎 Status           | Line 880            | 03_Sophia@SIP1 | •         |                |                          |       |           |
| Setwork            | Register Settings   |                |           |                |                          |       | ^         |
| 요 Line             |                     |                |           |                |                          |       |           |
| Phone settings     | Line Status:        | Register       | ed        |                | Activate:                | 8     |           |
| Phonebook          | Username:           | 88003          | Sophia    |                | Authentication User:     |       | ]         |
| 🖹 Call logs        | Realm:              |                |           |                | Server Name:             |       | ]         |
| Function Key       |                     |                |           |                |                          |       |           |
|                    | SIP Server 1:       |                |           |                | SIP Server 2:            |       |           |
| Application        | Server Address:     | 30.1.7         | 3.8       |                | Server Address:          |       | ]         |
| 🗏 Security         | Server Port:        | 5060           |           |                | Server Port:             | 5060  | ]         |
| 举 Device Log       | Transport Protoco   | UDP            |           | •              | Transport Protocol:      | UDP 🔻 | ]         |
|                    | Registration Expire | ation: 360D    |           | second(s)      | Registration Expiration: | 3600  | second(s) |

Figure 11 - Enregistrement du SIP sur le web

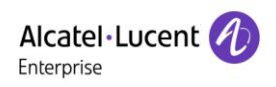

## 8 Fonction de base

## 8.1 Passer des appels téléphoniques

#### Ligne par défaut

L'appareil offre des services à deux lignes. Si les deux lignes sont configurées, l'utilisateur peut passer ou recevoir des appels téléphoniques sur l'une ou l'autre ligne. Si une ou deux lignes sont configurées, le nom de la ligne par défaut est affiché dans le coin supérieur gauche. Pour activer ou désactiver la ligne par défaut, l'utilisateur peut la configurer dans l'interface web (Paramètres du téléphone/ Fonctionnalités/Paramètres de base).

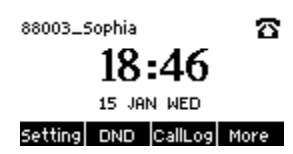

#### Figure 12 - Ligne par défaut

#### Méthodes de numérotation

L'utilisateur peut composer un numéro à l'aide des méthodes suivantes :

- Saisie directe du numéro
- Sélection d'un numéro de téléphone à partir des contacts de l'annuaire (voir <u>10.2.1 Contacts</u> locaux)
- Sélection d'un numéro de téléphone à partir des contacts de l'annuaire Cloud (voir <u>10.2.3 Annuaire</u> <u>Cloud</u>)
- Sélection d'un numéro de téléphone à partir des journaux des appels (voir <u>10.3</u> Journal des appels)
- Recomposition du dernier numéro composé

#### Composition du numéro, puis ouverture du canal audio

Pour passer un appel téléphonique, l'utilisateur compose d'abord un numéro à l'aide de l'une des méthodes ci-dessus. Après avoir composé le numéro, l'utilisateur peut appuyer sur la touche [**Dial**] du menu contextuel, appuyer sur la touche mains libres pour activer le haut-parleur, puis sur la touche programmable pour activer le casque, décrocher le combiné pour appeler avec la ligne en cours ou appuyer sur la touche de ligne pour appeler avec une ligne spécifiée.

| 📢 88003_5ophia | 1/1  |
|----------------|------|
| 443            |      |
| End O          | 1ore |

Figure 13 - Activation de la numérotation du canal voix

#### Ouverture du le canal audio puis composition du numéro

Une autre méthode est la manière traditionnelle avec laquelle l'utilisateur ouvre d'abord le canal audio en décrochant le combiné, appuie sur le bouton « mains libres » ou appuie sur la touche de ligne, puis compose le numéro. Lorsqu'il compose le numéro, l'utilisateur peut appuyer sur le bouton [**Dial**] ou [**OK**] pour appeler. Le numéro peut également être composé automatiquement après une temporisation.

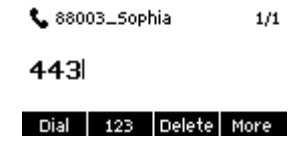

#### Figure 14 - Ouverture du canal vocal et composition du numéro

#### Annulation d'un appel

Pendant qu'il appelle le numéro, l'utilisateur peut arrêter le canal audio en raccrochant le combiné, en appuyant sur le bouton mains libres ou en appuyant sur le bouton [End] pour abandonner l'appel.

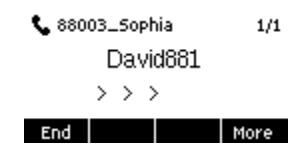

Figure 15 - Numéro d'appel

#### 8.2 Réponse aux appels

Lorsqu'il y a un appel entrant, l'utilisateur verra l'appel entrant suivant sur l'écran.

| 🜓 88003_5ophia | 1/1  | 📢 88003_5ophia 1/1                     |      |  |
|----------------|------|----------------------------------------|------|--|
| David881       |      | David881                               |      |  |
| <<<<>>>>>      |      | <<<<>>>>>>>>>>>>>>>>>>>>>>>>>>>>>>>>>> |      |  |
| Answer Fwd     | More | Reject 🖸 🖸                             | More |  |

#### Figure 16 - Réponse aux appels

L'utilisateur peut répondre à l'appel en décrochant le combiné, en appuyant sur la touche mains libres ou sur la touche [Answer]. Pour rejeter l'appel entrant, l'utilisateur doit appuyer sur le bouton [**More**], puis sur le bouton [**Reject**].

#### **8.2.1 Communications**

Lorsque l'appel est connecté, l'utilisateur verra un écran de mode de communication comme dans la figure ci-dessous.

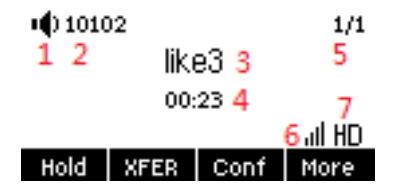

Figure 17 - Interface de communication

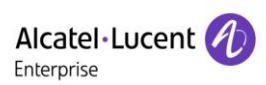

| Numéro | Nom                  | Description                                                   |
|--------|----------------------|---------------------------------------------------------------|
| 1      | Canal voix           | L'icône indique le mode du canal voix utilisé.                |
| 2      | Ligne par défaut     | La ligne actuellement utilisée par le téléphone.              |
| 3      | Appels vers un tiers | Le nom ou le numéro de la personne appelée.                   |
| 4      | Durée de l'appel     | La durée d'un appel après qu'il a été établi.                 |
| 5      | Nombre de lignes     | Indique le nombre d'appels présents sur l'appareil actuel.    |
| 6      | Qualité de la parole | Affiche la qualité vocale actuelle de l'appel.                |
| 7      |                      | Affiche le logo HD lorsque le codec G.722 est utilisé dans un |
|        |                      | appel                                                         |

#### Tableau 7 - Mode de communication

#### 8.2.2 Effectuer/recevoir un second appel

L'appareil peut supporter jusqu'à deux appels simultanés. Lorsqu'un appel est déjà établi, l'utilisateur peut toujours répondre à un autre appel entrant sur l'une ou l'autre ligne ou passer un second appel sur l'une ou l'autre ligne.

#### Second appel entrant

Lorsqu'un autre appel entrant arrive pendant une conversation téléphonique, cet appel sera en attente de la réponse de l'utilisateur. Ce dernier verra le message d'appel au milieu de l'écran actuel. L'appareil ne sonnera pas, mais émettra la tonalité d'appel en attente dans le canal audio de l'appel en cours, et la LED clignotera en bleu. L'utilisateur peut accepter ou refuser l'appel de la même manière que pour les appels entrants normaux. Lorsque l'appel en attente est répondu, le premier appel est automatiquement mis en garde.

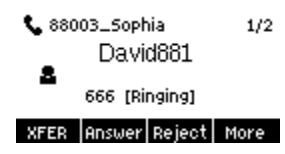

#### Figure 18 - Interface du second appel

#### Second appel sortant

Pour passer un second appel, l'utilisateur peut appuyer sur le bouton [Xfer]/[Conf] pour passer un nouvel appel sur la ligne par défaut ou appuyer sur la touche de ligne pour passer un nouvel appel sur une ligne spécifique. Composez ensuite le numéro de la même manière que pour un appel téléphonique. Une alternative pour passer un second appel est d'appuyer sur la touche DSS qui a été configurée comme BLF ou numéro abrégé. Lorsque l'utilisateur passe un second appel avec les méthodes ci-dessus, le premier appel peut être mis en garde manuellement, ou il sera mis en garde automatiquement avec le second appel.

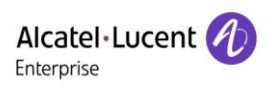

#### Basculement entre deux appels

Lorsque deux appels sont établis, l'utilisateur voit un écran de double appel comme illustré ci-dessous.

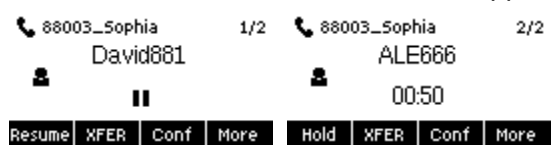

Figure 19 - Appel bidirectionnel

L'utilisateur peut appuyer sur les boutons de navigation haut/bas pour passer de la page écran à une autre page et passer à l'autre l'appel en appuyant sur le bouton [**Resume**].

#### Fin d'un appel

L'utilisateur peut raccrocher l'appel en cours en appuyant sur le bouton [**More**] puis sur le bouton [**End**]. L'appareil reviendra en mode d'appel unique en état Hold. L'utilisateur peut alors appuyer sur le bouton [**Resume**] pour reprendre l'appel.

## 8.3 Fin de l'appel

Une fois que l'utilisateur a fini de parler, il peut remettre le combiné sur le téléphone, puis appuyer sur la touche mains libres ou sur la touche programmable [End] pour fermer le canal voix et mettre fin à l'appel. Remarque : lorsque le téléphone est en état « Hold », l'utilisateur doit appuyer sur la touche [Resume] pour revenir à l'état de communication, puis remettre le combiné ou appuyer sur la touche mains libres pour mettre fin à l'appel.

## 8.4 Recomposition du numéro (touche Bis)

- Recomposer le dernier numéro sortant : Lorsque le téléphone est en mode veille, appuyez sur la touche BIS et le téléphone appellera le dernier numéro sortant.
- Appeler n'importe quel numéro avec la touche Bis :
   Entrez le numéro, appuyez sur la touche Bis, et le téléphone appellera le dernier numéro composé.
- Appuyer sur la touche Bis pour entrer l'enregistrement de l'appel : Connectez-vous à la page du téléphone, accédez à [Phone settings] >> [Features] >> [Redial Settings], puis cochez Redial Enter Call Log. Appuyez sur la touche BIS en mode veille pour accéder à la page du journal des appels, et appuyez de nouveau sur ce bouton pour appeler en utilisant le numéro actuellement localisé.

|                |   | Features              | Media Settings | MCAST | Action | Time/Date | Tone | Advanced |   |
|----------------|---|-----------------------|----------------|-------|--------|-----------|------|----------|---|
| 🗏 Status       |   | Basic Settings        | -              |       |        |           |      |          | ~ |
| Petwork        |   | Tone Settings         |                |       |        |           |      |          | ~ |
| 오 Line         |   | DND 0 ///             |                |       |        |           |      |          |   |
| Phone settings |   | UND Settings          |                |       |        |           |      |          | · |
| Phonebook      |   | Intercom Settings     |                |       |        |           |      |          | ~ |
| 🖹 Call logs    |   | Redial Settings       |                |       |        |           |      |          | ^ |
| Function Key   |   | Redial Enter CallLog: |                | ø     |        |           |      |          |   |
|                | , |                       |                |       |        |           |      |          |   |

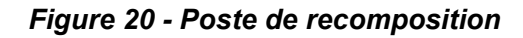

## 8.5 Réponse automatique

L'utilisateur peut activer le mode de réponse automatique sur l'appareil, et tout appel entrant sera automatiquement répondu. La réponse automatique peut être activée selon la ligne. L'utilisateur peut lancer la fonction de réponse automatique dans l'interface de la page web.

L'icône 41 dans le coin supérieur droit de l'écran indique que la réponse automatique est activée.

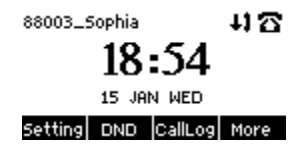

Figure 21 - Réponse automatique activée sur la ligne

#### • Interface WEB :

Connectez-vous à la page du téléphone, accédez à [Line] >> [SIP], sélectionnez [Basic settings], cochez la case Enable Auto Answering, et cliquez sur Apply après avoir défini le Auto Answering Delay.

| Alcatel·Lucent |  |                       |             |           |                |                       |   |                  |
|----------------|--|-----------------------|-------------|-----------|----------------|-----------------------|---|------------------|
|                |  | SIP                   | SIP Hotspot | Dial Plan | Basic Settings | RTCP-XR               |   |                  |
| 🗏 Status       |  | Line 88003_S          | ophia@SIP1  | •         |                |                       |   |                  |
| Petwork        |  | Register Settings     |             |           |                |                       |   | ~                |
| 요 Line         |  |                       |             |           |                |                       |   |                  |
| Phone settings |  | Basic Settings        |             |           |                |                       |   | <u>^</u>         |
| Phonebook      |  | Enable Auto Answering | . e         |           |                | Auto Answering Delay: | 5 | (0~120)second(s) |

Figure 22 - Activation de la réponse automatique dans une page web

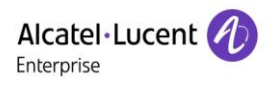

## 8.6 Rappel

L'utilisateur peut composer le numéro du dernier appel manqué. S'il n'y a pas d'historique des appels, appuyez sur le bouton [**Callback**] et le téléphone indiquera « can't process ».

• Définir la touche de rappel via l'interface du téléphone :

En mode veille, appuyez longuement sur la touche de ligne, accédez à l'interface de paramétrage [**DSSkey**], sélectionnez la touche DSS, définissez le type sur Key Event, définissez la touche sur la fonction Callback, entrez le nom de la touche de rappel, et appuyez sur la touche [**OK**] pour enregistrer.

| Usskey- |      |       |    |  |  |  |  |
|---------|------|-------|----|--|--|--|--|
| Туре    | Кеу  | Event | •  |  |  |  |  |
| Key     | CBa  | ck    | •  |  |  |  |  |
| Return  | Left | Right | OK |  |  |  |  |

#### Figure 23 - Définition de la touche de rappel sur le téléphone

 Définir la touche de rappel via l'interface web : Connectez-vous à la page du téléphone, accédez à la page [Function Key] >> [Function Key], sélectionnez la touche de fonction, définissez le type comme Key Event, et définissez le sous-type comme Callback, comme indiqué dans la figure ci-dessous :

| Alc:<br>Enter | atel·Lucent 🕖  |   |                       |                 |         |       |           |        |               |
|---------------|----------------|---|-----------------------|-----------------|---------|-------|-----------|--------|---------------|
|               |                |   | Function Key          | Softkey Adva    | nced    |       |           |        |               |
|               | Status         |   | Function Key Settings |                 |         |       |           |        | ^             |
| ٩             | Network        |   |                       |                 |         |       |           |        |               |
| ይ             | Line           |   | Dsskey Transfer Mode  | Make a New Call | • Apply |       |           |        |               |
| ۲             | Phone settings |   |                       |                 |         | _     |           |        |               |
|               |                |   |                       |                 |         |       |           |        |               |
|               | Phonebook      | > | Key                   | Туре            | Name    | Value | Subtype   | Line   | PickUp Number |
|               | Call logs      |   | DSS Key 1 DSS Key 2   | Key Event       |         |       | Call Back | AUTO V |               |
|               | Function Key   | > |                       |                 |         | Apply |           |        |               |

Figure 24 - Définition de la touche de rappel sur la page web

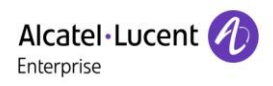

## 8.7 Mode silencieux

Vous pouvez activer le mode « Silencieux » pendant un appel et éteindre le microphone pour que la voix locale ne soit pas entendue. Normalement, le mode « Silencieux » est automatiquement désactivé à la fin d'un appel. Vous pouvez également activer le mode Silencieux à tout moment et couper automatiquement la sonnerie en cas d'appel entrant.

Le mode silencieux peut être activé dans tous les modes d'appel (combiné, casque ou mains libres).

#### 8.7.1 Mettre l'appel en mode silencieux

 Pendant la conversation, appuyez sur le bouton Silencieux voyant rouge sur le téléphone.

L'icône Silencieux est affichée dans l'interface d'appel, comme le montre la figure ci-dessous :

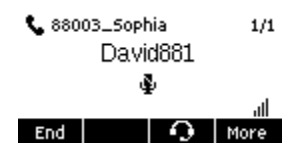

#### Figure 25 - Mise de l'appel en silencieux

 Annulation de la mise en silencieux : appuyez à nouveau sur Annuler le mode silencieux sur le téléphone. L'icône Silencieux n'est plus affichée sur l'écran d'appel.

#### 8.7.2 Coupure de la sonnerie

Silencieux : appuyez sur le bouton Silencieux lorsque le téléphone est en mode veille : U
 Le coin supérieur droit de l'écran du téléphone affiche l'icône Sonnerie silencieuse . Le voyant rouge du bouton Silencieux reste allumé. En cas d'appel entrant, le téléphone affichera l'interface de l'appel entrant mais ne sonnera pas.

Figure 26 - Sonnerie silencieuse

Annuler la mise en silencieux de la sonnerie : sur l'écran de veille ou d'appel entrant, appuyez à nouveau sur la touche Silencieux ou augmentez le volume à l'aide de la touche + pour annuler la mise en silencieux de la sonnerie. L'icône Silencieux n'apparaît plus dans le coin supérieur droit après l'annulation - L'icône de mise en silencieux du téléphone est éteinte.

## 8.8 Mise en garde/reprise de l'appel

L'utilisateur peut appuyer sur le bouton [**Hold**] pour maintenir l'appel en cours, et ce bouton deviendra le bouton [**Resume**]. L'utilisateur peut appuyer sur le bouton « Resume » pour rétablir l'appel. Parfois, vous devez appuyer sur le bouton [**More**] pour trouver le bouton [**Hold**] ou [**Resume**].

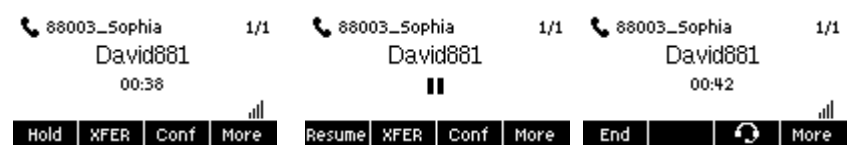

Figure 27 - Interface de la mise en garde de l'appel

## 8.9 Fonction DND

L'utilisateur peut activer la fonction « Do not disturb » (DND) de l'appareil pour rejeter les appels entrants (y compris l'appel en attente). Le DND peut être activé selon la ligne.

Pour activer/désactiver toutes les lignes DND sur le téléphone, utilisez l'une des méthodes suivantes :

- Interface du téléphone : mode veille par défaut.
  - 1) Appuyez sur le bouton [**DND**] pour entrer dans l'interface de réglage du DND, sélectionnez la ligne ou le téléphone pour activer le DND.
  - 2) Appuyez sur le bouton [**DND**] pour entrer dans l'interface de réglage du DND et désactiver le DND.

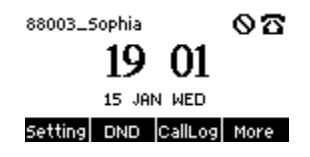

Figure 28 - Activation du DND

Si l'utilisateur souhaite activer/désactiver la fonction ininterrompue sur une ligne spécifique, il peut définir la fonction ininterrompue sur la page de configuration de la ligne.

- 1) Appuyez sur le bouton [Setting] >> [Phone] >> [DND], accédez à [DND] pour modifier l'interface.
- Cliquez sur le bouton de navigation gauche/droite pour sélectionner la ligne sur laquelle le mode doit être ajusté et le statut modifié en « Do not disturb », puis appuyez sur le bouton [OK] pour enregistrer.

L'utilisateur verra l'icône DND, et le mode « DND » a été activé sur le téléphone ou la ligne SIP.

|         | DI      |       |    |
|---------|---------|-------|----|
| DND Mo  | de Phor | ie –  | •  |
| DND Tim | •       |       |    |
| Return  | Left    | Right | OK |

Figure 29 - Interface de paramétrage du NPD

L'utilisateur peut également utiliser la temporisation du DND. Après le réglage, la fonction DND s'activera automatiquement pendant cette période.

| DND     |     |        |    |  |  |  |  |
|---------|-----|--------|----|--|--|--|--|
| DND Tir | •   |        |    |  |  |  |  |
| Time    |     |        |    |  |  |  |  |
| Return  | 123 | Delete | OK |  |  |  |  |

Figure 30 - Temporisation du NPD
Interface WEB : accédez à [Phone setting] >> [Features] >> [DND settings], définissez l'option DND (off, phone, line), et les informations relatives à la temporisation du DND.

| Alcatel·Lucent 🅢 |    |                                 |                |          |             |           |      |          |
|------------------|----|---------------------------------|----------------|----------|-------------|-----------|------|----------|
|                  | IJ | Features                        | Media Settings | MCAST    | Action      | Time/Date | Tone | Advanced |
| 🗄 Status         | >  | Tone Settings                   |                |          |             |           |      | ~        |
| Petwork          | >  | DND Settings                    |                |          |             |           |      | ^        |
| 은 Line           | >  | DND Option:<br>Enable DND Tin   | ner:           | Phone    | •           |           |      |          |
|                  | >  | DND Start Time<br>DND End Time: |                | 15<br>17 | ▼ 0<br>▼ 30 | ¥<br>¥    |      |          |

Figure 31 - Paramètres de la fonction DND

L'utilisateur active le DND pour un itinéraire spécifique sur le web page : accédez à [Line] >> [SIP], sélectionnez [Line] >> [Basic settings], et activez le DND.

| Alcatel·Lucent 🅢 |    |                                                       |            |                                        |                                                                |            |   |
|------------------|----|-------------------------------------------------------|------------|----------------------------------------|----------------------------------------------------------------|------------|---|
|                  | IJ | SIP SIP Hots                                          | pot        | Dial Plan                              | Basic Settings RTCP                                            | -XR        |   |
| 🗎 Status         | >  | Call Forward Unconditional:                           |            |                                        | Call Forward Number for<br>Unconditional:                      |            |   |
| Network          | >  | Call Forward on Busy:<br>Call Forward on No Answer:   |            |                                        | Call Forward Number for Busy:<br>Call Forward Number for No Ar | swer:      |   |
| 요 Line           | >  | Call Forward Delay for No Answer:<br>Conference Type: | 5<br>Local | (0~120)second(s)                       | Transfer Timeout:<br>Server Conference Number:                 | 0 second(s | ) |
| Phone settings   | >  | Subscribe For Voice Message:                          |            |                                        | Voice Message Number:                                          |            |   |
| 🗎 Phonebook      | >  | Voice Message Subscribe Period:<br>Hotline Delay:     | 3600<br>0  | (60~999999)second(s)<br>(0~9)second(s) | Enable Hotline:<br>Hotline Number:                             |            |   |
|                  | >  | Dial Without Registered:<br>DTMF Type:                | AUTO       | •                                      | Enable Missed Call Log:<br>DTMF SIP INFO Mode:                 | Send 10/11 | • |
| Gui logo         |    | Request With Port:                                    | ۲          |                                        | Enable DND:                                                    |            |   |
| 🗎 Function Kev   | >  | Use STUN:                                             |            |                                        | Use VPN:                                                       | ×.         |   |

Figure 32 - Ligne DND

# 8.10 Renvoi d'appel

Le renvoi d'appel est également connu sous le nom de « Redirection d'appel », qui signifie que l'appel entrant est redirigé vers un numéro spécifique en fonction de conditions et de configurations définies. L'utilisateur peut configurer les paramètres de renvoi d'appel de chaque ligne. Il existe trois types de renvoi :

- **Renvoi d'appel inconditionnel –** Renvoi de tout appel entrant vers le numéro configuré.
- Renvoi d'appel en cas d'occupation Lorsque l'utilisateur est occupé, l'appel entrant est renvoyé vers le numéro configuré.
- Renvoi d'appel sur non-réponse Lorsque l'utilisateur ne répond pas à l'appel entrant après la durée du délai configuré, l'appel entrant sera renvoyé vers le numéro configuré.
- Interface WEB : accédez à [Line] >> [SIP], sélectionnez [Line] >> [Basic settings], et définissez le type, le numéro et l'heure de renvoi.

| Alcatel·Lucent 🕖 |    |                |                     |       |                  |       |                                    |                    |   |                  |   |
|------------------|----|----------------|---------------------|-------|------------------|-------|------------------------------------|--------------------|---|------------------|---|
|                  | IJ | SIP            | SIP Hots            | pot   | Dial Plan        | Basic | Settings                           | RTCP-X             | र |                  |   |
| E Status         | \$ |                |                     |       |                  |       |                                    |                    |   |                  |   |
| w status         |    | Register Sett  | ings                |       |                  |       |                                    |                    |   |                  | ~ |
| Network          | >  |                |                     |       |                  |       |                                    |                    |   |                  |   |
|                  |    | Basic Setting  | js                  |       |                  |       |                                    |                    |   |                  | ^ |
| Ωline            | >  |                |                     |       |                  |       |                                    |                    |   |                  |   |
|                  |    | Enable Auto A  | nswering:           |       |                  |       | Auto Answering E                   | )elay:             | 5 | (0~120)second(s) |   |
| Phone settings   | >  | Call Forward L | Inconditional:      |       |                  |       | Call Forward Nun<br>Unconditional: | nber for           |   |                  |   |
| • Those settings |    | Call Forward o | n Busy:             |       |                  |       | Call Forward Nun                   | nber for Busy:     |   |                  |   |
| E                |    | Call Forward o | n No Answer:        |       |                  |       | Call Forward Nun                   | nber for No Answer |   |                  |   |
| E Phonebook      | ,  | Call Forward E | elay for No Answer: | 5     | (0~120)second(s) |       | Transfer Timeout                   |                    | 0 | second(s)        |   |
|                  | >  | Conference Ty  | pe:                 | Local | •                |       | Server Conference                  | e Number:          |   |                  |   |

### Figure 33 - Définition du renvoi d'appel

# 8.11 Transfert d'appel

Lorsque l'utilisateur parle avec un interlocuteur distant et souhaite transférer l'appel à un autre interlocuteur distant, le transfert d'appel peut s'effectuer de trois façons : le transfert non supervisé, le transfert assisté et le transfert semi-assisté.

- Transfert non supervisé : il est inutile de discuter avec l'autre partie. Transférez directement l'appel à l'autre partie.
- Transfert semi-assisté : lorsque vous entendez la sonnerie, transférez l'appel à l'autre partie.
- Transfert assisté : lorsque l'appelant répond à l'appel, transférez l'appel à l'autre partie.

Remarque : pour plus de paramètres de transfert, veuillez vous référer à la section <u>12.5 Ligne >> Plan de</u> <u>numérotation</u>.

### 8.11.1 Transfert non supervisé

Pendant l'appel, l'utilisateur appuie sur le bouton du menu des fonctions [**XFER**] ou sur le bouton de transfert du téléphone. Il saisit le numéro à transférer ou appuie sur le bouton de contact ou le bouton de l'historique pour sélectionner le numéro, appuie sur la touche [**XFER**] ou encore sur pour effectuer un transfert non supervisé vers un tiers. Lorsque le tiers appelle, le téléphone indiquera que le transfert est réussi et raccrochera.

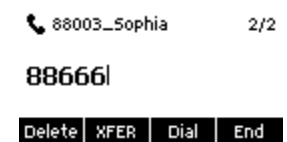

Figure 34 - Interface de transfert

## 8.11.2 Transfert semi-assisté

Pendant l'appel, l'utilisateur appuie sur le bouton du menu des fonctions [**XFER**] ou le bouton de transfert du téléphone pour entrer le numéro à transférer ou appuie sur la touche BIS pour sélectionner le numéro, puis appuie sur le bouton [**Dial**]. Si le tiers ne répond pas, appuyez sur le bouton [**XFER**] de l'interface d'appel pour effectuer le transfert semi-assisté ou appuyez sur le bouton [**End**] pour annuler le transfert semi-assisté.

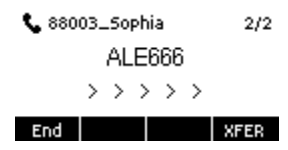

Figure 35 - Transfert semi-assisté

### 8.11.3 Transfert assisté

Un transfert assisté peut également s'appeler « Mode de courtoisie », ce qui signifie que l'appel est transféré en appelant l'autre partie et en attendant que celle-ci réponde à l'appel.

Utilisez la même procédure dans un appel. En mode double appel, appuyez sur le bouton [**XFER**] pour transférer le premier appel au second.

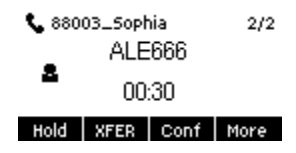

Figure 36 - Transfert assisté

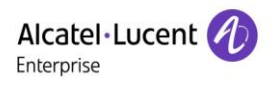

## 8.12 Appel en attente

- Activer l'appel en attente : les nouveaux appels peuvent être acceptés pendant un appel.
- Désactiver l'appel en attente : les nouveaux appels seront automatiquement rejetés et une tonalité d'occupation sera émise.
- Activer la tonalité d'appel en attente : lorsque vous recevez un nouvel appel sur la ligne, la tonalité émettra un bip.
- L'utilisateur peut activer/désactiver la fonction d'appel en attente dans l'interface du téléphone et l'interface web.
- Interface WEB : accédez à [Phone Settings] >> [Features] >> [Basic Settings], activez/désactivez l'appel en attente et la tonalité d'appel en attente.

|                  | IJ       | Features        | Media Settings | MCA      | ST | Action | Time/Date           | Тог | ne Advanced     |
|------------------|----------|-----------------|----------------|----------|----|--------|---------------------|-----|-----------------|
| 🗎 Status         | >        |                 |                |          |    |        |                     |     |                 |
| Network          | >        | Basic Setting   | gs             |          |    |        |                     |     | ^               |
| 0                |          | Enable Call Wa  | aiting:        |          |    | Enable | e Call Transfer:    |     |                 |
| 쓰 Line           | <i>`</i> | Semi-Attended   | Transfer:      | •        |    | Enable | e 3-way Conference: |     |                 |
| ි Phone settings | >        | Enable Auto or  | n Hook:        | •        |    | Auto H | langUp Delay:       | 3   | (0~30)second(s) |
| g Thone settings | í.       | Ring From Hea   | adset:         | Disabled | •  | Enable | e Auto Headset:     |     |                 |
|                  | >        | Enable Silent I | Mode:          |          |    | Disabl | e Mute for Ring:    |     |                 |

Figure 37 - Paramètres d'appel en attente sur le web

| Alcatel·Lucent 🕖 |          |                 |                |          |           |                    |          |          |
|------------------|----------|-----------------|----------------|----------|-----------|--------------------|----------|----------|
|                  | IJ       | Features        | Media Settings | MCAST    | Action    | Time/Date          | Tone     | Advanced |
| 🗎 Status         | >        |                 |                |          |           |                    |          |          |
| Pretwork         | >        | Basic Setting   | 5              |          |           |                    |          | ~        |
| 요 Line           | >        | Tone Settings   |                |          |           |                    |          | ^        |
| Phone settings   | <u> </u> | Enable Holding  | Tone:          | <b>e</b> | Enable C  | call Waiting Tone: |          |          |
|                  |          | Play Dialing DT | MF Tone:       | •        | Play Talk | ing DTMF Tone:     | <b>A</b> |          |

Figure 38 - Paramètres de la tonalité d'appel en attente sur le Web

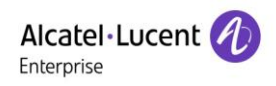

# 8.13 Conférence

## 8.13.1 Conférence locale

Pour organiser une conférence locale, l'utilisateur doit se connecter à la page web et accéder à [Line] >> [SIP] >> [Basic settings]. Le mode Meeting est défini comme local (le mode par défaut est local), comme le montre la figure ci-dessous :

| Alcatel·Lucent 🕢 |    |                               |        |                  |                                   |                     |           |
|------------------|----|-------------------------------|--------|------------------|-----------------------------------|---------------------|-----------|
|                  | IJ | SIP SIP H                     | otspot | Dial Plan        | Basic Settings                    | RTCP-XR             |           |
| 🗐 Status         | >  | Call Forward Unconditional:   |        |                  | Call Forward Nu<br>Unconditional: | Imber for           |           |
|                  |    | Call Forward on Busy:         |        |                  | Call Forward Nu                   | imber for Busy:     |           |
| Network          | >  | Call Forward on No Answer:    |        |                  | Call Forward Nu                   | mber for No Answer: |           |
|                  |    | Call Forward Delay for No Ans | wer: 5 | (0~120)second(s) | Transfer Timeou                   | ut: 0               | second(s) |
| 요 Line           | >  | Conference Type:              | Local  | •                | Server Conferen                   | nce Number:         |           |
|                  |    |                               |        |                  | -                                 |                     |           |

Figure 39 - Paramètres de la conférence locale

Une conférence locale peut se créer de deux façons :

 L'appareil dispose de deux canaux de communication. Appuyez sur le bouton de conférence sur l'interface de l'appel. Lorsque vous sélectionnez le numéro de la conférence, choisissez l'autre numéro qui existe déjà. Appuyez sur la touche OK pour commencer la conférence.

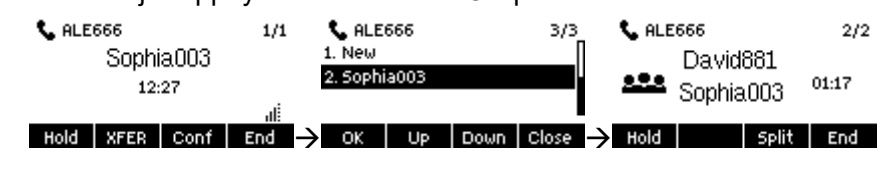

Figure 40 - Conférence locale (1)

2) Si l'appareil a un seul appel, appuyez sur la touche de conférence dans l'interface d'appel, entrez le numéro pour rejoindre la réunion et appuyez sur l'appel. Une fois que l'autre partie a répondu, appuyez à nouveau sur le bouton de la conférence pour mettre en place la conférence tripartite locale :

| 📞 ALE666            | 1/1 | 📞 ALE666 | 2/2          | 📞 ALE   | 666              |             | 2/2   |
|---------------------|-----|----------|--------------|---------|------------------|-------------|-------|
| Sophia.003<br>08:48 | ali | 88881    |              | <u></u> | Davidi<br>Sophia | 381<br>.003 | 00:26 |
| Hold XFER Conf      | End | Dial 123 | Delete End 🔶 | Hold    |                  | Split       | End   |

Figure 41 - Conférence locale (2)

*Remarque : pendant la conférence, appuyez sur le bouton Split pour fractionner la conférence et appuyez sur le bouton End pour mettre fin à l'appel.* 

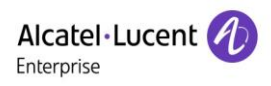

## 8.13.2 Conférence en réseau

L'utilisateur a besoin d'une assistance serveur pour la conférence en réseau.

Connectez-vous à la page web, accédez à [Line] >> [SIP] >> [Basic settings], définissez le mode de conférence comme mode serveur (le mode par défaut est le mode local), définissez le numéro de la salle de conférence du serveur (veuillez consulter votre administrateur système), comme indiqué dans la figure cidessous :

| Alcatel·Lucent 🕖 |   |                                   |        |                  |                                    |                  |      |           |
|------------------|---|-----------------------------------|--------|------------------|------------------------------------|------------------|------|-----------|
|                  | Ē | SIP SIP Hote                      | spot   | Dial Plan        | Basic Settings                     | RTCP-XI          | र    |           |
| 🗏 Status         | > | Call Forward Unconditional:       |        |                  | Call Forward Num<br>Unconditional: | ber for          |      |           |
|                  |   | Call Forward on Busy:             |        |                  | Call Forward Num                   | ber for Busy:    |      |           |
| Network          | > | Call Forward on No Answer:        |        |                  | Call Forward Num                   | ber for No Answe |      |           |
|                  |   | Call Forward Delay for No Answer: | 5      | (0~120)second(s) | Transfer Timeout:                  |                  | 0    | second(s) |
| 요 Line           | > | Conference Type:                  | Server | •                | Server Conference                  | e Number:        | 1234 |           |
|                  |   |                                   |        |                  |                                    |                  |      |           |

#### Figure 42 - Conférence en réseau

Méthode pour participer à une conférence en réseau :

- Numéro d'appel multipartite pour une salle de conférence en réseau : entrez le mot de passe, puis toutes les parties entrent dans la salle de conférence.
- Les deux téléphones ont établi des communications communes. Appuyez sur le bouton de la conférence pour inviter de nouveaux membres à la conférence. Suivez le guide vocal pour le fonctionnement.

Remarque : le nombre maximal de participants à la conférence en réseau varie selon le serveur.

## 8.14 Parcage d'appel

Un parcage d'appel nécessite le support d'un serveur. Pour une assistance, adressez-vous à votre administrateur système.

Lorsque vous êtes en communication, s'il n'est pas pratique de répondre au téléphone à ce moment-là, vous pouvez appuyer sur le bouton Call Park configuré pour mettre l'appel en attente. Après un parcage réussi, vous pouvez reprendre l'appel en appuyant sur la touche Call Park configurée sur d'autres appareils. Définir le bouton Call Park :

- Interface téléphonique : appuyez longuement sur une touche de fonction pour entrer dans l'interface des paramètres des touches de fonction, et définissez le type de fonction de la touche comme Memory Key et le sous-type comme Call Park, définissez les valeurs du numéro de parcage d'appel du serveur, et configurez les lignes SIP correspondantes.
- Interface WEB : connectez-vous à la page du téléphone, accédez à la page [Function Key] >>
   [Function Key], sélectionnez une DSSkey, définissez le type de fonction de la touche comme Memory
   Key et le sous-type comme Call Park, définissez la valeur comme numéro de parcage d'appel du
   serveur, et configurez la ligne SIP correspondante.

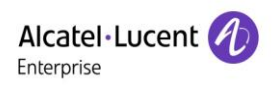

|         | Dss  | key—  |    |
|---------|------|-------|----|
| Line    | 5IP2 |       | •  |
| Subtype | Call | Park  | •  |
| Return  | Left | Right | ОК |

Figure 43 - Configuration du parcage d'appel dans le téléphone

|                | IJ | Function Ke            | y Softkey        | Advanced |       |                 |                  |
|----------------|----|------------------------|------------------|----------|-------|-----------------|------------------|
| 🗎 Status       | >  | Function Key Se        | ttings           |          |       |                 |                  |
| Network        | >  | Dsskey Transfer M      | ode Make a Ne    | v •      | Apply |                 |                  |
| 요 Line         | >  | Key                    | Туре             | Name     | Value | Subtype         | Line             |
| Phone settings | >  | DSS Key 1<br>DSS Key 2 | Line  Memory Ket |          | *97   | None  Call Park | AUTO V<br>AUTO V |
| 🖹 Phonebook    | >  |                        |                  |          | Apply |                 |                  |
| 🗎 Call logs    | >  |                        |                  |          |       |                 |                  |
| E Function Key | >  |                        |                  |          |       |                 |                  |

#### Figure 44 - Configuration du parcage d'appel sur le web

## 8.15 Interception

L'interception nécessite une assistance du serveur. Pour une assistance, adressez-vous à votre administrateur système.

Vous pouvez utiliser la fonction Interception pour répondre aux appels entrants d'autres utilisateurs. Le téléphone peut prendre les appels entrants en configurant la touche DSS pour BLF et en définissant le code d'interception d'appel.

Interface du téléphone : appuyez longuement sur la touche de ligne pour entrer dans l'interface de réglage **[DssKey]**, et sélectionnez une touche Dsskey à définir.

- Définissez la ligne, le type de touche de fonction comme Memory Key, le sous-type comme BLF/NEW CALL, le numéro d'abonnement et le code d'interception
- D'autres téléphones appellent le numéro d'abonnement, et le côté distant sonne pour l'appel entrant.
- Appuyez sur la touche DSS pour intercepter le téléphone.
- L'appelant prend l'appel et parle.

|         | —Ds   | skey—— |    |
|---------|-------|--------|----|
| Tel     | 440   | 16     |    |
| ıp Numb | er ×8 |        |    |
| Return  | 123   | Delete | ОК |

Figure 45 - Configuration de l'interception sur le téléphone

Interface WEB : connectez-vous à la page web du téléphone, accédez à la page [Function Key] >> [Function Key], sélectionnez une DSSkey, définissez le type de touche mémoire comme Memory Key, le sous-type comme BLF/NEW CALL, et configurez les codes de ligne SIP et d'interception correspondants.

| Alcatel·Lucent 🅢 |    |                    |                 |          |       |             |             |               |
|------------------|----|--------------------|-----------------|----------|-------|-------------|-------------|---------------|
|                  | IJ | Function Key       | / Softkey       | Advanced |       |             |             |               |
| 🗏 Status         | >  | Function Key Set   | tings           |          |       |             |             |               |
| Petwork          | >  | Dsskey Transfer Mo | de Make a Nev 🖣 | •        | Apply |             |             |               |
| 윤 Line           | >  | Кеу                | Туре            | Name     | Value | Subtype     | Line        | PickUp Number |
|                  |    | DSS Key 1          | Line            |          |       | None        | AUTO 🔻      |               |
| ₩ Phone settings |    | DSS Key 2          | Memory Ke: 🔻    |          | 4606  | BLF/NEW C ▼ | 4217@SIP1 ▼ | *8            |
| 🗐 Phonebook      | >  |                    |                 |          | Apply |             |             |               |
|                  |    |                    |                 |          |       |             |             |               |
| 🗄 Call logs      | >  |                    |                 |          |       |             |             |               |
| E Function Key   | >  |                    |                 |          |       |             |             |               |
| L runction Key   |    |                    |                 |          |       |             |             |               |

### Figure 46 - Configuration de l'interception sur le web

## 8.16 Appel anonyme

## 8.16.1 Appel anonyme

Le téléphone peut établir des appels anonymes pour masquer le numéro et le nom de l'appelant.

- La page web [Line] >> [SIP] >> [Advanced Settings] peut également servir à ouvrir le mode d'appel anonyme.
- Un paramètre permettant les appels anonymes correspond également à la ligne SIP. C'est-à-dire qu'un paramètre sur la page SIP1 ne peut prendre effet que sur la ligne SIP1.

| User Agent:        |         |   | Specific Server Type:    | COMMON  | • |
|--------------------|---------|---|--------------------------|---------|---|
| SIP Version:       | RFC3261 | • | Anonymous Call Standard: | RFC3323 | • |
| Local Port:        | 5060    |   | Ring Type:               | Default | • |
| Enable user=phone: |         |   | Use Tel Call:            |         |   |
| Auto TCP:          |         |   | Enable PRACK:            |         |   |
| Enable Rport:      |         |   |                          |         |   |

Figure 47 - Activation d'un appel anonyme sur une page web

Voici la transcription d'un appel anonyme reçu par le téléphone.

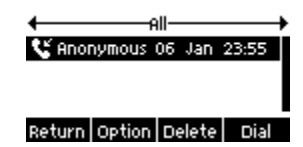

Figure 48 - Journal des appels anonymes

## 8.16.2 Interdiction des appels anonymes

L'appareil peut être réglé de façon à interdire les appels anonymes, c'est-à-dire que les appels anonymes vers le numéro seront directement rejetés.

- Dans le téléphone, accédez à [Setting] >> [Phone] >> [Anonymous], cliquez pour entrer, et toutes les lignes SIP seront affichées.
- Cliquez sur la touche programmable [**Switch**] ou [<] [>] pour changer de ligne SIP et activer les appels anonymes.

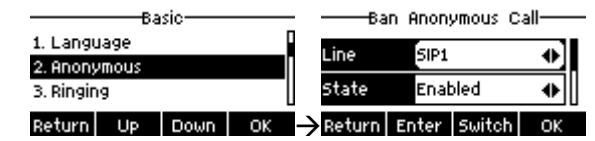

#### Figure 49 - Les appels anonymes ne sont pas autorisés sur le téléphone

- Sur la page web, accédez à [Ligne] >> [SIP] >> [Paramètres avancés], où il est également possible de désactiver les appels anonymes.
- La configuration permettant de désactiver les appels anonymes correspond également à la ligne SIP.
   C'est-à-dire que les paramètres sur la page SIP1 ne peuvent prendre effet que sur la ligne SIP1.

| Enable Session Timer:  |          |   | Session Timeout:         | 0  | second(s) |
|------------------------|----------|---|--------------------------|----|-----------|
| Enable BLF List:       |          |   | BLF List Number:         |    |           |
| Response Single Codec: |          |   | BLF Server:              |    |           |
| Keep Alive Type:       | UDP      | • | Keep Alive Interval:     | 30 | second(s) |
| Keep Authentication:   |          |   | Blocking Anonymous Call: |    |           |
| RTP Encryption(SRTP):  | Disabled | • |                          |    |           |

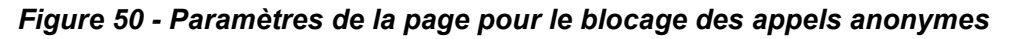

## 8.17 Hotline

L'appareil supporte la numérotation de la hotline. Après avoir configuré la numérotation de la hotline, décrochez le combiné, utilisez le mode mains libres, l'écouteur, etc., et le téléphone effectuera l'appel automatiquement, en fonction de la durée de délai de la hotline.

- Dans le téléphone, accédez à [Setting] >> [Phone] >> [Hotline], cliquez pour entrer, et toutes les lignes SIP seront affichées.
- Définissez ensuite la hotline pour chaque ligne SIP, qui est désactivée par défaut.
- Ouvrez la hotline, définissez le numéro de la hotline, ainsi que la durée de délai de la hotline.

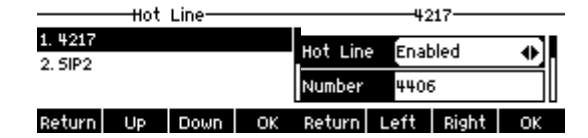

Figure 51 - Interface des paramètres de la hotline sur le téléphone

 Sur le site web, accédez à [Line] >> [SIP] >> [Basic Settings]. Ici, vous pouvez également configurer une hotline. • La hotline de la configuration correspond aussi à la ligne SIP. C'est-à-dire que la hotline définie sur la page web SIP1 ne peut être activée que sur la ligne SIP1.

| Subscribe For Voice Message:    |                           | Voice Message Number:   |            |
|---------------------------------|---------------------------|-------------------------|------------|
| Voice Message Subscribe Period: | 3600 (60~999999)second(s) | Enable Hotline:         |            |
| Hotline Delay:                  | 0 (0~9)second(s)          | Hotline Number:         | 4406       |
| Dial Without Registered:        |                           | Enable Missed Call Log: |            |
| DTMF Type:                      | AUTO 🔻                    | DTMF SIP INFO Mode:     | Send 10/11 |
| Request With Port:              | ✓                         | Enable DND:             |            |
| Use STUN:                       |                           | Use VPN:                |            |

### Figure 52 - Configuration de la hotline sur la page web

# 8.18 Appel d'urgence

La fonction Appel d'urgence permet de saisir le numéro d'appel d'urgence correspondant sur le téléphone après avoir activé le verrouillage du clavier. Vous avez également la possibilité d'appeler les services d'urgence lorsque votre téléphone est verrouillé.

 Configurer le numéro d'appel d'urgence : connectez-vous à la page du téléphone, accédez à [Phone Settings] >> [Function Settings], sélectionnez [Basic Settings], et configurez le code d'appel d'urgence. Si vous devez configurer plusieurs codes d'appel d'urgence, veuillez utiliser «, » pour les séparer.

| Allow IP Call:        | 8                                      | P2P IP Prefix:         |        |
|-----------------------|----------------------------------------|------------------------|--------|
| Caller Name Priority: | LocalContact-NetContact-SIP DisplayNet | Emergency Call Number: | 110    |
| Search path:          | LDAP                                   | LDAP Search:           | LDAP 1 |
| Caller Display Type:  | Normal                                 |                        |        |

Figure 53 - Configuration d'un numéro d'appel d'urgence

2) Lorsque le verrouillage du clavier est activé sur le téléphone, vous pouvez appeler le numéro d'urgence sans le déverrouiller, comme le montre la figure ci-dessous :

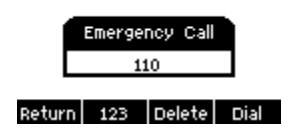

Figure 54 - Composition du numéro d'urgence

# 9 Fonction avancée

## 9.1 BLF (Tableau des postes occupés)

## 9.1.1 Configuration de la fonctionnalité BLF

Interface de la page : connectez-vous à la page du téléphone, accédez à la page [Function key] >> [Function key], sélectionnez une DSS key, définissez le type de la touche de fonction comme Memory Key, choisissez le sous-type parmi BLF/NEW CALL, BLF/BXFER, BLF/AXFER, BLF/CONF, définissez la valeur BLF/DTMF comme le numéro à souscrire, et définissez la ligne SIP correspondante. Le numéro d'interception est fourni par le serveur. Pour une utilisation spécifique, voir 8.15 Interception.

| Alcatel·Lucent 🕖            |    |                        |                  |          |       |                |                   |               |
|-----------------------------|----|------------------------|------------------|----------|-------|----------------|-------------------|---------------|
|                             | IJ | Function Key           | Softkey          | Advanced |       |                |                   |               |
| E Status                    | >  | Function Key Setti     | ngs              |          |       |                |                   |               |
| Network                     | >  | Dsskey Transfer Mod    | e Make a Nev     | • .      | Apply |                |                   |               |
| 요 Line                      | >  | Key                    | Туре             | Name     | Value | Subtype        | Line              | PickUp Number |
| <sup>ଡ</sup> Phone settings | >  | DSS Key 1<br>DSS Key 2 | Line  Memory Ke; |          | 88881 | None  BLF/DTMF | AUTO   Sophia003@ | *8            |
| E Phonebook                 | >  |                        |                  |          | Арріу |                |                   |               |
| 🗟 Call logs                 | >  |                        |                  |          |       | -              |                   |               |
| E Function Key              |    |                        |                  |          |       |                |                   |               |

Figure 55 - Configuration de la page web de la touche de fonction BLF

 Interface du téléphone : appuyez longuement sur une touche de fonction pour accéder à l'interface des Function Key Settings, définissez les types de fonctions des touches comme Memory Key et le sous-type comme BLF/NEW CALL, BLF/BXFER, BLF/AXFER, BLF/CONF ou BLF/DTMF. La valeur est le numéro d'abonnement. Définissez les lignes SIP correspondantes.

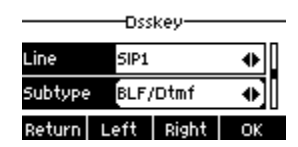

Figure 56 - Configuration du téléphone des touches de fonction BLF

| Sous-type | Description de la veille                    | Description de l'appel                            |
|-----------|---------------------------------------------|---------------------------------------------------|
|           | Appuyer sur la touche BLF en mode           | Lorsque vous appuyez sur cette touche BLF au      |
|           | veille pour composer le numéro de           | cours d'un appel avec un autre utilisateur, vous  |
| CALL      | l'abonné.                                   | créez un nouvel appel avec le numéro abonné.      |
|           | Appuver sur la touche BLE en mode           | Lorsque vous appuyez sur cette touche BLF au      |
|           | veille pour composer le numéro de           | cours d'un appel avec un autre utilisateur, vous  |
|           |                                             | transférez l'appel sans supervision vers le       |
|           | Tabonne.                                    | numéro abonné.                                    |
|           | Appuyer sur la touche BLE en mode           | Lorsque vous appuyez sur cette touche BLF au      |
|           | veille pour composer le numéro de l'abonné. | cours d'un appel avec un autre utilisateur, vous  |
| DLF/AAFER |                                             | effectuez un transfert assisté de l'appel vers le |
|           |                                             | numéro abonné.                                    |
|           | Appuyer sur la touche BLE en mode           | Lorsque vous appuyez sur cette touche BLF au      |
| PI E/Conf | veille pour composer le numéro de           | cours d'un appel avec un autre utilisateur, vous  |
| DLF/COIII |                                             | invitez le numéro d'abonné à rejoindre la         |
|           | rabonne.                                    | réunion.                                          |
|           |                                             | Lorsque vous appuyez sur la touche BLF au         |
|           | Appuyer sur la touche BLF en mode           | cours d'un appel avec un autre utilisateur, le    |
|           | veille pour composer le numero de           | téléphone envoie automatiquement le DTMF          |
|           |                                             | correspondant au numéro de la touche BLF.         |

### Tableau 8 - Liste des paramètres des sous-types des touches de fonction BLF

## 9.1.2 Utilisation de la fonction BLF

Le BLF, également appelé « champ voyant occupé », informe l'utilisateur de l'état de l'objet abonné et permet au serveur d'intercepter l'appel. Le BLF vous permet de surveiller l'état de l'autre personne (inactif, sonnerie, en conversation, éteint).

Fonctions du BLF :

- Surveille l'état des téléphones abonnés.
- Appelle le numéro abonné.
- Transfère les appels vers le numéro abonné.
- Intercepte les appels entrants du numéro abonné.
- 1) Surveillance de l'état des téléphones abonnés.

Configuration des touches de fonction BLF : lorsque l'état du numéro abonné (inactif, sonnerie, en conversation) change, les voyants LED de la touche de fonction affichent un changement correspondant. Voir <u>Annexe II 6.3 LED</u> pour en savoir plus sur les différents états des LED.

2) Appel du numéro abonné.

Lorsque le téléphone est en mode veille, appuyez sur la touche BLF configurée pour appeler le numéro abonné.

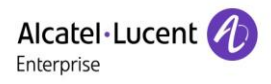

3) Transfert des appels vers le numéro abonné.

Voir le <u>tableau 8 - Liste des paramètres des touches de fonction BLF</u>. La touche BLF peut être utilisée pour les transferts non supervisés, assistés et semi-assistés de l'appel en cours, et peut également inviter le numéro abonné à rejoindre l'appel, envoyer un DTMF, etc.

4) Interception des appels entrants des téléphones abonnés.

Lors de la configuration de la touche de fonction BLF, configurez le numéro d'interception.

Lorsque le téléphone avec le numéro abonné sonne (voir <u>Annexe III - Définition de la LED</u>), la LED devient rouge à ce moment-là. À ce stade, appuyez sur le bouton BLF pour répondre à l'appel entrant du numéro abonné.

## 9.2 Liste BLF

La touche de la liste BLF permet de placer le numéro à souscrire dans un groupe du côté serveur, et le téléphone utilise l'URL de ce groupe pour effectuer un abonnement unifié. Les informations spécifiques, le numéro, le nom et l'état de chaque numéro peuvent être résolus selon les notifications envoyées par le serveur. La touche mémoire inoccupée est alors définie comme touche de la liste BLF. Si l'état de l'objet d'abonnement change par la suite, l'état correspondant du LED sera modifié.

Configuration de la fonction de la liste BLF : connectez-vous à la page du téléphone, accédez à la page [Line] >> [SIP] >> [Advanced settings] >> Enable BLF List, et configurez le numéro de la liste BLF.

| Alcatel·Lucent 🕖 |    |                         |      |           |                   |             |            |           |
|------------------|----|-------------------------|------|-----------|-------------------|-------------|------------|-----------|
|                  | IJ | SIP SIP Hot             | spot | Dial Plan | Basic Settings    | RTCP-XR     |            |           |
| 🖽 Status         | >  | Call Waiting On Code:   |      |           | Call Waiting Off  | Code:       |            |           |
|                  |    | Send Anonymous On Code: |      |           | Send Anonymou     | s Off Code: |            |           |
| Setwork          | >  |                         |      |           |                   |             |            |           |
|                  |    | Enable Session Timer:   |      |           | Session Timeout   | :           | 0          | second(s) |
| 요 Line           | >  | Enable BLF List:        |      |           | BLF List Number   | т.          | 0807500001 | 1_1001    |
|                  |    | Response Single Codec:  |      |           | BLF Server:       |             |            |           |
| Phone settings   | >  | Keep Alive Type:        | UDP  | •         | Keep Alive Interv | al:         | 30         | second(s) |

Figure 57 - Configuration de la fonctionnalité de la liste BLF

Utilisation de la fonction BLF List : à l'issue de la configuration, le téléphone s'abonnera automatiquement au contenu du groupe de la liste BLF. L'utilisateur peut surveiller, appeler et transférer le numéro correspondant en appuyant sur la touche BLF List.

| Function Key Se   | ttings           |      |       |         |        |               |
|-------------------|------------------|------|-------|---------|--------|---------------|
| Dsskey Transfer M | ode Make a Nev 🔻 | Ар   | ply   |         |        |               |
| Key               | Туре             | Name | Value | Subtype | Line   | PickUp Number |
| DSS Key 1         | Line 🔻           |      |       | None 🔻  | AUTO 🔻 |               |
| DSS Key 2         | BLF List Ke      |      |       | None 🔻  | AUTO 🔻 |               |
|                   |                  |      | Apply |         |        |               |

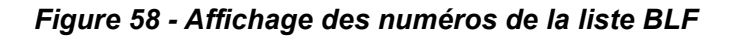

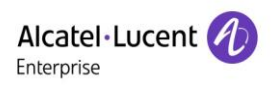

## 9.3 Enregistrement

Pendant un appel, l'appareil supporte l'enregistrement.

### 9.3.1 Enregistrement à partir du serveur

Lorsque vous utilisez le serveur réseau pour enregistrer, il est nécessaire d'ouvrir l'enregistrement sur la page web du téléphone [**Application**] >> [**Manage recording**]. Le type est sélectionné comme réseau, et l'adresse et le port du serveur d'enregistrement sont renseignés, puis le codage vocal est sélectionné. La page web apparaît comme suit :

| Record Setting  |               |              |       | ^ |
|-----------------|---------------|--------------|-------|---|
|                 |               |              |       |   |
| Enable Record:  | 2             |              |       |   |
| Record Type:    | Network 🔻     | ]            |       |   |
| Voice Codec:    | PCMU 🔻        | ]            |       |   |
| Server Address: | 172.24.213.79 | Server Port: | 10001 | ] |
|                 | Apply         |              |       |   |

#### Figure 59 - Enregistrement du serveur web

*Remarque : un logiciel d'enregistrement du vendeur est requis pour effectuer des enregistrements via le serveur.* 

## 9.3.2 Enregistrement INFO SIP

Le téléphone est enregistré auprès d'un serveur qui supporte l'enregistrement INFO SIP. Après avoir enregistré le compte, cochez le module d'enregistrement via [**Application**] >> [**Manage recording**] pour ouvrir l'enregistrement. Le type d'enregistrement est INFO SIP.

| Record Setting |          |   | ^ |
|----------------|----------|---|---|
|                |          |   |   |
|                |          |   |   |
| Enable Record: | 2        |   |   |
| Enable Record. | •        |   |   |
|                |          |   |   |
| Descent Trees  | Cin Infe |   |   |
| Record Type.   | Sip Inio | * |   |
|                |          |   |   |
|                |          |   |   |
|                | Apply    |   |   |
|                |          |   |   |

Figure 60 - Enregistrement des INFO SIP sur le Web

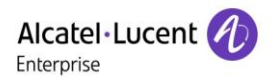

# 9.4 Agent

Utilisation de la fonction d'agent du téléphone : lorsque plusieurs personnes utilisent à différents moments un appareil pour les services d'un agent, ce dernier peut rapidement enregistrer son compte SIP sur le même serveur. Les fonctions d'agent du téléphone sont Normal et Hotel Guest. Le mode Hotel Guest nécessite le support du serveur.

Mode normal :

Configuration de la fonction Agent : appuyez longuement sur la touche de ligne pour accéder à l'interface [**Dsskey**]. Définissez le type comme Key Event, Key comme Agent, puis appuyez sur OK pour définir une touche DSSkey comme touche [**Agent**].

Appuyez sur la touche [**Agent**] pour accéder à la page [**Agent**]. Le serveur SIP doit être configuré avant de pouvoir configurer le compte.

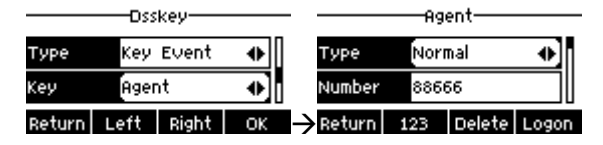

Figure 61 - Configuration du compte Agent en mode Normal

|        | - A9 | ent     |       |
|--------|------|---------|-------|
| Туре   | Hote | l Guest | •     |
| Number | 8866 | 56      |       |
| Return | 123  | Delete  | Logon |

Figure 62 - Configuration du compte proxy - Mode Hotel Guest

| Paramètre          | Description                                                                   |
|--------------------|-------------------------------------------------------------------------------|
| Mode Normal        |                                                                               |
| Numéro             | Définir le numéro du compte proxy.                                            |
| Utilisateur        | Définir le numéro du compte proxy pour vérifier le nom d'utilisateur.         |
| Mot de passe       | Définir le numéro du compte proxy pour vérifier le mot de passe.              |
| Ligne              | Sélectionner la ligne SIP.                                                    |
| Journal des appels | L'utilisateur peut choisir de sauvegarder tous les types ou de les supprimer. |
| Mode Hotel Guest   |                                                                               |
| Numéro             | Définir le numéro du compte proxy.                                            |
| Mot de passe       | Définir le numéro du compte proxy pour vérifier le mot de passe.              |
| Ligne              | Sélectionner la ligne SIP.                                                    |
| Journal des appels | L'utilisateur peut choisir de sauvegarder tous les types ou de les supprimer. |

#### Tableau 9 - Mode agence

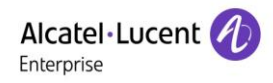

Utilisation des fonctions d'agent :

- 1) Lorsque le téléphone a été configuré sur un serveur SIP, renseignez le numéro, le nom d'utilisateur et le mot de passe corrects, cliquez sur Login, puis le téléphone peut être enregistré sur le serveur SIP.
- 2) Après l'enregistrement, cliquez sur Logoff, et le téléphone peut supprimer le nom d'utilisateur et le mot de passe, et se déconnecter du compte SIP.
- 3) Si vous cliquez sur Désenregistrer, le téléphone conserve le nom d'utilisateur et le mot de passe et se déconnecte du compte SIP.

|        | Agent          |
|--------|----------------|
| Туре   | Normal         |
| Number | 88666          |
| Return | Unregis Logoff |

Figure 63 - Page de connexion de l'agent

## 9.5 Intercom

Lorsque l'intercom est activé, il peut recevoir automatiquement les appels provenant de l'intercom.

| Alcatel·Lucent 🅢 |   |                       |              |                        |          |          |
|------------------|---|-----------------------|--------------|------------------------|----------|----------|
|                  | ⊑ | Features Media Se     | ttings MCAST | Action Time/D          | ate Tone | Advanced |
| 🗐 Status         | > | Basic Settings        |              |                        |          | ~        |
| Network          | > | Tone Settings         |              |                        |          | ~        |
| 욘 Line           | > | DND Settings          |              |                        |          | ~        |
| Phone settings   | > | Intercom Settings     |              |                        |          | ^        |
| E Phonobook      | > | Enable Intercom:      | ۲            | Enable Intercom Mute:  |          |          |
| - Phonebook      |   | Enable Intercom Tone: | ×.           | Enable Intercom Barge: |          |          |

Figure 64 - Configuration de l'intercom sur le Web

|                | IJ | Function Ke            | y Softkey         | Advanced |       |                 |        |               |
|----------------|----|------------------------|-------------------|----------|-------|-----------------|--------|---------------|
| 🗎 Status       | >  | Function Key Se        | ttings            |          |       |                 |        |               |
| Petwork        | >  | Dsskey Transfer M      | ode Make a Nev    | ▼        | Apply |                 |        |               |
| 윤 Line         | >  | Key                    | Туре              | Name     | Value | Subtype         | Line   | PickUp Number |
| Phone settings | >  | DSS Key 1<br>DSS Key 2 | Line   Memory Ke: |          | 88881 | None   Intercom | AUTO V |               |
| 🗐 Phonebook    | >  |                        |                   |          | Apply |                 |        |               |
| 🗎 Call logs    | >  |                        |                   |          |       |                 |        |               |
| E Function Key | >  |                        |                   |          |       |                 |        |               |

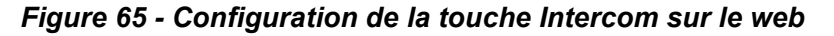

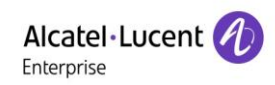

| Paramètre             | Description                                                                     |
|-----------------------|---------------------------------------------------------------------------------|
|                       | Lorsque l'intercom est activé, l'appareil accepte la demande d'appel entrant    |
| Enable Intercom       | avec un en-tête SIP d'instructions Alert-Info pour répondre automatiquement à   |
|                       | l'appel après un délai spécifique.                                              |
| Enable Intercom Mute  | Activation du mode Silencieux pendant l'appel par intercom.                     |
| Enable Intercom Tone  | Si l'appel entrant est un appel par intercom, le téléphone émet la tonalité     |
|                       | d'intercom.                                                                     |
|                       | En activant l'intrusion en tiers par intercom en la sélectionnant, le téléphone |
| Enable Intercom Paras | répond automatiquement à l'appel par intercom pendant un appel. Si l'appel en   |
| Enable intercom barge | cours est un appel par intercom, le téléphone rejettera le second appel par     |
|                       | intercom.                                                                       |

### Tableau 10 - Configuration de l'intercom

## 9.6 Multidiffusion

Cette fonction permet à l'utilisateur de passer une sorte d'appel de diffusion à des personnes appartenant à un groupe de multidiffusion. L'utilisateur peut configurer une touche DSS multidiffusion sur le téléphone, ce qui lui permet d'envoyer un flux RTP (Real Time Transport Protocol) à l'adresse de multidiffusion préconfigurée sans utiliser la signalisation SIP. Il est également possible de configurer le téléphone de façon à ce qu'il reçoive un flux RTP à partir d'une adresse d'écoute de multidiffusion pré-configurée sans utiliser la signalisation SIP. Jusqu'à 10 adresses d'écoute de multidiffusion peuvent être spécifiées.

### Multidiffusion :

- Sur la page web, accédez à [Function Key] >> [Function Key], sélectionnez le type de multidiffusion, définissez l'adresse de multidiffusion, et sélectionnez le codec.
- Définissez l'adresse IP et le numéro de port pour l'écoute de multidiffusion, à séparer par deux points (la plage d'adresses IP est comprise entre 224.0.0.0 et 239.255.255.255, la plage de numéros de port est de préférence comprise entre 1024 et 65535).

| Key       | Туре      | Name | Value          | Subtype  | Line              | PickUp Number |
|-----------|-----------|------|----------------|----------|-------------------|---------------|
| DSS Key 1 | Line 🔻    |      |                | None 🔻   | 88881_Da <b>w</b> |               |
| DSS Key 2 | MCAST Pag |      | 239.1.1.4:136! | G.711U 🔻 | AUTO <b>T</b>     |               |
|           |           |      | Apply          |          |                   |               |

Figure 66 - Configuration de la touche de fonction de multidiffusion

- Cliquez sur Apply.
- Configurez le nom, l'hôte et le port de la multidiffusion à recevoir sur la page web en allant dans [Phone Settings] >>[MCAST].

| <b>Alc</b><br>Ente | catel·Lucent 🅢 |   |                                    |                |       |           |           |      |          |
|--------------------|----------------|---|------------------------------------|----------------|-------|-----------|-----------|------|----------|
|                    |                | Ξ | Features M                         | ledia Settings | MCAST | Action    | Time/Date | Tone | Advanced |
|                    | Status         | > | MCAST Listening                    | -              |       |           |           |      | ^        |
| ٩                  | Network        | > |                                    |                |       |           |           |      |          |
| ম                  | Line           | > | Priority:<br>Enable Page Priority: |                | 1     |           |           |      |          |
| 0                  | Phone settings | > | Enable Prio Chan:                  |                |       |           |           |      |          |
|                    | Phonebook      | > | Enable Emer Chan:                  |                |       |           |           |      |          |
|                    | - ···          |   | Index/Priority                     | Nar            | me    |           | Host:port |      | Channel  |
|                    | Call logs      | , | 1                                  |                |       | 239.1.1.4 | :1369     |      | 0 🔻      |

### Figure 67 - Page des paramètres de multidiffusion

| Paramètre            | Description                                                                                |
|----------------------|--------------------------------------------------------------------------------------------|
| Normal Call Priority | Définir la priorité de l'appel actif : 1 est la plus haute priorité, 10 est la plus basse. |
| Enchle Dese Driesity | L'appel vocal en cours est prioritaire sur tous les appels entrants de recherche           |
| Enable Page Phonity  | de personne.                                                                               |
| Name                 | Nom du serveur de la multidiffusion à écouter.                                             |
| Host:port            | L'adresse IP de multidiffusion du serveur et le port de la multidiffusion à écouter.       |

- Appuyez sur la touche DSSKY de la touche de multidiffusion que vous avez définie.
- La personne appelée recevra l'appel de multidiffusion et jouera la multidiffusion automatiquement.

# 9.7 SCA (Shared Call Appearance)

L'utilisateur a besoin du support du serveur pour utiliser la fonction SCA. Voici un exemple d'un serveur BroadSoft.

- 1) Configuration sur le téléphone.
- Lors de l'enregistrement au serveur BroadSoft, un téléphone peut enregistrer le compte créé précédemment sur plusieurs terminaux.

| Line Status:             | Registered               | Activate:                                        |                                    |
|--------------------------|--------------------------|--------------------------------------------------|------------------------------------|
| Username:                | 9736722021               | Authentication                                   | u9736722021                        |
| Display name:            |                          | Authentication<br>Password:                      | •••••                              |
| Realm:                   |                          | Server Name:                                     |                                    |
|                          | SCA number               |                                                  | ♥<br>SCA sip username and password |
|                          |                          | SIP Server                                       |                                    |
| SIP Server 1:            | Broadsoft sip server add | ress <sub>2:</sub>                               |                                    |
| Server Address:          | broadsoftlab.com         | Server Address:                                  |                                    |
| Server Port:             | 5060                     | Server Port:                                     | 5060                               |
| Transport Protocol:      | UDP                      | <ul> <li>Transport</li> <li>Protocol:</li> </ul> | UDP 🔻                              |
| Registration Expiration: | 3600<br>second(s)        | Registration<br>Expiration:                      | 3600<br>second(s)                  |

Figure 68 - Enregistrement d'un compte BroadSoft

Après avoir enregistré le poste téléphonique sur le serveur BroadSoft, un type de serveur doit être défini. Plus précisément, connectez-vous à la page web du poste téléphonique, choisissez [Line] >> [SIP] >> [Advanced Settings] et définissez le type de serveur spécifique sur BroadSoft, comme indiqué dans la figure ci-dessous.

| ENADIE BLF LIST                                                  |                   | BLF LIST NUMDER:                                                                    |                           |   |
|------------------------------------------------------------------|-------------------|-------------------------------------------------------------------------------------|---------------------------|---|
| Response Single<br>Codec:                                        |                   | BLF Server:                                                                         |                           | ] |
| Keep Alive Type:                                                 | UDP 🔻             | Keep Alive Interval:                                                                | 30<br>second(s)           | ] |
| Keep Authentication:                                             | 0                 | Blocking Anonymous Call:                                                            | 0                         |   |
| RTP<br>Encryption(SRTP):                                         | Disabled          |                                                                                     |                           |   |
|                                                                  |                   |                                                                                     |                           |   |
|                                                                  |                   |                                                                                     |                           |   |
| User Agent:                                                      |                   | Specific Server Type:                                                               | BroadSoft •               | ] |
| User Agent:<br>SIP Version:                                      | RFC3261           | Specific Server Type:<br>Anonymous Call<br>Standard:                                | BroadSoft   None          | ] |
| User Agent:<br>SIP Version:<br>Local Port:                       | RFC3261 •         | Specific Server Type:<br>Anonymous Call<br>Standard:<br>Ring Type:                  | BroadSoft   None  Default | ] |
| User Agent:<br>SIP Version:<br>Local Port:<br>Enable user=phone: | RFC3261 •<br>5060 | Specific Server Type:<br>Anonymous Call<br>Standard:<br>Ring Type:<br>Use Tel Call: | BroadSoft   None  Default | ] |

Figure 69 - Configuration du serveur BroadSoft

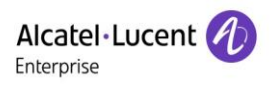

Remarque : si le serveur que vous utilisez n'est pas un serveur BroadSoft, vous n'avez pas besoin de sélectionner un type de serveur.

 Si vous devez activer la fonction SCA sur un téléphone IP, connectez-vous à la page web du poste téléphonique, choisissez [Line] >> [SIP] >> [Advanced Settings], et sélectionnez Enable SCA. Si le SCA n'est pas activé, la ligne enregistrée est la ligne privée.

| //0101.                       | 9             |                                       | - |
|-------------------------------|---------------|---------------------------------------|---|
| Enable Rport:                 | 8             |                                       |   |
|                               |               |                                       |   |
| DNS Mode:                     | Α             | Enable Long Contact:                  |   |
| Enable Strict Proxy:          |               | Convert URI:                          |   |
| Use Quote in Display<br>Name: |               | Enable GRUU:                          |   |
| Sync Clock Time:              |               | Enable Use Inactive<br>Hold:          |   |
| Caller ID Header:             | PAI-RPID-FROM | Use 182 Response for<br>Call waiting: |   |
| Enable Feature Sync:          |               | Enable SCA:                           |   |
| TLS Version:                  | TLS 1.2       | uaCSTA Number:                        |   |
| Enable Click To Talk:         |               | Enable ChangePort:                    |   |
| VQ Name:                      |               | VQ Server:                            |   |

Figure 70 - Activation du SCA

Une fois qu'un compte est configuré et enregistré avec succès, vous pouvez configurer les lignes dont la DSS Key est Shared Call sur la page des touches de fonction pour faciliter l'affichage de l'état des appels du groupe. Chaque touche de ligne représente une fonction d'appel. Pour en savoir plus sur l'état des appels, consultez la section 6.3 Annexe III - LED.

Pour faciliter la mise en garde privée, configurez les touches dont la DSS Key est Private Hold sur la page Function Key. Veillez à ce que la touche de garde publique soit la touche programmable de mise en garde logicielle pendant un appel.

| Function Ke                          | y Settings  |      |       |              |           | ^             |  |  |
|--------------------------------------|-------------|------|-------|--------------|-----------|---------------|--|--|
| Dsskey Transfer Mode Make a New Call |             |      |       |              |           |               |  |  |
| Key                                  | Туре        | Name | Value | Subtype      | Line      | PickUp Number |  |  |
| DSS Key 1                            | Line 🔻      |      |       | None 🔻       | 7586@SIP* |               |  |  |
| DSS Key 2                            | Key Event 🔻 |      |       | Private Hole | SIP2 V    |               |  |  |
|                                      |             |      | Apply |              |           |               |  |  |

#### Figure 71 - Configuration de la touche de fonction Garde privée

 Chaque téléphone enregistré auprès du serveur BroadSoft doit être configuré comme ci-dessus ; la fonction SCA peut alors être utilisée.

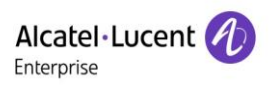

### 2) État de la LED

Pour faciliter la visualisation de l'état d'appel d'un groupe, configurez la touche DSS comme SCA. Le tableau suivant décrit les LED des lignes dans différents états.

| État et direction                   | Locale                 | Distante               |
|-------------------------------------|------------------------|------------------------|
| Inactive                            | Éteinte                | Éteinte                |
| Prise                               | Bleu fixe              | Rouge fixe             |
| En cours (appel sortant)            | Bleu fixe              | Rouge fixe             |
| En alerte (appel entrant)           | Bleu clignotant rapide | Bleu clignotant rapide |
| Active                              | Bleu fixe              | Rouge fixe             |
| Garde publique (garde)              | Bleu clignotant lent   | Rouge clignotant lent  |
| Mise en garde privée (garde privée) | Jaune clignotant lent  | Rouge fixe             |
| Pont actif (Entrée en tiers)        | Bleu fixe              | Rouge fixe             |
| Pont maintenu                       | Bleu fixe              | Rouge fixe             |

Tableau 12 - État des LED du SCA

#### 3) Fonction Appels partagés (SCA)

Voici quelques exemples afin de faciliter la compréhension.

Dans les scénarios suivants, le responsable et la secrétaire enregistrent le même compte SCA, et le compte est configuré selon les étapes précédentes.

Scénario 1 : lorsque ce compte reçoit un appel entrant, les postes téléphoniques du responsable et de la secrétaire reçoivent tous les deux l'appel et sonnent. Si le responsable est occupé, il peut rejeter l'appel et son poste cesse de sonner, mais celui de la secrétaire continue de sonner jusqu'à ce qu'elle rejette/réponde à l'appel ou la fin de la temporisation de l'appel.

Scénario 2 : lorsque ce compte reçoit un appel entrant, si la secrétaire répond en premier à l'appel et que le responsable doit répondre à l'appel, la secrétaire peut appuyer sur la touche Garde publique afin de mettre cet appel en attente et d'en informer le responsable. Le responsable peut alors appuyer sur la touche de ligne correspondant au SCA pour répondre à l'appel.

Scénario 3 : le responsable est en ligne avec un client et doit s'absenter un certain temps. S'il ne veut pas que d'autres personnes récupèrent cet appel, il peut appuyer sur la touche de Garde privée.

Scénario 4 : le responsable est en ligne avec un client et demande à la secrétaire de rejoindre l'appel et de consigner des informations. La secrétaire peut appuyer sur la touche de ligne SCA correspondante pour rejoindre cet appel.

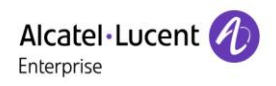

## 9.8 Message

## **9.8.1 MWI (Indication de message en attente)**

Si le service des lignes supporte une fonctionnalité de messagerie vocale lorsque l'utilisateur ne peut pas répondre à l'appel, l'appelant peut laisser un message vocal sur le serveur pour l'utilisateur. L'utilisateur recevra une notification de message vocal du serveur, et l'appareil affichera une icône de message vocal en attente sur l'écran de veille.

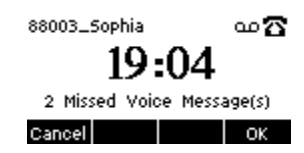

#### Figure 72 - Notification d'un nouveau message vocal

#### ••• Icône Message vocal

Pour écouter un message vocal, l'utilisateur doit d'abord configurer le numéro de la boîte vocale. Après l'avoir configuré, l'utilisateur peut récupérer le message vocal à partir de la ligne par défaut. Lorsque le téléphone est en état de veille par défaut,

- Appuyez sur sur pour ouvrir l'interface de configuration des messages vocaux, et sélectionnez la ligne à configurer en appuyant sur les boutons de navigation haut/bas.
- Appuyez sur le bouton [Edit] pour modifier le numéro du message vocal. Lorsque vous avez terminé, appuyez sur le bouton [OK] pour enregistrer la configuration.
- Dans l'image suivante, « 1 » devant les parenthèses de la ligne représente les messages vocaux non lus, et « 4 » représente le nombre total de messages vocaux.

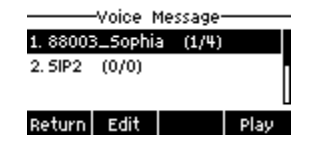

Figure 73 - Interface de la messagerie vocale

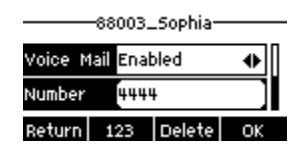

Figure 74 - Configuration du numéro de la boîte vocale

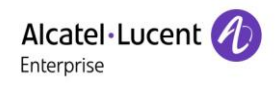

# 10 Paramètres du téléphone

## **10.1** Paramètres de base

### **10.1.1 Langue**

L'utilisateur peut définir la langue du téléphone via l'interface du téléphone et l'interface web.

Sur le téléphone : après avoir restauré les valeurs d'usine, l'utilisateur doit définir la langue ; lorsqu'il définit la langue en mode veille, il accède aux paramètres [Menu] >> [Base] >> [Language], comme indiqué dans la figure ci-dessous :

| Language     |        |  |  |  |  |  |  |
|--------------|--------|--|--|--|--|--|--|
| 🖸 English    |        |  |  |  |  |  |  |
| □ 简体中文       |        |  |  |  |  |  |  |
| □ 繁體中文       |        |  |  |  |  |  |  |
|              |        |  |  |  |  |  |  |
| Return Up Do | own OK |  |  |  |  |  |  |

Figure 75 - Paramétrage de la langue du téléphone

 Interface Web : connectez-vous à la page web du téléphone et sélectionnez la langue dans la case déroulante en haut à droite de la page, comme indiqué sur la figure ci-dessous :

| Alcatel·Lucent 🅢 |   |                  |         |                |         |                |       |              | English<br>English<br>中文                                               | Log out                   |
|------------------|---|------------------|---------|----------------|---------|----------------|-------|--------------|------------------------------------------------------------------------|---------------------------|
|                  | Ξ | Information      | Account | Configurations | Upgrade | Auto Provision | Tools | Reboot Phone | NOTES<br>Italiano<br>Nederlands<br>Deutsch                             |                           |
| 🗎 Status         | > |                  |         |                |         |                |       |              | Français<br>עברית<br>DescriptiorEspañol                                |                           |
| Network          | > | System Informati | on      |                |         |                |       | ^            | Catala<br>It shows solEuskera<br>the phone, Galego<br>hardware al stan | hation of<br>el,<br>sion, |
| ۹. Line          | > | Model:           |         | H2P            |         |                |       |              | running tim<br>Български<br>account reg                                | us,<br>, etc.             |
|                  | · | Hardware:        |         | V1.0           | 001010  |                |       |              | есяка<br>česká<br>Українська                                           |                           |
| Phone settings   | > | Uptime:          |         | 00 : 14 : 00   | 01010   |                |       |              | Portuguës                                                              |                           |

Figure 76 - Paramétrage de la langue de la page web

## **10.1.2 Date et heure**

L'utilisateur a la possibilité de configurer l'heure du téléphone via l'interface web.

 Interface du Web : connectez-vous à la page web du téléphone et accédez à [Phone Settings] >> [Time/Date], comme indiqué dans la figure ci-dessous :

| Alcatel·Lucent 🕖 |    |                                               |                                         |                           |                            |           |      |          |
|------------------|----|-----------------------------------------------|-----------------------------------------|---------------------------|----------------------------|-----------|------|----------|
|                  | IJ | Features                                      | Media Settings                          | MCAST                     | Action                     | Time/Date | Tone | Advanced |
| 🗎 Status         | >  |                                               |                                         |                           |                            |           |      |          |
| Overwork         | >  | Network Tim                                   | ne Server Settings                      |                           |                            |           |      |          |
| 요 Line           | >  | Time Synchro<br>Time Synchro                  | nized via SNTP<br>nized via DHCP        |                           |                            |           |      |          |
| Ø Phone settings | >  | Time Synchro<br>Primary Time<br>Secondary Tir | nized via DHCPv6<br>Server<br>ne Server | 0.pool.ntp.org            |                            |           |      |          |
| E Phonebook      | >  | Time zone<br>Resync Period                    | 1                                       | (UTC+8) Beijing,Sin<br>60 | igapore,Per ▼<br>second(s) |           |      |          |
| 🖾 Call logs      | >  | Time/Date F                                   | ormat                                   |                           |                            |           |      |          |
| E Function Key   | >  | 12-hour clock<br>Time/Date For                | rmat                                    | DD MMM WW                 | 23 DEC MON                 | J         |      |          |
| Application      | >  |                                               |                                         |                           |                            |           |      |          |
| E Security       | >  | Daylight Sav                                  | ving Time Settings                      |                           |                            |           |      |          |
| 券 Device Log     | >  | Location<br>DST Set Type                      |                                         | None<br>Disabled<br>Apply | V<br>V                     |           |      |          |
|                  |    | Manual Time                                   | e Settings                              |                           |                            |           |      |          |
|                  |    | 2019-12-23                                    | 19                                      | ▼ 22                      | •                          | Apply     |      |          |

Figure 77 - Configuration de la date et de l'heure sur la page web

Tableau 13 - Paramètres de configuration de l'heure

| Paramètre         | Description                                                             |  |  |  |  |
|-------------------|-------------------------------------------------------------------------|--|--|--|--|
|                   | Auto/Manuel                                                             |  |  |  |  |
| Mada              | Auto : activer la synchronisation de l'heure du réseau via le protocole |  |  |  |  |
| Mode              | SNTP, activé par défaut.                                                |  |  |  |  |
|                   | Manuel : l'utilisateur peut modifier les données manuellement.          |  |  |  |  |
| Serveur SNTP      | Adresse de serveur SNTP                                                 |  |  |  |  |
| Fuseau horaire    | Sélectionner le fuseau horaire.                                         |  |  |  |  |
|                   | Sélectionner le format de l'heure parmi les suivants :                  |  |  |  |  |
| Format da l'houra | ■ 1 JANV., LUN                                                          |  |  |  |  |
| Format de meure   | ■ 1 janvier, lundi                                                      |  |  |  |  |
|                   | ■ JANV. 1, LUN                                                          |  |  |  |  |

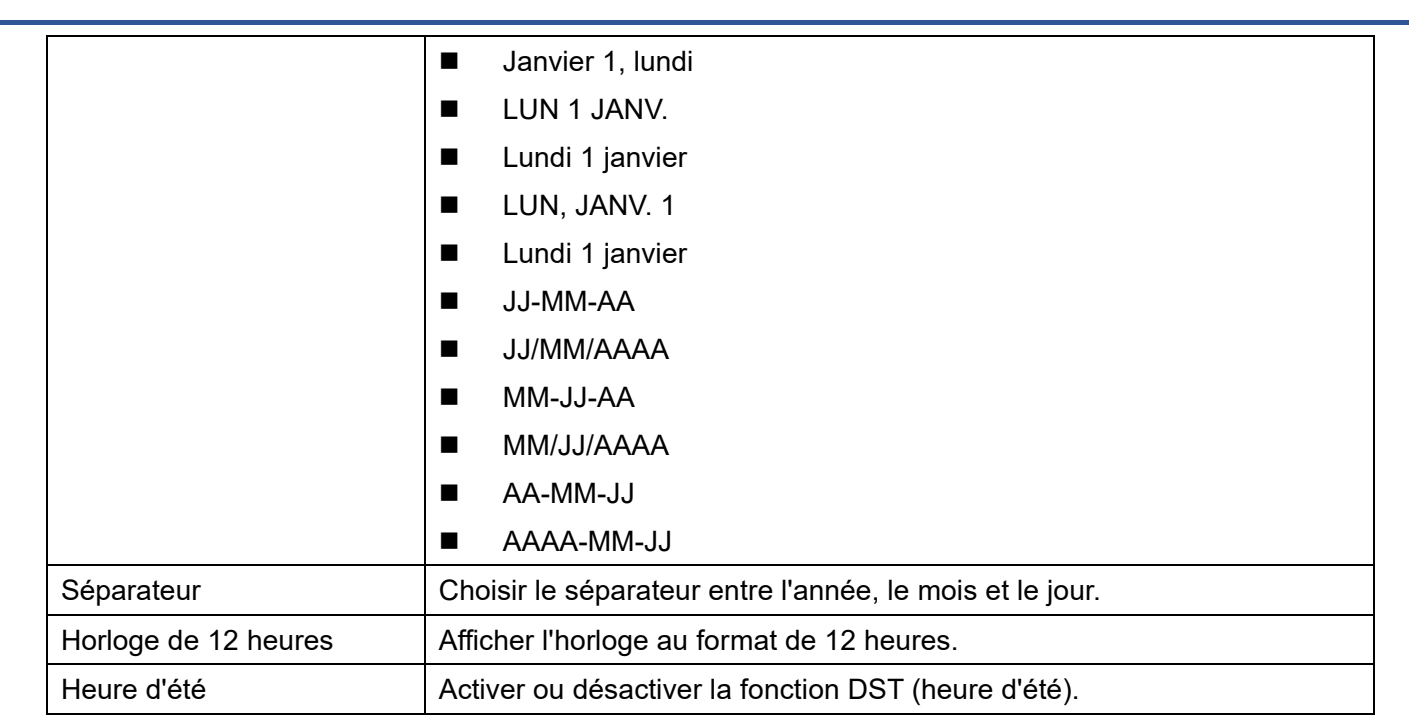

## 10.1.3 Écran

L'utilisateur peut configurer les paramètres de l'écran du téléphone via l'interface du téléphone et l'interface web.

Téléphone : lorsque le téléphone est en mode veille par défaut, accédez à [Setting] >> [Phone] >> [Display] pour modifier les paramètres de l'écran. Après la modification, cliquez sur [OK] pour enregistrer, comme indiqué dans la figure ci-dessous :

| ve Leve  | al 16 |       | •  |
|----------|-------|-------|----|
| Backligh | •     |       |    |
| Return   | Left  | Right | ОК |

#### Figure 78 - Configuration des paramètres de l'écran du téléphone

 Web : accédez à [Phone Settings] >> [Advanced], modifiez les paramètres de l'écran, et cliquez sur Appliquer pour enregistrer.

### 10.1.3.1 Luminosité et rétro-éclairage

- Définissez le niveau de luminosité de 1 à 16, à l'aide de [<] ou [>] pour modifier le niveau de luminosité.
- Définissez le niveau de luminosité en mode d'économie d'énergie de 0 à 16, à l'aide de [<] ou [>] pour modifier le niveau de luminosité.
- Définissez le temps de rétro-éclairage sur 30 secondes par défaut. Vous pouvez le désactiver ou sélectionner 15 secondes/30 secondes/45 secondes/60 secondes/90 secondes/120 secondes.
- L'économiseur d'écran peut être activé ou désactivé par défaut.
- Interface Web : accédez à [Phone Settings] >> [Advanced], modifiez les paramètres de l'écran et cliquez sur Soumettre pour enregistrer.

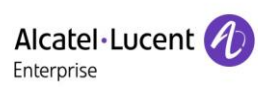

|                | E | Features                           | Media Settings          | MCAST                 | Action      | Time/Date | Tone | Advanced |
|----------------|---|------------------------------------|-------------------------|-----------------------|-------------|-----------|------|----------|
| Status         | > |                                    |                         |                       |             |           |      |          |
| Network        | > | Screen Conf                        | iguration               |                       |             |           |      |          |
| 윤 Line         | > | Backlight Activ<br>Backlight Inact | e Level:<br>tive Level: | 16 (1~16)<br>0 (0~16) |             |           |      |          |
| Phone settings | > | Contrast:<br>Backlight Time        | E.                      | 5 (1~9)<br>30 (0~120  | ))second(s) |           |      |          |
| E Phonebook    | > | Screensaver                        |                         | Disabled              | •           |           |      |          |

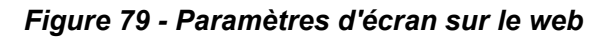

### 10.1.3.2 Économiseur d'écran

- Cliquez sur [Screen Settings] pour localiser le bouton [Screen protection], cliquez sur [gauche]/[droit] pour ouvrir/fermer la protection de l'écran et paramétrer la temporisation. La valeur par défaut est 15 secondes. Une fois terminé, appuyez sur le bouton [OK] pour enregistrer.
- Après l'enregistrement, retournez en mode veille et passez en mode économiseur d'écran au bout de 15 secondes, comme suit :

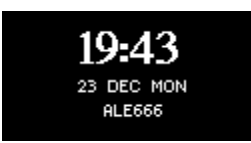

Figure 80 - Économiseur d'écran du téléphone

## 10.1.4 Sonnerie

Lorsque l'appareil est en mode veille par défaut,

- Appuyez sur [Setting] >> [Phone] >> [Ringing].
- Appuyez sur les touches de navigation gauche/droite pour régler le volume de la sonnerie du [Headset] ou [Handsfree].
- Appuyez sur les touches de navigation gauche/droite pour définir le [Ring type].
- Enregistrez le réglage en cliquant sur [OK].

| Ring Se     | etting   |
|-------------|----------|
| Headset 5   |          |
| Handfree 5  | •        |
| Return Left | Right OK |

#### Figure 81 - Configuration de la sonnerie du téléphone

• Vous pouvez également appuyer sur la touche 📼 ou 📼 pour régler le volume de la sonnerie.

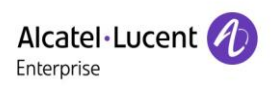

### **10.1.5 Volume vocal**

Lorsque l'appareil est en cours d'utilisation,

• Appuyez sur la touche 🖽 ou 📼 pour régler le volume vocal.

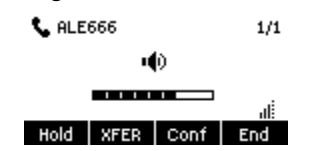

Figure 82 - Réglage du volume vocal

### **10.1.6 Message d'accueil**

Interface Web :

- Accédez à [Phone settings] >> [Advanced], modifiez le [Greeting Words], et cliquez sur [Apply] pour enregistrer.
- Accédez à [Phone Settings] >> [Features] >> [Basic Settings], décochez [Enable Default Line], et cliquez sur [Apply] pour enregistrer.

**REMARQUE : le message d'accueil ne peut être affiché dans le coin supérieur gauche en mode veille que lorsque l'option Enable Default Line est désactivée.** 

### 10.1.7 Redémarrage

Lorsque l'appareil est en mode veille par défaut,

- Cliquez sur [Setting] >> [Reboot].
- Appuyez sur OK. Un message d'invite « Reboot now? » invite l'utilisateur à redémarrer.
- Appuyez sur [OK] pour redémarrer le téléphone. Un message d'invite « Rebooting... » s'affiche pour l'utilisateur.
- Le téléphone redémarre.

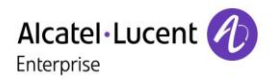

## 10.2 Annuaire

## **10.2.1** Contacts locaux

L'utilisateur peut enregistrer les informations des contacts dans l'annuaire et composer le ou les numéros de téléphone des contacts à partir de l'annuaire. Pour ouvrir l'annuaire, l'utilisateur doit appuyer sur la touche programmable [**more**] puis [**Dir**] sur l'écran de veille par défaut ou le clavier.

Par défaut, l'annuaire est vide. L'utilisateur peut ajouter manuellement un ou plusieurs contacts à l'annuaire ou à partir des journaux d'appels.

| Contact  |        |       |    |  |  |  |  |  |
|----------|--------|-------|----|--|--|--|--|--|
| 1. Local | Contac | ets 🛛 |    |  |  |  |  |  |
| 2. Black | List   |       |    |  |  |  |  |  |
| 3. White | List   |       | L  |  |  |  |  |  |
| Return   | UP     | Down  | ОК |  |  |  |  |  |

Figure 83 - Écran de l'annuaire

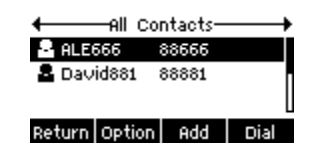

Figure 84 - Annuaire local

Lorsque l'annuaire comprend des fiches de contact, celles-ci sont classées par ordre alphabétique.

L'utilisateur peut parcourir les contacts à l'aide des touches de navigation haut/bas. L'indicateur d'enregistrement indique à l'utilisateur quel contact est actuellement recherché. L'utilisateur peut vérifier les informations du contact en appuyant sur le bouton [**OK**].

### 10.2.1.1 Ajouter/modifier/supprimer un contact

Pour ajouter un nouveau contact, l'utilisateur doit appuyer sur le bouton [**Add**] pour ouvrir l'écran Add Contact et entrer les informations de contact comme suit :

- Nom
- Numéro professionnel
- Portable
- Autre numéro
- Ligne
- Type de sonnerie
- Groupe

|          | Add C | ontacts— |    |
|----------|-------|----------|----|
| Name     | ĺ     |          |    |
| Office M | 4     |          |    |
| Return   | Abc   | Delete   | OK |

Figure 85 - Ajout d'un nouveau contact

L'utilisateur peut modifier un contact en appuyant sur le bouton [Option] >> [Edit].

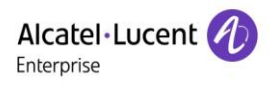

Pour supprimer un contact, l'utilisateur doit déplacer l'indicateur de la fiche de contact jusqu'à la position du contact à supprimer. Appuyez sur le bouton [**Option**] >> [**Delete**] et confirmez avec [**OK**].

### 10.2.1.2 Ajouter/modifier/supprimer un groupe

Par défaut, la liste des groupes est vide. L'utilisateur peut créer ses propres groupes, modifier le nom du groupe, ajouter ou supprimer des contacts dans le groupe, et supprimer un groupe.

- Pour ajouter un groupe, appuyez sur le bouton [Add].
- Pour supprimer un groupe, appuyez sur le bouton [Option] >> [Delete].
- Pour modifier un groupe, appuyez sur le bouton [Edit].

Le nombre derrière le nom du groupe signifie le nombre total de contacts des groupes sélectionnés.

| Local Contacts      |    |
|---------------------|----|
| 1. All Contacts (2) |    |
| 2. ALE (1)          |    |
| Return Search Add   | ОК |

Figure 86 - Liste des groupes

### 10.2.1.3 Parcourir et ajouter/supprimer des contacts dans le groupe

L'utilisateur peut parcourir les contacts d'un groupe en ouvrant le groupe dans la liste des groupes à l'aide du bouton [**OK**].

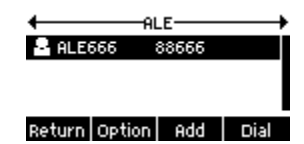

Figure 87 - Navigation dans les contacts dans un groupe

Lorsque l'utilisateur consulte les contacts d'un groupe, il peut également ajouter des contacts à ce groupe en appuyant sur le bouton [**Add**] pour entrer dans l'interface de gestion des contacts du groupe, puis en appuyant sur le bouton [**OK**] pour enregistrer le contact. Le contact sera également ajouté à l'annuaire local. L'utilisateur peut supprimer un contact du groupe en utilisant [**Option**] >> [**Delete**].

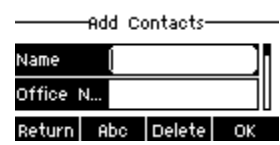

Figure 88 - Ajout de contacts à un groupe

## 10.2.2 Liste noire

Le dispositif supporte une liste noire, comme les numéros ajoutés à une liste noire, c'est-à-dire les numéros de téléphone directement refusés par le téléphone appelé. Dans ce cas, le téléphone appelé n'indique pas d'appel entrant (cependant, les numéros de la liste noire peuvent normalement être appelés).

Un numéro peut être ajouté à la liste noire du téléphone de différentes façons.

- Il peut être ajouté directement en allant sur [More] >> [Dir.] >> [Blacklist].
- Sélectionnez n'importe quel numéro dans l'annuaire (local et réseau), cliquez sur [Option] >> [Add to Blacklist].
- Sélectionnez n'importe quel numéro dans le journal des appels, appuyez sur [Option] >> [Add to Blacklist].

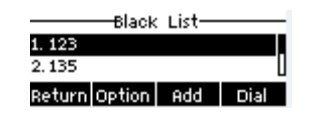

### Figure 89 - Ajout à la liste noire

Des numéros peuvent être ajoutés à la liste noire sur la page web de différentes façons.

- Ils peuvent être ajoutés dans le [Phonebook] >> [Call list] >> [Restricted Incoming Calls].
- Sélectionnez n'importe quel numéro dans l'annuaire (local et réseau) pour une configuration supplémentaire.
- Sélectionnez n'importe quel numéro dans le journal des appels pour une configuration supplémentaire.

| Alc<br>Ente | catel·Lucent 🕖 |   |                      |                 |               |          |          |        |            |
|-------------|----------------|---|----------------------|-----------------|---------------|----------|----------|--------|------------|
|             |                | E | Contacts             | Cloud phonebook | Call List     | Web Dial | Advanced |        |            |
|             | Status         | > | Restricted Incoming  | -<br>Calls      |               |          |          |        | ^          |
| 4           | Network        | > | Restricted mooning ( | Gans            |               |          |          |        |            |
|             |                |   |                      |                 |               |          | Add [    | Delete | Delete All |
| ይ           | Line           | > |                      |                 | Caller Number |          |          | Line   |            |
| ø           | Phone settings | > |                      |                 | 88666         |          |          | ALL    |            |
| Ē           | Phonebook      | > |                      |                 | 88881         |          |          | ALL    |            |
|             | FIIOHEDOOK     | ŕ |                      |                 |               |          |          |        |            |

Figure 90 - Liste noire sur la page web

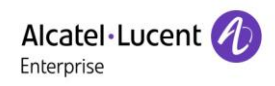

## **10.2.3 Annuaire Cloud**

#### 10.2.3.1 Configuration de l'annuaire Cloud

L'annuaire Cloud permet à l'utilisateur de configurer l'appareil en téléchargeant un annuaire à partir d'un serveur Cloud. Cette fonctionnalité est pratique pour l'utilisateur professionnel car il peut utiliser l'annuaire à partir d'une source unique et économiser l'effort de création et de maintien de la liste de contacts individuellement. Elle peut également s'avérer utile pour synchroniser son annuaire à partir d'un téléphone portable personnel avec l'appareil à l'aide d'un service et d'une application d'annuaire Cloud qui sera bientôt mise à la disposition du public.

REMARQUE : l'annuaire Cloud est téléchargé UNIQUEMENT de façon temporaire sur l'appareil chaque fois qu'il est ouvert sur l'appareil afin garantir que l'utilisateur obtient la version le plus récente. Toutefois, le téléchargement peut prendre quelques secondes, selon la condition du réseau. Il est donc fortement recommandé à un utilisateur de sauvegarder les contacts importants du Cloud dans leur annuaire local pour gagner du temps de téléchargement.

Ouvrez la liste de l'annuaire Cloud, appuyez sur [**More**] >> [**Dir**] >> [**Cloud Contacts**] dans l'écran de l'annuaire.

CONSEILS : la première configuration de l'annuaire Cloud doit être effectuée sur la page web en sélectionnant [Phonebook] >> [Cloud Contacts]. Les ajouts et les suppressions sur l'appareil peuvent être effectués après la première configuration sur la page web, voir <u>12.15 Annuaire >></u> <u>Annuaire Cloud</u>.

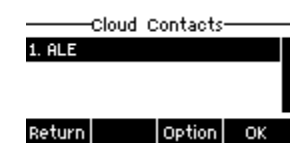

Figure 91 - Liste de l'annuaire Cloud

#### 10.2.3.2 Téléchargement de l'annuaire Cloud

Sur l'écran de l'annuaire Cloud, l'utilisateur peut ouvrir un annuaire Cloud en appuyant sur le bouton [**OK**]/ [**Enter**]. L'appareil commencera à télécharger l'annuaire. Un message d'avertissement sera envoyé à l'utilisateur en cas d'échec du téléchargement.

Une fois l'annuaire Cloud complètement téléchargé, l'utilisateur peut parcourir la liste des contacts et composer le numéro du contact de la même manière qu'avec un annuaire local.

| ſ      | Downloading |    |
|--------|-------------|----|
| Return | Option      | ОК |

Figure 92 - Téléchargement de l'annuaire Cloud

| Cloud Contacts-      |      |
|----------------------|------|
| 1. Sophia            |      |
| 2. David             |      |
| 3. ALE               | U    |
| Return Search Option | Dial |

Figure 93 - Navigation parmi les contacts dans l'annuaire Cloud

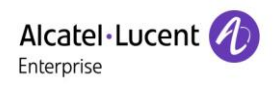

# **10.3 Journal des appels**

Le téléphone peut stocker l'enregistrement des appels (la quantité de stockage varie en fonction des différentes spécifications). L'utilisateur peut appuyer sur [**Call Log**] pour ouvrir l'enregistrement des appels et vérifier les enregistrements de tous les appels entrants, sortants et manqués.

Dans l'interface du journal des appels, l'utilisateur peut parcourir les journaux des appels à l'aide des touches de navigation haut/bas.

Chaque enregistrement du journal des appels est présenté avec le « call type », le « call party number » et le « call time ». L'utilisateur peut vérifier d'autres détails du journal des appels en appuyant sur le bouton [**OK**] et en composant le numéro avec le bouton [**Composer**], ou en ajoutant le numéro du journal des appels à l'annuaire en appuyant sur [**Option**] >> [**Add to Contact**].

L'utilisateur peut supprimer un journal des appels en appuyant sur le bouton [**Delete**] et effacer tous les journaux des appels en appuyant sur [**Option**] >> [**Delete All**].

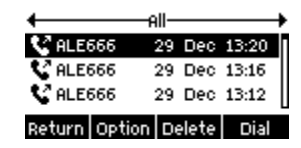

#### Figure 94 - Journal des appels

L'utilisateur a également la possibilité de filtrer les enregistrements d'appels pour des types d'appels spécifiques afin de réduire la portée des enregistrements de recherche, mais aussi de sélectionner un type d'enregistrement d'appel à l'aide des touches de navigation gauche et droite.

- Journal des appels manqués
- Journal des appels entrants
- Journal des appels sortants
- ✤ Journal des renvois des appels

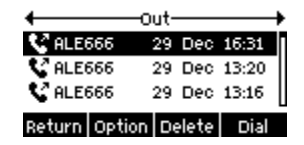

Figure 95 - Filtrage par type d'enregistrements d'appels

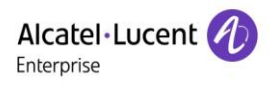

# **10.4 Touche de fonction**

L'utilisateur peut également appuyer longuement sur la touche de ligne. Dans l'interface Dsskey, une touche de fonction peut être configurée.

|        | DSS  | кеу   |    |
|--------|------|-------|----|
| Туре   | Кеу  | Event | •  |
| Кеу    | СВа  | ck    | •  |
| Return | Left | Right | ОК |

#### Figure 96 - Écran de configuration de la touche DSS

La touche DSS peut être configurée comme suit :

- Line
- Memory Key
  - Intercom/ Presence/Voice Mail/ Call Park/ Call Forward /Speed Dial/ BLF
- Key Event
  - MWI/DND/Hold/Transfer/Phonebook/Redial/Pickup/Call Forward (to specified line)/Headset/ Release
- DTMF
- Action URL
- BLF List Key
- Multicast
- Action URL
- XML Browser

#### Interface de la page web : [Function key] >> [Function key].

| Alcatel·Lucent 🕢 |   |                        |              |          |       |             |           |               |
|------------------|---|------------------------|--------------|----------|-------|-------------|-----------|---------------|
|                  | Ξ | Function k             | Key Softkey  | Advanced | d     |             |           |               |
| 🗎 Status         | > | Function Key Se        | ettings      |          |       |             |           | ^             |
| Network          | > |                        |              |          |       |             |           |               |
| 요 Line           | > | Dsskey Transfer I      | Make a New C | all 🔻    | Apply |             |           |               |
| Phone settings   | > |                        |              |          |       |             |           |               |
| Phonebook        | > | Key                    | Туре         | Name     | Value | Subtype     | Line      | PickUp Number |
| 🗎 Call logs      | > | DSS Key 1<br>DSS Key 2 | Line         |          |       | None   None | David881@ |               |
| E Function Key   | > |                        |              |          | Apply |             |           |               |

#### Figure 97 - Paramètres des touches DSS

En outre, l'utilisateur peut ajouter le titre défini par l'utilisateur pour les touches DSS, qui est configuré comme Memory Key / Line / URL / Multicast / Prefix.

Pour plus d'informations, voir 12.20 Touche de fonction et 6.3 Annexe III - Définition LED.

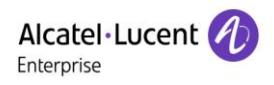

# 10.5 Casque

## 10.5.1 Casque filaire

- L'appareil supporte un écouteur filaire avec une interface RJ9 qui peut diffuser le son des appels entrants et permet de parler avec des écouteurs.
- Si une touche DSS est définie comme touche de casque : lorsque le téléphone est connecté au casque, la LED bleue de la touche du casque s'allume, indiquant qu'il peut être utilisé normalement.
- Sur la page web [**Phone settings**] >> [**Features**], vous pouvez paramétrer la fonction de réponse du casque et la sonnerie du casque ou non.

| Alcatel·Lucent | 0   |                      |                |       |                |             |              |          |
|----------------|-----|----------------------|----------------|-------|----------------|-------------|--------------|----------|
|                | IJ  | Features             | Media Settings | MCAST | Action         | Time/Date   | Tone         | Advanced |
| 🛱 Status       | >   | Basic Settings       | -              |       |                |             |              | ^        |
| Network        | >   |                      |                |       |                |             |              |          |
| 윤 Line         | >   | Enable Call Waiting: | 2              |       | Enable Call Tr | ansfer:     |              |          |
|                |     | Semi-Attended Trans  | sfer:          |       | Enable 3-way   | Conference: |              |          |
| Phone settings | • • | Enable Auto on Hook  | c 🖉            |       | Auto HangUp    | Delay: 3    | 30)second(s) |          |
| E Phonebook    | >   | Ring From Headset:   | Disabled       |       | Enable Auto H  | leadset:    | (c)          |          |
| 🗐 Call logs    | >   | Enable Silent Mode:  |                |       | Disable Mute   | for Ring:   |              |          |

Figure 98 - Paramètres de la fonction casque

## 10.6 Avancés

## **10.6.1** Configurations de la ligne

La configuration de base du SIP est définie dans le chapitre 7.7 Configurations SIP.

|           | -Dav | /id881 |    |
|-----------|------|--------|----|
| Registrat | Ena  | abled  | •  |
| ldress    | 30.: | 1.73.8 |    |
| Return    | 123  | Delete | ОК |

#### Figure 99 - Adresse SIP et informations sur le compte

L'utilisateur souhaitant configurer davantage d'options peut se rendre sur l'interface web pour effectuer des modifications, ou sur Paramètres avancés dans les comptes SIP sur la ligne individuelle pour configurer ces options.

|          | —Dav | id881—— |    |
|----------|------|---------|----|
| 1. Basic |      |         |    |
| 2. Advan | ced  |         |    |
|          |      |         |    |
| Return   | Пр   | Поыр    | OK |

Figure 100 - Configuration des options de lignes avancées

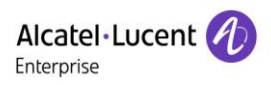

## 10.6.2 Paramètres réseau

### 10.6.2.1 Paramètres réseau

#### Mode IP

Il existe trois options de modes de protocole réseau : IPv4, IPv6 et IPv4 & IPv6.

L'utilisateur peut sélectionner les modes disponibles à l'aide de « < » ou « > ». Le mode IP sélectionné sera activé après avoir appuyé sur le bouton [OK].

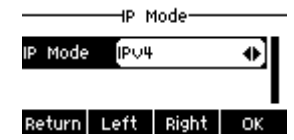

Figure 101 - Paramètres du mode réseau

#### ■ IPv4

En mode IPv4, il existe trois options de mode de connexion : DHCP, PPPoE et IP statique.

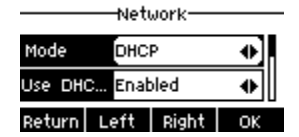

Figure 102 - Mode réseau DHCP

En mode DHCP, le téléphone reçoit l'adresse IP du serveur DHCP (routeur).

- Utilisation du DHCP DNS : cette option est activée par défaut. « Enable » signifie que le téléphone obtiendra une adresse DNS du serveur DHCP, et « Disable » signifie qu'il n'en obtiendra pas.
- Utilisation du temps de DHCP : cette option est désactivée par défaut. « Activer » signifie que le temps pour obtenir l'adresse DNS du serveur DHCP est géré, et « Désactiver » signifie qu'il ne l'est pas.

|                  | -Netwo | ork—— |    |
|------------------|--------|-------|----|
| ı Mode           | PPPoE  |       | •  |
| Username user123 |        |       |    |
| Return L         | eft I  | Right | ОК |

Figure 103 - Mode réseau PPPoE

Lors de l'utilisation de PPPoE, le téléphone reçoit l'adresse IP du serveur PPPoE.

- Nom d'utilisateur : nom d'utilisateur PPPoE.
- Mot de passe : mot de passe PPPoE.

|          | -Neti                 | Jork—     |    |
|----------|-----------------------|-----------|----|
| ction M  | ode <mark>Stat</mark> | ic IP     | •  |
| IP Addre | ess 192.1             | 168.1.179 |    |
| Return   | Left                  | Right     | ОК |

Figure 104 - Mode réseau IP statique

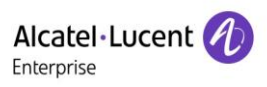

Lors de l'utilisation du mode IP statique, l'utilisateur doit configurer l'adresse IP manuellement.

- Adresse IP : l'adresse IP du téléphone.
- Masque : le sous-masque de votre réseau local.
- Passerelle : l'adresse IP de la passerelle. Le téléphone peut accéder à l'autre réseau via cette adresse.
- DNS primaire : l'adresse DNS primaire La valeur par défaut est 8.8.8.8, l'adresse du serveur DNS de Google.
- DNS secondaire : lorsque le DNS primaire n'est pas disponible, le DNS secondaire fonctionnera.

#### ■ IPv6

Dans IPv6, il existe deux options de mode de connexion : DHCP et IP statique.

- La configuration DHCP fait référence à l'introduction d'IPv4 à la dernière page.
- Une configuration IP statique est quasiment identique à celle pour IPv4, à l'exception du préfixe IPv6.
- Préfixe IPv6 : le préfixe IPv6 est similaire au masque d'IPv4.

| Network— |       |        |    |  |  |
|----------|-------|--------|----|--|--|
| Connect  | i Sta | tic IP | •  |  |  |
| IP Addre | ess ( |        |    |  |  |
| Doturn   | 102   | Doloto | OK |  |  |

#### Figure 105 - Mode réseau IP statique IPv6

#### 10.6.2.2 QoS & VLAN

Sur la page web, accédez à [Network] >> [Advance]. Ici, vous pouvez configurer les éléments suivants :

#### ■ LLDP

Protocole Link Layer Discovery. Protocole de couche de liaison indépendant du fournisseur, utilisé par les appareils du réseau pour faire connaître leur identité et leurs capacités à leurs voisins sur un segment de réseau local.

Le téléphone peut utiliser le LLDP pour trouver le commutateur VLAN ou d'autres périphériques VLAN et utiliser la fonction d'apprentissage du LLDP pour appliquer l'ID VLAN du commutateur VLAN au téléphone lui-même.

#### CDP

Cisco Discovery Protocol (Protocole de découverte de Cisco). Organisme caritatif à but non lucratif qui administre le système mondial de divulgation des investisseurs, des entreprises, des villes, des États et des régions pour gérer leurs impacts environnementaux. Selon le CDP, les appareils de Cisco pourraient partager la version du système d'exploitation, l'adresse IP, la version du matériel, etc.
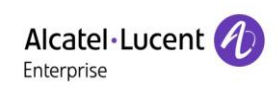

#### Tableau 14 - QoS et VLAN

| Paramètre Description |                                                              |  |  |  |  |
|-----------------------|--------------------------------------------------------------|--|--|--|--|
| Paramètres du LLDF    |                                                              |  |  |  |  |
| Rapport               | Activer le LLDP.                                             |  |  |  |  |
| Intervalle            | Le LLDP demande un intervalle de temps.                      |  |  |  |  |
| Apprentissage         | Appliquer l'ID VLAN apprise à la configuration du téléphone. |  |  |  |  |
| QoS                   |                                                              |  |  |  |  |
| Mode QoS              | Configurer le DSCP SIP et le DSCP audio.                     |  |  |  |  |
| WAN et VLAN           |                                                              |  |  |  |  |
| WAN et VLAN           | Configuration du port WAN et VLAN.                           |  |  |  |  |
| LAN et VLAN           |                                                              |  |  |  |  |
| LAN et VLAN           | Configuration du port LAN et VLAN.                           |  |  |  |  |
| CDP                   |                                                              |  |  |  |  |
| CDP                   | Activer/désactiver le CDP, temps d'intervalle du CDP.        |  |  |  |  |

#### 10.6.2.3 VPN

Un réseau privé virtuel (VPN) est une technologie qui permet à un appareil de créer une connexion de tunnel vers un serveur et de faire partie du réseau du serveur. La transmission réseau de l'appareil peut être acheminée par le serveur VPN.

Pour certains utilisateurs, notamment les entreprises, il peut être nécessaire d'établir une connexion VPN avant d'activer l'enregistrement d'une ligne. L'appareil supporte deux modes VPN, le protocole de transport de couche 2 (L2TP) et OpenVPN.

La connexion VPN doit être configurée et démarrée (ou arrêtée) à partir du portail web de l'appareil.

#### L2TP

### REMARQUE : le dispositif ne supporte que l'authentification de base non chiffrée et le transfert de données non chiffrées par tunnel. L'utilisateur ayant besoin de chiffrer les données doit utiliser OpenVPN à la place.

Pour établir une connexion L2TP, l'utilisateur doit se connecter au portail web de l'appareil, ouvrir la page web et accéder à [**Network**] >> [**VPN**]. En mode VPN, cochez l'option « Enable VPN » et sélectionnez « L2TP », puis renseignez l'adresse du serveur L2TP, le nom d'utilisateur d'authentification et le mot de passe d'authentification dans la section L2TP. Appuyez sur « Apply », puis l'appareil essaiera de se connecter au serveur L2TP.

Lorsque la connexion VPN est établie, l'adresse IP VPN devrait être affichée dans le statut VPN. Il se peut qu'il y ait un délai dans l'établissement de la connexion, donc l'utilisateur pourrait être amené à rafraîchir la page pour actualiser le statut.

Une fois le VPN configuré, l'appareil essaiera de se connecter automatiquement au VPN à chaque démarrage de l'appareil, jusqu'à ce que l'utilisateur le désactive. Parfois, si la connexion VPN n'est pas

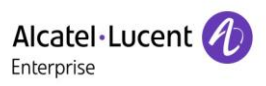

immédiatement établie, l'utilisateur peut essayer de redémarrer l'appareil et vérifier si la connexion VPN est établie après le redémarrage.

#### OpenVPN

Pour établir une connexion OpenVPN, l'utilisateur doit obtenir les fichiers d'authentification et de configuration suivants auprès du fournisseur d'hébergement OpenVPN et les nommer comme suit :

Fichier de configuration OpenVPN : client.ovpnCertification de la racine CA :ca.crtCertification du client :client.crt

Touche du client : client.key

L'utilisateur télécharge ensuite ces fichiers sur l'appareil via la page web en allant sur [**Network**] >> [**VPN**] et en sélectionnant Fichiers OpenVPN. Il doit alors cocher « Enable VPN » et sélectionner « OpenVPN » dans le mode VPN et cliquer sur « Apply » pour activer la connexion OpenVPN.

Comme pour la connexion L2TP, la connexion sera établie à chaque redémarrage du système jusqu'à ce que l'utilisateur la désactive manuellement.

#### **10.6.2.4 Type de serveur web**

Configurez le mode du serveur web pour qu'il soit HTTP ou HTTPS, et l'activation surviendra après le redémarrage. L'utilisateur peut alors utiliser le protocole http/https pour accéder à la page web du téléphone.

| Alcatel·Lucent 🎻 |   |                       |              |     |          |   |
|------------------|---|-----------------------|--------------|-----|----------|---|
|                  | I | Basic                 | Service Port | VPN | Advanced |   |
| 🗎 Status         | > | Service Port Settings |              |     |          | ^ |
| Setwork          | > |                       |              |     |          |   |
| 오 Line           | > | Web Server Type:      | HTT          | PS  | ▼        |   |

Figure 106 - Configuration du type de serveur web

### 10.6.3 Définition de la touche Secret

Sur le téléphone, en appuyant sur [Setting] >> [Admin], l'utilisateur doit saisir le mot de passe.

• Le mot de passe par défaut pour les paramètres avancés est 123456.

| Al<br>Ent | catel·Lucent 🕖 |    |             |         |                |       |        |           |      |          |
|-----------|----------------|----|-------------|---------|----------------|-------|--------|-----------|------|----------|
|           |                | IJ | Featur      | es      | Media Settings | MCAST | Action | Time/Date | Tone | Advanced |
|           | Status         | >  | Screen Con  | figurat | tion           |       |        |           |      | ~        |
| ¢         | Network        | >  |             |         |                |       |        |           |      |          |
|           |                |    | LCD Menu I  | assw    | ord Settings   |       |        |           |      | ^        |
| ম         | Line           | >  |             |         |                |       |        |           |      |          |
|           |                |    | Mary Breeze |         |                |       |        |           |      |          |
| @         | Phone settings | >  | Menu Passw  | ora:    |                | ***   |        |           |      |          |
|           | Phonebook      | >  |             |         |                | Арріу |        |           |      |          |

#### Figure 107 - Configuration du mot de passe admin sur le web

• L'utilisateur peut configurer le mot de passe du clavier et le temps de verrouillage sur la page web.

| Alcatel·Lucent 🕖 | ) |                 |                |          |        |           |      |          |
|------------------|---|-----------------|----------------|----------|--------|-----------|------|----------|
|                  | E | Features        | Media Settings | MCAST    | Action | Time/Date | Tone | Advanced |
| 🗐 Status         | > | Screen Configu  | ration         |          |        |           |      | ×        |
| Petwork          | > | LCD Manu Pag    | ward Sattings  |          |        |           |      | Č.       |
| 요 Line           | > | LCD Menu Pas    | sword settings |          |        |           |      |          |
| Phone settings   | > | Keyboard Lock   | Settings       |          |        |           |      | ^        |
| Phonebook        | > | Keyboard Passw  | ord:           |          |        |           |      |          |
|                  | > | Keyboard Time:  |                | 5        |        | ]         |      |          |
| w Call logs      |   | Enable Keyboard | Lock:          | <b>v</b> |        |           |      |          |
| E Function Key   | > |                 |                | Apply    |        |           |      |          |

Figure 108 - Paramètres de verrouillage du clavier sur le web

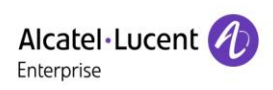

### **10.6.4 Maintenance**

Page web du téléphone : connectez-vous et accédez à [Status] >> [Auto Provision].

| Alc<br>Ente | catel·Lucent 🅢 |   |                       |         |                |         |                |       |              |
|-------------|----------------|---|-----------------------|---------|----------------|---------|----------------|-------|--------------|
|             |                | Ē | Information           | Account | Configurations | Upgrade | Auto Provision | Tools | Reboot Phone |
|             | Status         | > |                       |         |                |         |                |       |              |
| ~           |                | Ţ | Basic Settings        |         |                |         |                |       | ~            |
| Ð           | Network        | > | DHCP Option           |         |                |         |                |       | ¥            |
| ይ           | Line           | > |                       |         |                |         |                |       |              |
| ଡ           | Phone settings | > | DHCPv6 Option         |         |                |         |                |       | ~            |
| E           | Phonebook      | > | SIP Plug and Play (Pr | IP)     |                |         |                |       | ~            |
| ~~~         | FIIOHEDOOK     |   |                       |         |                |         |                |       |              |
|             | Call logs      | > | Static Provisioning S | erver   |                |         |                |       | ~            |
|             | Function Key   | > | Autoprovision Now     |         |                |         |                |       | ~            |
| Ē           | Application    | > | TR069                 |         |                |         |                |       | ~            |
|             | Security       | > |                       |         | Apply          |         |                |       |              |

#### Figure 109 - Paramètres de configuration auto

L'appareil supporte les options SIP PnP, DHCP, la configuration statique et TR069. Si les 4 méthodes sont toutes activées, la priorité de haut en bas est la suivante :

#### PnP > DHCP > TR069 > Configuration statique

Protocole de transfert : FTP/TFTP/HTTP/HTTPS.

### Tableau 15 - Configuration auto

| Paramètre               | Description                                                                          |
|-------------------------|--------------------------------------------------------------------------------------|
| Basic settings          |                                                                                      |
| CPE Serial Number       | Afficher le numéro de série de l'appareil.                                           |
| Authentication Name     | Le nom d'utilisateur du serveur de configuration.                                    |
| Authentication Password | Le mot de passe du serveur de configuration.                                         |
| Configuration File      | Si le fichier de configuration de l'appareil est chiffré, l'utilisateur doit ajouter |
| Encryption Key          | la touche de chiffrement ici.                                                        |
| General Configuration   | Si le fichier de configuration commun est chiffré, l'utilisateur doit ajouter la     |
| File Encryption Key     | touche de chiffrement ici.                                                           |
| Download Fail Check     | Si la téléphoroament échava, la téléphona réassaiora aux hauras définias             |
| Times                   | Si le telechargement echoue, le telephone reessalera aux neures dennies.             |
| Update Contact Interval | Le téléphone mettra à jour l'annuaire avec le temps d'intervalle configuré.          |
|                         | S'il est égal à 0, la fonction est désactivée.                                       |

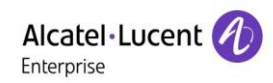

| Save Auto Provision               | Enregistrez le nom d'utilisateur et le mot de passe HTTP/HTTPS/FTP. Si       |  |  |  |  |  |
|-----------------------------------|------------------------------------------------------------------------------|--|--|--|--|--|
| Information                       | l'URL de configuration est conservée, les informations seront conservées.    |  |  |  |  |  |
| Download Common<br>Config enabled | Si le téléphone téléchargera le fichier de configuration commun ou non.      |  |  |  |  |  |
| Enable Server Digest              | Lorsque cette fonction est activée, si la configuration du serveur est       |  |  |  |  |  |
| DUCP Ontion                       | modifiee, le telephone effectuera le telechargement et sera mis a niveau.    |  |  |  |  |  |
|                                   | Configuration do l'antion DHCP : l'antion DHCP supports l'antion             |  |  |  |  |  |
|                                   | percennalisée DHCP L'ention DHCP 66 L'ention DHCP 42 e'est à dire            |  |  |  |  |  |
| Option Value                      | 2 méthodos noun obtanin III DL de configuration. La velour non défaut act    |  |  |  |  |  |
|                                   | 3 methodes pour obtenir i URL de conliguration. La valeur par delaut est     |  |  |  |  |  |
|                                   |                                                                              |  |  |  |  |  |
| Custom Option Value               | Une valeur d'option personnalisée de 128 à 254 est autorisée. La valeur de   |  |  |  |  |  |
|                                   | l'option doit être identique à celle définie par le serveur.                 |  |  |  |  |  |
| Enable DHCP Option 120            | Utilisez l'option 120 pour obtenir l'adresse du serveur SIP à partir du      |  |  |  |  |  |
| ·                                 | serveur DHCP.                                                                |  |  |  |  |  |
| SIP Plug and Play (PnP)           |                                                                              |  |  |  |  |  |
|                                   | Si le PnP est activé ou non. S'il est activé, le téléphone enverra un        |  |  |  |  |  |
|                                   | message SOUSCRIRE SIP par la méthode de diffusion. Tout serveur              |  |  |  |  |  |
| Enable SIP PnP                    | pouvant supporter cette fonction répondra et enverra une notification avec   |  |  |  |  |  |
|                                   | l'URL au téléphone. Ceci permet au téléphone d'obtenir le fichier de         |  |  |  |  |  |
|                                   | configuration avec I'URL.                                                    |  |  |  |  |  |
| Server Address                    | Adresse de diffusion. La valeur par défaut est 224.0.0.0.                    |  |  |  |  |  |
| Server Port                       | Port PnP                                                                     |  |  |  |  |  |
| Transport Protocol                | Protocole PnP, TCP ou UDP.                                                   |  |  |  |  |  |
| Update Interval                   | Intervalle de message PnP.                                                   |  |  |  |  |  |
| Static Provisioning Serve         | r                                                                            |  |  |  |  |  |
|                                   | Adresse du serveur de configuration. Supporte à la fois l'adresse IP et      |  |  |  |  |  |
| Server Address                    | l'adresse du domaine.                                                        |  |  |  |  |  |
|                                   | Le nom du fichier de configuration. S'il est vide, le téléphone demandera le |  |  |  |  |  |
|                                   | fichier commun et le fichier de l'appareil qui est nommé comme son adresse   |  |  |  |  |  |
| Configuration File Name           | MAC.                                                                         |  |  |  |  |  |
|                                   | Le nom du fichier peut être un nom commun tel que \$mac.cfg, \$input.cfg.    |  |  |  |  |  |
|                                   | Le format de fichier supporte CEG/TXT/XMI                                    |  |  |  |  |  |
| Protocol Type                     | Type de protocole de transfert : supporte FTP. TFTP. HTTP et HTTPS           |  |  |  |  |  |
|                                   | Temps d'intervalle de mise à niveau du fichier de configuration. La valeur   |  |  |  |  |  |
| <br>  Update Interval             | par défaut est 1. ce qui signifie que le téléphone vérifiera la mise à jour  |  |  |  |  |  |
|                                   | toutes les heures                                                            |  |  |  |  |  |
|                                   |                                                                              |  |  |  |  |  |

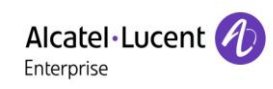

|                       | Mode de configuration                                                         |  |  |  |  |  |
|-----------------------|-------------------------------------------------------------------------------|--|--|--|--|--|
|                       | 1. Désactivé.                                                                 |  |  |  |  |  |
| Update Mode           | 2. Mise à jour après le redémarrage.                                          |  |  |  |  |  |
|                       | 3. Mise à jour après intervalle.                                              |  |  |  |  |  |
| TR069                 |                                                                               |  |  |  |  |  |
| Enable TR069          | Activer TR069 après la sélection.                                             |  |  |  |  |  |
| ACS Server Type       | Il existe 2 options de type de serveur, commun et CTC.                        |  |  |  |  |  |
| ACS Server URL        | Adresse du serveur ACS                                                        |  |  |  |  |  |
| ACS User              | Nom d'utilisateur du serveur ACS (jusqu'à 59 caractères).                     |  |  |  |  |  |
| ACS Password          | Mot de passe du serveur ACS (jusqu'à 59 caractères).                          |  |  |  |  |  |
| Enable TR069 Warning  | Si la fonction TR069 est activée, une tonalité d'invite sera émise lors de la |  |  |  |  |  |
| Tone                  | connexion.                                                                    |  |  |  |  |  |
| TLS Version           | Version TLS (TLS 1.0, TLS 1.1, TLS 1.2)                                       |  |  |  |  |  |
| INFORM Conding Deried | Temps d'intervalle des signaux INFORM, qui s'étend de 1 seconde à             |  |  |  |  |  |
| INFORM Sending Period | 999 secondes.                                                                 |  |  |  |  |  |
| STUN Server Address   | Configurer l'adresse du serveur STUN.                                         |  |  |  |  |  |
| STUN Enable           | Pour activer le serveur STUN pour TR069.                                      |  |  |  |  |  |

# 10.6.5 Mise à niveau du micrologiciel

• Page web : connectez-vous à la page web du téléphone, accédez à [Status] >> [Upgrade].

| Alcatel·Lucent<br>Enterprise | t 🕢   |                     |                      |                |               |                |         |              |
|------------------------------|-------|---------------------|----------------------|----------------|---------------|----------------|---------|--------------|
|                              | Ξ     | Information         | Account              | Configurations | Upgrade       | Auto Provision | Tools   | Reboot Phone |
| 🗎 Status                     | >     | Software upgrade    |                      |                |               | _              |         | ^            |
| Setwork                      | >     |                     |                      |                |               |                |         |              |
| 온 Line                       | >     |                     | Current Software Ver | sion: R100.2   | 10.00.0001015 |                | Ungrado |              |
| Phone setting                | ngs > |                     | System mage File.    | St             | elect         |                | Upgrade |              |
| E Phonebook                  | >     | Upgrade Server      |                      |                |               |                |         | ~            |
| 🗐 Call logs                  | >     | Firmware Informatio | n                    |                |               |                |         | ~            |
| _                            |       |                     |                      |                |               |                |         |              |

Figure 110 - Mise à niveau du micrologiciel d'une page web

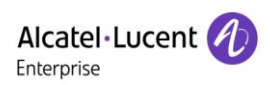

| Tableau 16 - Mise a niveau du micrologi | cie | 1 |
|-----------------------------------------|-----|---|
|-----------------------------------------|-----|---|

| Paramètre                     | Description                                                            |  |  |  |  |
|-------------------------------|------------------------------------------------------------------------|--|--|--|--|
| Upgrade server                |                                                                        |  |  |  |  |
|                               | Active la mise à niveau automatique. S'il existe une nouvelle          |  |  |  |  |
| Activer la mise à niveau auto | version txt et un nouveau logiciel ou micrologiciel sur le serveur, le |  |  |  |  |
| Activel la mise a miveau auto | téléphone affichera un message d'invite de mise à niveau après         |  |  |  |  |
|                               | l'intervalle de mise à niveau.                                         |  |  |  |  |
| Upgrade Server Address1       | Définir l'adresse du serveur de mise à niveau disponible.              |  |  |  |  |
| Upgrade Server Address2       | Définir l'adresse du serveur de mise à niveau disponible.              |  |  |  |  |
| Update Interval               | Définir la fréquence d'actualisation.                                  |  |  |  |  |
| Firmware Information          |                                                                        |  |  |  |  |
| Current Software Version      | Ceci permet d'afficher la version logicielle actuelle.                 |  |  |  |  |
| Server Firmware Version       | Ceci permet d'afficher la version du micrologiciel du serveur.         |  |  |  |  |
|                               | S'il existe une nouvelle version txt et un nouveau logiciel ou         |  |  |  |  |
|                               | micrologiciel sur le serveur, la page affichera les informations de    |  |  |  |  |
| [Upgrade] button              | version, et le bouton de mise à niveau deviendra disponible.           |  |  |  |  |
|                               | Cliquez sur le bouton [Mettre à niveau] pour mettre à niveau vers le   |  |  |  |  |
|                               | nouveau micrologiciel.                                                 |  |  |  |  |
|                               | Lorsqu'il existe un fichier TXT et une version correspondants du       |  |  |  |  |
| New version description       | côté du serveur, les informations relatives au TXT et à la version     |  |  |  |  |
| information                   | s'affichent sous les informations de description relatives à la        |  |  |  |  |
|                               | nouvelle version.                                                      |  |  |  |  |

- Le fichier demandé au serveur est un fichier TXT appelé vendor\_model\_hw1\_0.txt.Hw suivi du numéro de version du matériel. Il sera écrit hw10 s'il n'y a pas de différence dans le matériel. Tous les espaces dans le nom de fichier sont remplacés par des traits de soulignement.
- L'URL demandée par le téléphone est HTTP:// server address/vendor\_Model\_hw1\_0
  .txt : la nouvelle version et le fichier demandé doivent être placés dans le répertoire de téléchargement du serveur HTTP, comme indiqué dans la figure ci-dessous :

| 名称                                       | ~ | 修改日期            | 类型          | 大小        |
|------------------------------------------|---|-----------------|-------------|-----------|
| 📄 ale_h2p_hwv1_0.txt                     |   | 2020/1/13 14:50 | 文本文档        | 1 КВ      |
| 🌌 H2P-5200-RECOVERY-P0.18.8-R100.2.10.0. |   | 2020/1/13 11:12 | WinRAR 压缩文件 | 10,472 КВ |

• Le format de fichier TXT doit être UTF-8.

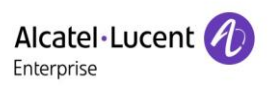

 vendor\_model\_hw1\_0.TXT. Le format du fichier est le suivant : Version= R100.2.10.00.0001020 N° version du logiciel. Micrologiciel=xxx/xxx.z #URL, les chemins relatifs sont supportés et les chemins absolus sont possibles, se distinguant par la présence d'en-têtes de protocole. BuildTime=2018.09.11 20:00 Info=TXT|XML

Ххххх

Ххххх

Ххххх

Xxxxx

 Une fois que l'intervalle du cycle de mise à jour survient, si le serveur dispose de fichiers et de versions disponibles, le téléphone affichera l'invite indiquée ci-dessous. Cliquez sur [Afficher] pour vérifier les informations de la version et procéder à la mise à niveau.

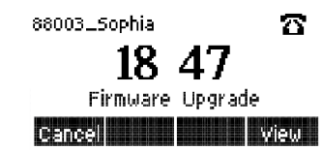

### Figure 111 - Mise à niveau du micrologiciel

### **10.6.6 Restauration aux valeurs d'usine**

Le téléphone est en mode de veille par défaut.

- Appuyez sur [Setting]>[Admin], puis sur la touche OK.
- Entrez le mot de passe (le mot de passe par défaut est 123456) pour accéder à l'interface.
- Sélectionnez [**Restore factory**] et appuyez sur la touche OK. Sélectionnez le fichier à effacer.
- Appuyez sur [OK] pour effacer après avoir terminé.

Lorsque vous sélectionnez « Clear configuration file » ou « Clear all », le téléphone redémarrera automatiquement après l'effacement.

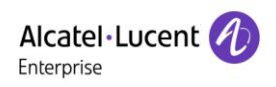

# **11 Configurations Web**

# **11.1** Authentification de la page Web

L'utilisateur peut se connecter à la page web du téléphone pour gérer les informations du téléphone de l'utilisateur et le faire fonctionner. Il doit fournir le nom d'utilisateur et le mot de passe corrects pour se connecter.

# 11.2 État >> Informations

L'utilisateur peut obtenir les informations système de l'appareil dans cette page, y compris,

- Le modèle
- La version matérielle
- La version logicielle
- L'uptime (la disponibilité)

Et un résumé de l'état du réseau :

- Le mode réseau
- L'adresse MAC
- L'IP
- Le masque du sous-réseau
- La passerelle par défaut

Ainsi qu'un résumé de l'état du compte SIP :

- L'utilisateur SIP
- L'état du compte SIP (enregistré/inactif/tentative/temporisation)

# 11.3 État >> Compte

Sur cette page, l'utilisateur peut modifier le mot de passe de la page de connexion.

L'utilisateur disposant de privilèges d'administrateur peut également ajouter ou supprimer des utilisateurs, gérer ces derniers et définir les autorisations et les mots de passe des nouveaux utilisateurs.

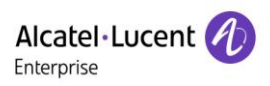

# 11.4 État >> Configurations

Sur cette page, l'utilisateur disposant de privilèges d'administrateur peut visualiser, exporter ou importer la configuration du téléphone, ou rétablir les valeurs d'usine du téléphone.

### Effacer la configuration

Sélectionnez le module dans le fichier de configuration à effacer.

SIP : configuration du compte.

CONFIGURATIONAUTO : mise à niveau automatique de la configuration

TR069 : configuration relative à TR069

MMI : module MMI, comprenant les informations d'authentification de l'utilisateur, le protocole d'accès au web, etc.

Touche DSS : configuration des touches DSS

#### Suppression des tableaux de données

Sélectionnez le tableau de données locales à effacer, tous sélectionnés par défaut.

### Réinitialisation du téléphone

Les données du téléphone seront effacées, y compris la configuration et les tableaux des bases de données.

# 11.5 État >> Mise à niveau

Pour supprimer le fichier, il est aussi possible de mettre à niveau la version logicielle du téléphone, de personnaliser la sonnerie, l'arrière-plan, l'icône des touches DSS, etc. Le format de la sonnerie supporté est « wav ».

# **11.6** État >> Configuration auto

Les paramètres de la configuration auto permettent au responsable informatique ou au fournisseur de services de déployer et de gérer aisément un volume important d'appareils. Pour plus de détails sur la configuration automatique, veuillez consulter le fichier : H2\_H2P\_im\_SIPTPPhoneDeploymentGuide.

# 11.7 État >> Outils

Les outils fournis dans cette page permettent à l'utilisateur d'identifier les problèmes lors du dépannage. Veuillez vous reporter à la section <u>13 Dépannage</u> pour plus de détails.

# 11.8 État >> Redémarrage du téléphone

Cette page permet de redémarrer le téléphone.

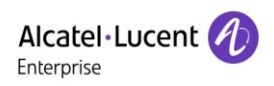

# 12 Réseau >> De base

Cette page permet à l'utilisateur de configurer les types et les paramètres de connexion au réseau.

### 12.1 Réseau >> Port de service

Cette page fournit des paramètres pour le protocole de connexion à la page Web, les paramètres de port du protocole et le port RTP.

| Service Port Settings |                |               | ^ |
|-----------------------|----------------|---------------|---|
|                       |                |               |   |
| Web Server Type:      | HTTPS <b>v</b> | ]             |   |
| Web Logon Timeout:    | 15             | (10~30)Minute |   |
| web auto login:       |                |               |   |
| HTTP Port:            | 80             | ]             |   |
| HTTPS Port:           | 443            | ]             |   |
| RTP Port Range Start: | 10000          | ]             |   |
| RTP Port Quantity :   | 1000           | ]             |   |
| Enable Telnet:        |                |               |   |
| Telnet Port:          | 23             | ]             |   |
|                       | Арріу          |               |   |

#### Figure 112 - Paramètres du port de service

#### Tableau 17 - Port de service

| Paramètre         | Description                                                                    |
|-------------------|--------------------------------------------------------------------------------|
| Web Server Type   | Redémarrer afin d'appliquer les paramètres. En option, la connexion à la       |
|                   | page web est HTTP/HTTPS.                                                       |
| Web Logon Timeout | Par défaut, le délai est de 15 minutes. Une fois la temporisation atteinte, la |
|                   | page de connexion se ferme, et une nouvelle connexion sera nécessaire.         |
| Web auto login    | Après la temporisation, vous n'avez pas besoin de saisir un nom d'utilisateur  |
|                   | et un mot de passe car la connexion à la page web est automatique.             |
| HTTP Port         | La valeur par défaut est 80. Si vous voulez assurer la sécurité du système,    |
|                   | vous pouvez définir des ports autres que 80.                                   |
|                   | Par exemple : 8080, connexion à une page web : HTTP://ip:8080                  |

Alcatel Lucent

| HTTPS Port           | La valeur par défaut est 443, identique à celle du port HTTP.                  |
|----------------------|--------------------------------------------------------------------------------|
|                      | Les valeurs sont comprises entre 1025 et 65535. La valeur du port RTP          |
| RTP Port Range Start | commence à partir de la valeur initiale définie. Pour chaque appel, le chiffre |
|                      | 2 s'ajoute à la valeur du port voix et vidéo.                                  |
| RTP Port Quantity    | Nombre d'appels.                                                               |

### 12.2 Réseau >> VPN

L'utilisateur peut configurer une connexion VPN sur cette page. Voir <u>10.6.2.3 VPN</u> pour plus de détails.

### 12.3 Réseau >> Avancés

Les paramètres réseau avancés sont généralement configurés par l'administrateur informatique afin d'améliorer la qualité du service du téléphone. Pour la configuration, voir <u>10.7 Paramètres avancés</u>.

### 12.4 Ligne >> SIP

Configurez la configuration du service de ligne sur cette page.

| Paramètre              | Description                                                                     |  |
|------------------------|---------------------------------------------------------------------------------|--|
| Paramètre du registre  |                                                                                 |  |
| État de la ligne       | Afficher l'état actuel de la ligne au chargement de la page. Pour obtenir un    |  |
|                        | état actualisé de la ligne, l'utilisateur doit rafraîchir la page manuellement. |  |
| Activer                | Si le service de ligne est activé ou non.                                       |  |
| Nom d'utilisateur      | Entrer le nom d'utilisateur du compte du service.                               |  |
| Utilisateur            | Entrer l'utilisateur d'authentification du compte du service.                   |  |
| d'authentification     |                                                                                 |  |
| Nom d'affichage        | Saisir le nom d'affichage à envoyer dans une demande d'appel.                   |  |
| Mot de passe           | Coisir la mot de passa d'authentification du compte du comise                   |  |
| d'authentification     | Saisir le mot de passe d'admentification du compte du service.                  |  |
| Domaine                | Entrer le domaine SIP si le fournisseur de services le demande.                 |  |
| Nom de serveur         | Saisir le nom du serveur.                                                       |  |
| Serveur SIP 1          |                                                                                 |  |
| Adresse du serveur     | Entrer l'adresse IP ou FQDN du serveur SIP.                                     |  |
| Port du serveur        | Entrer le port du serveur SIP, la valeur par défaut est 5060.                   |  |
| Protocole de transport | Définir la ligne de transport SIP en utilisant TCP, UDP ou TLS.                 |  |
| Expiration de          | Définir la date d'expiration du SIP.                                            |  |

### Tableau 18 - Configuration des lignes sur la page web

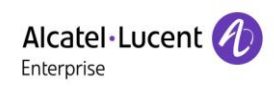

| l'enregistrement                  |                                                                               |  |
|-----------------------------------|-------------------------------------------------------------------------------|--|
| Serveur SIP 2                     |                                                                               |  |
| Adresse du serveur                | Entrer l'adresse IP ou FQDN du serveur SIP.                                   |  |
| Port du serveur                   | Entrer le port du serveur SIP, la valeur par défaut est 5060.                 |  |
| Protocole de transport            | Définir la ligne de transport SIP en utilisant TCP, UDP ou TLS.               |  |
| Expiration de                     | Définir la data d'avniration du SID                                           |  |
| l'enregistrement                  | Dennin la date d'expiration du SIP.                                           |  |
| Adresse du serveur                | Entror l'adrosso IP au EODN du sonvour proviv SIP                             |  |
| proxy IP                          |                                                                               |  |
| Port du serveur proxy             | Entrer le port du serveur proxy SIP, la valeur par défaut est 5060.           |  |
| Utilisateur proxy                 | Entrer l'utilisateur proxy SIP.                                               |  |
| Mot de passe du proxy             | Saisir le mot de passe du proxy SIP.                                          |  |
| Adresse du serveur                | Entrer l'adresse IP ou EODN du serveur provy de secours                       |  |
| proxy de secours                  |                                                                               |  |
| Port du serveur proxy de          | Entrer le port du serveur provy de secours, la valeur par défaut est 5060     |  |
| secours                           | Entre le port du serveur proxy de secours, la valeur par delaut est 5000.     |  |
| Paramètres de base                |                                                                               |  |
| Activer la rénonse auto           | Active la réponse automatique. Les appels entrants seront automatiquement     |  |
|                                   | répondus après la temporisation.                                              |  |
| Délai de rénonse auto             | Définit le délai pour un appel entrant avant que le système n'y réponde       |  |
|                                   | automatiquement.                                                              |  |
| Renvoi d'appel                    | Active le renvoi d'appel inconditionnel. Tous les appels entrants seront      |  |
| inconditionnel                    | renvoyés au numéro indiqué dans le champ suivant.                             |  |
| Numéro de renvoi                  | Définit le numéro du renvoi d'annel inconditionnel                            |  |
| d'appel inconditionnel            |                                                                               |  |
| Renvoi d'appel sur                | Active le renvoi d'appel sur occupation lorsque le téléphone est occupé. Tout |  |
| occupation                        | appel entrant sera renvoyé au numéro indiqué dans le champ suivant.           |  |
| Numéro de renvoi                  | Définit le numéro de renvoi d'appel sur occupation                            |  |
| d'appel sur occupation            |                                                                               |  |
| Renvoi d'appel sur<br>non-réponse | Active le renvoi d'appel sur non-réponse. Lorsqu'un appel entrant ne reçoit   |  |
|                                   | pas de réponse dans le délai configuré, l'appel sera renvoyé au numéro        |  |
|                                   | indiqué dans le champ suivant.                                                |  |
| Numéro du renvoi                  | Définit le numéro de renvoi d'appel sur non-réponse                           |  |
| d'appel sur non-réponse           |                                                                               |  |
| Délai du renvoi d'appel           | Définit le délai d'attente pour un appel sans réponse avant d'être renvové    |  |
| sur non-réponse                   |                                                                               |  |
| Temporisation de                  | Définit la temporisation pour le processus de transfert d'appel.              |  |

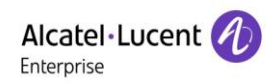

| _                          |                                                                                |
|----------------------------|--------------------------------------------------------------------------------|
| transfert                  |                                                                                |
| Type de conférence         | Définit le type de conférence téléphonique, Local = établir une conférence     |
|                            | téléphonique par l'appareil lui-même, supporte deux parties distantes au       |
|                            | maximum, Serveur = établir une conférence téléphonique en appelant une         |
|                            | salle de conférence sur le serveur.                                            |
| Numéro de conférence       | Définit le numéro de la salle de conférence lorsque le type défini de la       |
| Serveur                    | conférence est Serveur.                                                        |
| S'abonnor aux mossagos     | Permet à l'appareil de s'abonner à une notification de message vocal en        |
|                            | attente. Si activé, l'appareil recevra une notification du serveur lorsqu'un   |
| VOCAUX                     | message vocal est en attente sur le serveur.                                   |
| Numéro du message          |                                                                                |
| vocal                      | Definit le numero pour la recuperation des messages vocaux.                    |
| Période d'abonnement       |                                                                                |
| aux messages vocaux        | Definit l'intervalle d'abonnement à la notification des messages vocaux.       |
|                            | Active la configuration de la hotline. L'appareil composera immédiatement le   |
| Activer la hotline         | numéro spécifique si le canal audio est ouvert par un combiné décroché ou      |
|                            | si le haut-parleur ou le casque mains libres est activé.                       |
| Délai da la batlina        | Définit le délai de la hotline avant que le système ne la compose              |
|                            | automatiquement.                                                               |
| Numéro de la hotline       | Définit le numéro d'appel de la hotline.                                       |
| Composer sans              | Dermet d'appeler per provisione enregistrement                                 |
| enregistrement             | remet d'appeler par proxy sans enregistrement.                                 |
| Activer le journal des     | Si activé, le téléphone enregistrera les appels manqués dans l'historique des  |
| appels manqués             | appels.                                                                        |
| Type de DTMF               | Définit le type de DTMF à utiliser pour la ligne.                              |
| Mode DTMF SIP INFO         | Configure le mode SIP INFO pour envoyer « * » et « # » ou « 10 » et « 11 ».    |
| Activer la fanction NDD    | Active la fonction Ne pas déranger. Tout appel entrant sur cette ligne sera    |
| Activer la lonction NPD    | automatiquement rejeté.                                                        |
| Claborner                  | Permet à l'appareil de s'abonner à une notification de message vocal en        |
| S abonner aux messages     | attente. Si activé, l'appareil recevra une notification du serveur s'il y a un |
| vocaux                     | message vocal en attente sur le serveur.                                       |
| Utiliser le VPN            | Définit la ligne pour utiliser le chemin restreint du VPN.                     |
| Utiliser STUN              | Définit la ligne pour utiliser STUN pour la traversée de NAT.                  |
| Activer la restauration    | Passer ou non au serveur primaire lorsqu'il est disponible.                    |
| latencelle de la C         | Un message de registre est utilisé pour détecter périodiquement l'intervalle   |
| Intervalle de restauration | de temps de disponibilité du proxy principal.                                  |
| Restauration du signal     | Plusieurs cas proxy, qu'il s'agisse de permettre à la requête                  |

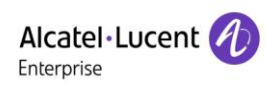

|                           | Invite/d'enregistrement d'exécuter également la restauration.                       |
|---------------------------|-------------------------------------------------------------------------------------|
| Compteurs de tentatives   | Le nombre de tentatives après lesquelles la requête SIP considère que le            |
| de signaux                | proxy n'est pas disponible dans le cadre de plusieurs scénarios proxy.              |
| Paramètres des codecs     | Définit la priorité et la disponibilité des codecs en les ajoutant à la liste ou en |
|                           | les retirant.                                                                       |
| Codecs vidéo              | Sélectionne le code vidéo pour visionner la vidéo.                                  |
| Paramètres avancés        |                                                                                     |
|                           | Lorsque ce paramètre est activé, les fonctionnalités de cette section ne            |
|                           | seront pas gérées par l'appareil lui-même, mais par le serveur. Afin de             |
| Utiliser le code de       | commander l'activation des fonctionnalités, l'appareil enverra un code de           |
| fonctionnalite            | fonction au serveur en composant le numéro spécifié dans chaque champ de            |
|                           | code de fonction.                                                                   |
| Activer la fonction NPD   | Définir le code de la fonctionnalité à composer sur le serveur.                     |
| Désactiver la fonction    |                                                                                     |
| NPD                       | Definir le code de la fonctionnalité à composer sur le serveur.                     |
| Activer le renvoi d'appel |                                                                                     |
| inconditionnel            | Definir le code de la fonctionnalité à composer sur le serveur.                     |
| Désactiver le renvoi      |                                                                                     |
| d'appel inconditionnel    | Definit le code de fonctionnalité à composer sur le serveur.                        |
| Activer le renvoi d'appel |                                                                                     |
| sur occupation            | Definit le code de fonctionnalité à composer sur le serveur.                        |
| Désactiver le renvoi      |                                                                                     |
| d'appel sur occupation    | Definit le code de fonctionnalité à composer sur le serveur.                        |
| Activer le renvoi d'appel |                                                                                     |
| sur non-réponse           | Dennit le code de fonctionnalité à composer sur le serveur.                         |
| Désactiver le renvoi      | Définit la cada de fanctionnelité à compager que la convour                         |
| d'appel sur non-réponse   | Dennit le code de fonctionnalité à composer sur le serveur.                         |
| Activer le blocage des    | Définit la cada de fanctionnelité à compager que la convour                         |
| appels anonymes           | Dennit le code de fonctionnalité à composer sur le serveur.                         |
| Désactiver le blocage     | Définit la cada de fonctionnalité à compager que la convour                         |
| des appels anonymes       | Dennit le code de fonctionnalité à composer sur le serveur.                         |
| Code d'activation des     | Définit la cada de fonctionnalité à compager que la convour                         |
| appels en attente         | Dennit le code de fonctionnalité à composer sur le serveur.                         |
| Code de désactivation     | Définit la cada de fonctionnalité à composer our la convour                         |
| des appels en attente     | Dennit le code de fonctionnalité à composer sur le serveur.                         |
| Envoyer code              |                                                                                     |
| d'activation des appels   | Définit le code de fonctionnalité à composer sur le serveur.                        |
| anonymes                  |                                                                                     |

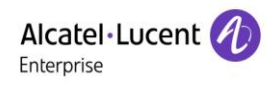

| Envoyer codo do           |                                                                                 |
|---------------------------|---------------------------------------------------------------------------------|
| désactivation des annols  | Définit la cada da fanationnalité à compasar sur la convour                     |
|                           | Dennit le code de fonctionnante à composer sur le serveur.                      |
|                           | Active le chiffrement SID ofin que le transmission SID soit en mtés             |
|                           | Active le chillement SIP ann que la transmission SIP soit cryptee.              |
|                           | Active le chiffrement RTP afin que la transmission RTP soit cryptee.            |
|                           | Définit la ligne pour activer la fin de l'appel par le rafraîchissement de la   |
| Activer la temporisation  | temporisation de session. La session d'appel sera terminée si aucune            |
| de session                | nouvelle mise à jour de l'événement de la temporisation de session n'est        |
|                           | reçue après la période de temporisation.                                        |
| Expiration de la session  | Définir la période d'expiration de la temporisation de la session.              |
| Activer la liste BLF      | Activer/désactiver la liste BLF.                                                |
| Numéro do la listo PLE    | La liste BLF permet à une touche BLF de suivre l'état d'un groupe. Plusieurs    |
|                           | listes BLF sont supportées.                                                     |
| Codec de réponse          | Si le paramètre est activé, l'appareil utilisera un seul codec en réponse à une |
| unique                    | demande d'appel entrant.                                                        |
|                           | Le serveur enregistré recevra le forfait d'abonnement à partir de l'application |
|                           | ordinaire d'un téléphone BLF.                                                   |
| Serveur BLF               | Veuillez entrer le serveur BLF si le serveur ne supporte pas un forfait         |
|                           | d'abonnement. Le serveur enregistré et le serveur d'abonnement seront           |
|                           | séparés.                                                                        |
| Type de maintien de       | Définit la ligne pour utiliser un paquet fictif UDP ou OPTION SIP afin de       |
| connexion                 | garder le trou d'épingle NAT ouvert.                                            |
| Intervalle de maintien de |                                                                                 |
| connexion                 | Définit l'intervalle de transmission des paquets de maintien de connexion.      |
| Maintenir                 |                                                                                 |
| l'authentification        | Conserve les paramètres d'authentification de l'authentification précédente.    |
| Blocade des appels        | Rejette tout appel entrant qui ne présente pas une identification de            |
| anonymes                  | l'annelant                                                                      |
|                           | Définit l'agent utilisateur. La valeur par défaut est le modèle avec la version |
| Agent utilisateur         |                                                                                 |
|                           |                                                                                 |
| rype de serveur           | Définit la ligne pour collaborer avec un type de serveur spécifique.            |
| specilique                |                                                                                 |
|                           | Definit la version SIP.                                                         |
| Norme des appels          | Définit la norme à utiliser pour les appels anonymes.                           |
| anonymes                  |                                                                                 |
| Port local                | Définit le port local.                                                          |
| Type de sonnerie          | Définit le type de sonnerie pour la ligne.                                      |

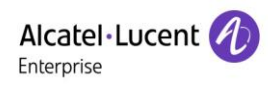

| Activer                     |                                                                                    |  |
|-----------------------------|------------------------------------------------------------------------------------|--|
| utilisateur=téléphone       | Définit utilisateur=téléphone dans les messages SIP.                               |  |
| Utiliser l'appel            |                                                                                    |  |
| téléphonique                | Definit l'utilisation de l'appel telephonique.                                     |  |
| TOD outo                    | Utilise le protocole TCP pour garantir la facilité d'utilisation du transport pour |  |
|                             | les messages SIP supérieurs à 1 500 octets.                                        |  |
| Activer Rport               | Définit la ligne pour ajouter rport dans les en-têtes SIP.                         |  |
| Activer PRACK               | Définit la ligne pour supporter le message PRACK SIP.                              |  |
| Mode DNS                    | Sélectionne le mode DNS, A, SRV, NAPTR.                                            |  |
| Activer un contact long     | Autorise plus de paramètres dans le champ Contact selon le RFC 3840.               |  |
|                             | Active l'utilisation du routage strict. Lorsque le téléphone reçoit des paquets    |  |
| Activer le proxy strict     | du serveur, il utilisera l'adresse IP source et non l'adresse dans le champ        |  |
|                             | « via ».                                                                           |  |
| Convertir III IDI           | Convertit les caractères non numériques et alphabétiques en code                   |  |
| Convenir I URI              | hexadécimal %hh.                                                                   |  |
| Utiliser des guillemets     | Aigut ou non de quillemete dans le nom d'affichage                                 |  |
| dans le nom d'affichage     | Ajout ou non de guillemets dans le nom d'allichage.                                |  |
| Activer CPUIL               | Supporte I'URI d'agent utilisateur globalement routable (GRUU -Globally            |  |
|                             | Routable User-Agent URI).                                                          |  |
| Synchroniser l'heure        | Synchronisation de l'heure avec le serveur.                                        |  |
| Activor la gardo inactivo   | Lorsque le paquet de capture de la garde après appel est activé, vous              |  |
| Activel la galde mactive    | pouvez voir que dans le paquet INVITE, le SDP est inactif.                         |  |
| En-tête de l'identification | Définit l'en tête de l'identification de l'annelant                                |  |
| de l'appelant               | Dennit ren-tete de ridentification de rappelant.                                   |  |
| Utiliser la réponse 182     | Configure l'appareil de façon à ce qu'il utilise le code de réponse 182 lors de    |  |
| pour l'appel en attente     | la réponse à l'appel en attente.                                                   |  |
| Activer la fonction de      | Synchronisation de la fonction avec le serveur                                     |  |
| synchronisation             |                                                                                    |  |
| Activer le SCA              | Active/désactive le SCA (Appels partagés).                                         |  |
| Numéro de parcage           | Définit la numéro de norsego d'ennel                                               |  |
| d'appel                     | Dennit le numero de parcage d'apper.                                               |  |
| Expiration du serveur       | Définit le délai d'utilisation du serveur.                                         |  |
| Version TLS                 | Choisit la version TLS.                                                            |  |
| Numéro uaCSTA               | Définit le numéro uaCSTA.                                                          |  |
| Activor la Click to talk    | En utilisant un serveur spécial, cliquez pour appeler directement après            |  |
|                             | l'activation.                                                                      |  |
| Mode flash                  | Choisir le mode flash, normal ou SIP INFO.                                         |  |

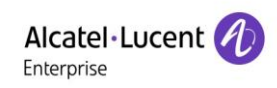

| Type de contenu du<br>Flash Info                        | Définit le type de contenu du SIP INFO.                                                |  |
|---------------------------------------------------------|----------------------------------------------------------------------------------------|--|
| Corps de contenu du<br>Flash Info                       | Définit le corps de contenu du SIP INFO.                                               |  |
| Numéro d'interception                                   | Définit le numéro de brouillage lorsque Interception est activé.                       |  |
| Numéro pour rejoindre<br>l'appel                        | Définit le numéro pour rejoindre l'appel.                                              |  |
| Numéro d'intercom                                       | Définit le numéro d'intercom.                                                          |  |
| Annulation de<br>l'enregistrement au                    | Activation ou non de la fonction de déconnexion.                                       |  |
| démarrage                                               |                                                                                        |  |
| Activer l'en-tête MAC                                   | Lors de l'ouverture de l'enregistrement, le paquet IP et l'agent utilisateur avec MAC. |  |
| Activer l'en-tête MAC<br>d'enregistrement               | Lors de l'ouverture de l'enregistrement, l'agent utilisateur avec MAC.                 |  |
| Correspondance stricte                                  | S'il convient d'activer ou non une correspondance précise des sessions                 |  |
| dialogue BLF                                            | du BLF.                                                                                |  |
| PTime(ms)                                               | Définit si le champ ptime doit être activé ou non. Par défaut, il n'est pas activé.    |  |
| Paramètres globaux SIP                                  |                                                                                        |  |
| Branche stricte                                         | Configuré pour correspondre strictement au champ Branche.                              |  |
| Activer le groupe                                       | Définit le groupe ouvert.                                                              |  |
| Activer le RFC4475                                      | Active le RFC4475.                                                                     |  |
| Activer une correspondanc                               | Active une correspondance stricte des UA.                                              |  |
| Délai de tentative en cas<br>d'échec de l'enregistremer | Définit le délai de tentative en cas d'échec de l'enregistrement.                      |  |
| Port SIP local                                          | Modifie le port SIP du téléphone.                                                      |  |

# 12.5 Ligne >> Plan de numérotation

| Basic Setting | gs                                     | ^ |
|---------------|----------------------------------------|---|
|               |                                        |   |
| •             | Press # to invoke dialing              |   |
|               | Dial Fixed Length 11 to Send           |   |
| ۷             | Send after 10 second(s)(3~30)          |   |
|               | Press # to Do Blind Transfer           |   |
|               | Blind Transfer on Onhook               |   |
|               | Attended Transfer on Onhook            |   |
|               | Attended Transfer on Conference Onhook |   |
|               | Enable E.164                           |   |
|               | Арріу                                  |   |

### Figure 113 - Paramètres du plan de numérotation

Tableau 19 - 7 Méthodes de numérotation téléphonique

| Paramètre                    | Description                                                                  |
|------------------------------|------------------------------------------------------------------------------|
| Press # to start dialing     | L'utilisateur compose le numéro de son interlocuteur, puis ajoute le         |
|                              | numéro # pour effectuer l'appel.                                             |
| Dial Eixed Longth            | Le numéro saisi par l'utilisateur est automatiquement composé lorsqu'il      |
|                              | atteint une longueur fixe.                                                   |
| Timoout dial                 | Le système compose automatiquement le numéro après la                        |
|                              | temporisation.                                                               |
| Dress # to Do Dlind Transfor | L'utilisateur saisit le numéro à transférer, puis appuie sur la touche « # » |
|                              | pour transférer l'appel en cours à un tiers.                                 |
|                              | Une fois que l'utilisateur a composé le numéro, raccrochez le combiné        |
| Blind Transfer on Onhook     | ou désactivez la fonction mains libres pour transférer l'appel en cours à    |
|                              | un tiers.                                                                    |
| Attended Trensfer en         | Raccrochez le combiné ou appuyez sur le bouton mains libres pour             |
| Allended Transier off        | effectuer un transfert assisté, ce qui permet de transférer l'appel en       |
| OTHOOK                       | cours à un tiers.                                                            |
| Attended Transfer on         | Lors d'une conférence à trois, raccrochez le combiné, et les deux autres     |
| Conference Onhook            | parties restent en ligne.                                                    |
| Enable E.164                 | Veuillez vous référer à la spécification de la norme E.164                   |

### Ajouter des règles de numérotation :

| Dial Plan Add                | ^                                |
|------------------------------|----------------------------------|
| Digit Map:                   | Match to                         |
| Line: SIP DIALPEER           | Send:  No    Destination:  Port: |
| Ailas(Optional): No Ailas    | Number:      Length:             |
|                              | Add                              |
| Dial Plan Option             | ~                                |
| User-defined Dial Plan Table | ~                                |

### Figure 114 - Configuration personnalisée des règles de numérotation

| Paramètre         | Description                                                                             |  |  |  |
|-------------------|-----------------------------------------------------------------------------------------|--|--|--|
|                   | Il existe deux types de correspondance : la correspondance complète ou la               |  |  |  |
|                   | correspondance par préfixe. Dans le cas d'une correspondance complète, le               |  |  |  |
|                   | numéro de téléphone est saisi dans son intégralité puis mis en correspondance           |  |  |  |
| Règle de          | selon les règles de numérotation.                                                       |  |  |  |
| numérotation      | Dans le cas d'une correspondance par préfixe, seule une partie du numéro est            |  |  |  |
|                   | saisie, suivie de T. La mise en correspondance a ensuite lieu chaque fois que ces       |  |  |  |
|                   | chiffres seront composés. Le mode par préfixe supporte un maximum de                    |  |  |  |
|                   | 30 chiffres.                                                                            |  |  |  |
| Remarque : deux o | aractères spéciaux différents sont utilisés.                                            |  |  |  |
| x correspon       | d à n'importe quel chiffre composé.                                                     |  |  |  |
| ■ [] spécifie u   | ine plage de numéros à faire correspondre. Il peut s'agir d'une plage, d'une liste de   |  |  |  |
| plages séparé     | ées par des virgules ou d'une liste de chiffres.                                        |  |  |  |
| Destination       | Définit l'adresse de destination. C'est pour l'IP direct.                               |  |  |  |
| Port              | Définit le port de signal, et la valeur par défaut pour SIP est 5060.                   |  |  |  |
| Alies             | Définit l'alias. Il s'agit du texte à ajouter, remplacer ou supprimer. C'est un élément |  |  |  |
| Allas             | facultatif.                                                                             |  |  |  |

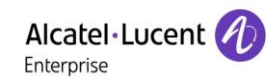

Remarque : il existe quatre types d'alias.

- tous : xxx xxx remplacera le numéro de téléphone.
- ajouter : xxx xxx sera composé avant tout numéro de téléphone.
- supp Les caractères seront supprimés du numéro de téléphone.

■ rep : xxx – xxx sera substitué aux caractères spécifiés.

| Suffix | Caractères à ajouter à la fin du numéro de téléphone. C'est un élément facultatif. |
|--------|------------------------------------------------------------------------------------|
|        | Définir le nombre de caractères à supprimer. Par exemple, si ce paramètre est      |
| Length | paramétré sur 3, le téléphone effacera les 3 premiers chiffres du numéro de        |
|        | téléphone. C'est un élément facultatif.                                            |

Cette fonction permet à l'utilisateur de créer des règles destinées à faciliter la numérotation. Il existe plusieurs options différentes pour les règles de numérotation. Les exemples ci-dessous montrent comment utiliser cette fonction.

**Exemple 1** : substitution complète -- Suppose qu'un appel IP direct peut être effectué à l'adresse IP 135.251.222.169. Grâce à cette fonction, 169 peut être substitué à 135.251.222.169.

| User-de | fined Dial Plar | Table |               |                                    |                           |        | ^ |
|---------|-----------------|-------|---------------|------------------------------------|---------------------------|--------|---|
|         |                 |       |               |                                    |                           |        |   |
| Index   | Digit Map       | Call  | Match to Send | Line                               | Alias Type:Number(length) | Suffix |   |
| 1       | "169"           | Out   | No            | SIP DIALPEER(135.251.222.169:5060) |                           |        |   |

Figure 115 - Tableau des règles de numérotation (1)

**Exemple 2** : substitution partielle -- Pour effectuer un appel longue distance vers Pékin, il faut composer l'indicatif régional 010 avant le numéro de téléphone local. Grâce à cette fonction, 1 peut être remplacé par 010. Par exemple, pour appeler le 62213123, il suffirait de composer le 162213123 au lieu du 01062213123.

| User-de | fined Dial Plan Ta | ble  |               |                  |                           |        | ^ |
|---------|--------------------|------|---------------|------------------|---------------------------|--------|---|
| Index   | Digit Map          | Call | Match to Send | Line             | Alias Type:Number(length) | Suffix |   |
| 1       | "1T"               | Out  | No            | 88881_David@SIP1 | rep:010(1)                |        |   |

Figure 116 - Tableau des règles de numérotation (2)

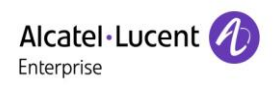

**Exemple 3** : Ajout -- Voici deux exemples. Dans le premier cas, on suppose que 0 doit être composé avant tout numéro à 11 chiffres commençant par 13. Dans le second cas, on suppose que 0 doit être composé avant tout numéro à 11 chiffres commençant par 135, 136, 137, 138 ou 139. Deux caractères spéciaux différents sont utilisés.

x -- Correspond à n'importe quel chiffre composé.

[] -- Spécifie une plage de numéros à faire correspondre. Il peut s'agir d'une plage, d'une liste de plages séparées par des virgules ou d'une liste de chiffres.

| Digit Map:       | "131x000000x"    |                   |       |         |   |
|------------------|------------------|-------------------|-------|---------|---|
| Apply to Call:   | Outgoing Call    | Match to<br>Send: | Yes 🔻 |         |   |
| Line:            | 88881_David@SIP1 | Destination:      |       | Port:   |   |
| Alias(Optional): | Add              | Number:           | 0     | Length: | 0 |
| Suffix:          |                  |                   |       |         |   |
|                  | Apply            |                   |       |         |   |

Figure 117 - Tableau des règles de numérotation (3)

| Digit Map:        | "13[5-9]xxxxxxxx" |                   |       |         |   |
|-------------------|-------------------|-------------------|-------|---------|---|
| Apply to Call:    | Outgoing Call     | Match to<br>Send: | Yes 🔻 | ]       |   |
| Line:             | 88881_David@SIP1  | Destination:      |       | Port:   |   |
| Alias(Optional):  | Add               | Number            | 0     | Length. | 0 |
| , mac(epiterial). |                   |                   |       |         |   |
| Suffix:           |                   |                   |       |         |   |
|                   | Apply             |                   |       |         |   |

Figure 118 - Tableau des règles de numérotation (4)

# 12.6 Ligne >> Paramètres de base

Mettre en place la configuration globale du registre.

### Tableau 21 - Configuration globale de la ligne sur la page web

| Paramètre              | Description                                                                      |  |  |  |
|------------------------|----------------------------------------------------------------------------------|--|--|--|
| Paramètres STUN        |                                                                                  |  |  |  |
| Adresse du serveur     | Définit l'adresse du serveur STUN.                                               |  |  |  |
| Port du serveur        | Définit le port du serveur STUN, la valeur par défaut est 3478.                  |  |  |  |
| Période                | Définit la période de liaison STUN qui peut être utilisée pour maintenir le trou |  |  |  |
| contraignante          | d'épingle NAT ouvert.                                                            |  |  |  |
| Durée d'attente SIP    | Définit la temporisation de la liaison STUN avant l'envoi de messages SIP.       |  |  |  |
| L'authentification TLS |                                                                                  |  |  |  |
| Fichier de             | Télécharge ou supprime le fichier de certification TLS utilisé pour la           |  |  |  |
| certification TLS      | transmission cryptée SIP.                                                        |  |  |  |

# **12.7** Paramètres du téléphone >> Fonctionnalités

Configuration des fonctionnalités téléphoniques.

| Paramètre                    | Description                                                                    |
|------------------------------|--------------------------------------------------------------------------------|
| Paramètres de base           |                                                                                |
| Activer les appels en        | Active ce paramètre pour permettre à l'utilisateur de prendre un second        |
| attente                      | appel entrant pendant une communication établie. Activé par défaut.            |
| Activer le transfert d'appel | Active le transfert d'appel.                                                   |
| Transfert semi-assisté       | Active le transfert semi-assisté lorsque la fonction est sélectionnée.         |
| Activer la conférence à 3    | Permet d'effectuer une conférence à trois lorsqu'elle est sélectionnée.        |
| Activer le raccrochage       | Le téléphone raccrochera et se remettra automatiquement au repos en            |
| auto                         | mode mains libres.                                                             |
|                              | Spécifie le temps de raccrochage automatique. Le téléphone raccrochera         |
| Délai de raccrochage auto    | et se remettra automatiquement au repos après le temps de décrochage           |
| Delai de lacciocilage auto   | automatique en mode mains libres, et jouera la tonalité du temps de            |
|                              | décrochage automatique en mode combiné.                                        |
| Sonnaria du combiná          | Active la sonnerie du combiné lorsqu'elle est sélectionnée. Le téléphone       |
|                              | joue la sonnerie du combiné.                                                   |
| Activer le casque            | Pour activer cette fonction, le casque est branché sur le téléphone,           |
| automatique                  | l'utilisateur appuie sur la touche « répondre » ou sur la touche de ligne pour |

### Tableau 22 - Paramètres généraux des fonctions

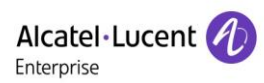

|                                         | répondre automatiquement à un appel avec le casque.                           |  |  |  |
|-----------------------------------------|-------------------------------------------------------------------------------|--|--|--|
|                                         | Lorsque cette fonction est activée, le téléphone est mis en silencieux et ne  |  |  |  |
| Activer le mode silencieux              | sonne pas lorsque les appels arrivent. Vous pouvez utiliser les touches de    |  |  |  |
|                                         | volume et Silencieux pour rétablir le son.                                    |  |  |  |
| Désactiver le mode                      | Lorsque cette fonction est activée, vous ne pouvez pas mettre le téléphone    |  |  |  |
| silencieux de la sonnerie               | en silencieux.                                                                |  |  |  |
| Activer le ligne per défeut             | Si cette option est activée, l'utilisateur peut attribuer une ligne SIP par   |  |  |  |
| Activer la lighe par delaut             | défaut pour les appels sortants plutôt que SIP1.                              |  |  |  |
| Activer la ligne de                     | Permet au téléphone de sélectionner automatiquement une ligne SIP             |  |  |  |
| commutation automatique                 | disponible par défaut.                                                        |  |  |  |
| Ligne ext par défaut                    | Sélectionne la ligne par défaut à utiliser pour les appels sortants.          |  |  |  |
| Interdiction des appels                 | Si vous sélectionnez Interdiction des appels sortants, vous ne pouvez         |  |  |  |
| sortants                                | composer aucun numéro.                                                        |  |  |  |
| Masquer le DTMF                         | Configure le mode de masquage du DTMF.                                        |  |  |  |
| Activer le journal des                  | Permet d'enregistrer eu pen le jeurnel des appels                             |  |  |  |
| appels                                  | Permet d'enregistrer ou non le journal des appeis.                            |  |  |  |
| Activer la liste des appels             | Dermet d'activer eu per la liste des ennels restraints                        |  |  |  |
| entrants restreints                     | r enner d'activer ou non la liste des appels restreints.                      |  |  |  |
| Activer la liste des appels             | Permet d'activer ou non la liste des annels autorisés                         |  |  |  |
| entrants autorisés                      | T effici d'activer ou non la liste des appels autorises.                      |  |  |  |
| Activer la liste des appels             | Permet d'activer ou non la liste d'attribution restreinte                     |  |  |  |
| sortants restreints                     |                                                                               |  |  |  |
| Activer le code pays                    | Permet d'activer ou non le code pays.                                         |  |  |  |
| Code pays                               | Renseigne le code du pays.                                                    |  |  |  |
| Code zone                               | Renseigne le code zone.                                                       |  |  |  |
| Activer la confidentialité du<br>numéro | Permet d'activer ou non la confidentialité du numéro.                         |  |  |  |
| Direction de la                         | Correspond à la direction. Il existe deux types de règles, de droite à gauche |  |  |  |
| correspondance                          | et de gauche à droite.                                                        |  |  |  |
|                                         | Ouvre la confidentialité des numéros après le début de l'emplacement          |  |  |  |
| Position de départ                      | caché.                                                                        |  |  |  |
| Masquer les chiffres                    | Active la confidentialité des numéros pour masquer le nombre de chiffres.     |  |  |  |
| Autorioon loo oppolo ID                 | Si l'option est activée, l'utilisateur peut composer un numéro de téléphone   |  |  |  |
| Autoriser les appeis iP                 | avec l'adresse IP.                                                            |  |  |  |
| Préfixe IP P2P                          | Préfixe d'un appel IP point à point.                                          |  |  |  |
| Priorité du nom de                      | Modifie la priorité d'affichage de l'identification de l'appelant             |  |  |  |
| l'appelant                              | noume la priorite d'anichage de l'identification de l'appeiant.               |  |  |  |

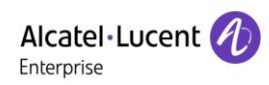

|                             | Configure le numéro d'appel d'urgence. Même si le clavier est verrouillé,      |  |  |  |
|-----------------------------|--------------------------------------------------------------------------------|--|--|--|
| Numero d'appei d'urgence    | vous pouvez composer le numéro d'appel d'urgence.                              |  |  |  |
| Chemin de recherche         | Sélectionne le chemin de recherche.                                            |  |  |  |
| Recherche LDAP              | Sélectionne avec un LDAP pour la recherche.                                    |  |  |  |
| Type d'affichage de         |                                                                                |  |  |  |
| l'appelant                  | Permet de choisir si le nom ou le numero doit être alliche.                    |  |  |  |
| Restreindre l'IP des        | Configure l'appareil de façon à ce qu'il accepte la commande URI active à      |  |  |  |
| sources URI actives         | partir d'une adresse IP spécifique.                                            |  |  |  |
|                             | Configure le serveur Push XML. Lorsque le téléphone reçoit une demande,        |  |  |  |
| Serveur Push XML            | il déterminera s'il doit afficher ou non le contenu correspondant sur le       |  |  |  |
|                             | téléphone qui est envoyé par le serveur spécifié.                              |  |  |  |
|                             | Désactive la fonction dans laquelle le canal audio est automatiquement         |  |  |  |
| Activar la pré pumératation | ouvert lorsque l'utilisateur saisit un numéro.                                 |  |  |  |
| Activer la pre-numerolation | Lorsque cette fonction est activée, l'utilisateur peut entrer le numéro sans   |  |  |  |
|                             | ouvrir le canal audio.                                                         |  |  |  |
| Activer la multiliance      | Si activée, le téléphone peut recevoir jusqu'à 10 appels simultanés, et si     |  |  |  |
| Activer la mutulignes       | désactivée, il peut recevoir jusqu'à 2 appels simultanés.                      |  |  |  |
| Format d'affichage de la    |                                                                                |  |  |  |
| ligne                       | Format de ligne personnalise : SIPN/SIPN : XXX/XXX@SIPN                        |  |  |  |
| Contact en tant que type    | Lists blanche AUCUN/LES DEUX/NDD/Lists blanche DENV/OL                         |  |  |  |
| de liste blanche            | Liste blanche AUCUN/LES DEUX/NPD/Liste blanche RENVOI                          |  |  |  |
| Bloquer le XML lors de      | Désactive le Push XML sur appel                                                |  |  |  |
| l'appel                     |                                                                                |  |  |  |
| Notification SID            | Lorsque cette fonction est activée, le téléphone affiche les informations      |  |  |  |
|                             | lorsqu'il reçoit la notification de contenu correspondante.                    |  |  |  |
| Paramètres des tonalités    |                                                                                |  |  |  |
| Activer la tonalité de la   | Lorsque la fonction est activée, une tonalité est jouée lorsque l'appel est    |  |  |  |
| mise en garde               | mis en garde.                                                                  |  |  |  |
| Activer la tonalité des     | Lorsque la fonction est activée, une tonalité est jouée lorsque l'appel est en |  |  |  |
| appels en attente           | attente.                                                                       |  |  |  |
| Jouer la tonalité DTMF de   | Joue une tonalité DTMF sur l'appareil lorsque l'utilisateur appuie sur les     |  |  |  |
| numérotation                | chiffres du téléphone lors de la numérotation. Activé par défaut.              |  |  |  |
| Jouer la tonalité DTMF en   | Joue une tonalité DTMF sur l'appareil lorsque l'utilisateur appuie sur les     |  |  |  |
| cours de conversation       | chiffres du téléphone pendant la conversation. Activé par défaut.              |  |  |  |
| Paramètres NPD              |                                                                                |  |  |  |
|                             | Permet de choisir si la fonction NDP doit être appliquée ou non sur la ligne   |  |  |  |
|                             | ou le téléphone.                                                               |  |  |  |

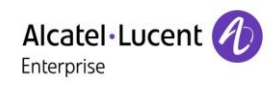

| Activer la temporisation de   | Active la temporisation de la fonction NDP. Si activée, la fonction NDP         |  |  |  |  |  |
|-------------------------------|---------------------------------------------------------------------------------|--|--|--|--|--|
| la fonction NDP               | fonctionne automatiquement de l'heure de début à l'heure d'arrêt.               |  |  |  |  |  |
| Heure de début de NPD         | Définit l'heure de début de NDP.                                                |  |  |  |  |  |
| Heure de fin de NPD           | Définit l'heure de fin de NPD.                                                  |  |  |  |  |  |
| Paramètres de l'intercom      |                                                                                 |  |  |  |  |  |
|                               | Lorsque l'intercom est activé, l'appareil acceptera la demande d'appel          |  |  |  |  |  |
| Activer l'intercom            | entrant avec un en-tête SIP d'instructions Alert-Info pour répondre             |  |  |  |  |  |
|                               | automatiquement à l'appel après un délai spécifique.                            |  |  |  |  |  |
| Activer le mode silencieux    |                                                                                 |  |  |  |  |  |
| de l'intercom                 | Active le mode Silencieux pendant l'appel par intercom.                         |  |  |  |  |  |
| Activer la tonalité de        | Si l'appel entrant est un appel par intercom, le téléphone émet la tonalité     |  |  |  |  |  |
| l'intercom                    | d'interphone.                                                                   |  |  |  |  |  |
|                               | Active l'intercom de l'entrée en tiers. Lorsque cette option est sélectionnée,  |  |  |  |  |  |
| Activer l'entrée en tiers par | le téléphone répond automatiquement à l'appel par intercom pendant un           |  |  |  |  |  |
| intercom                      | appel. Si l'appel en cours est un appel par intercom, le téléphone rejettera    |  |  |  |  |  |
|                               | le second appel par intercom.                                                   |  |  |  |  |  |
| Paramètres du code de ré      | oonse                                                                           |  |  |  |  |  |
| Code de réponse NDP           | Définit le code de réponse SIP lors du rejet d'un appel pendant le NDP.         |  |  |  |  |  |
| Code de réponse si            | Définit le code de réponse SIP lorsque la ligne est occupée.                    |  |  |  |  |  |
| occupé                        |                                                                                 |  |  |  |  |  |
| Code de réponse pour          | Définit le code de réponse SIP lors du rejet d'un appel.                        |  |  |  |  |  |
| réjection                     |                                                                                 |  |  |  |  |  |
| Paramètres de numérotati      | on du mot de passe                                                              |  |  |  |  |  |
|                               | Active la numérotation du mot de passe. Lorsque cette option est                |  |  |  |  |  |
|                               | sélectionnée, si le nombre saisi commence par le préfixe du mot de passe,       |  |  |  |  |  |
|                               | les N nombres suivants après le préfixe du mot de passe seront masqués          |  |  |  |  |  |
| Activer la numérotation du    | par *, N représentant la valeur que vous saisissez dans le champ Longueur       |  |  |  |  |  |
| mot de passe                  | du mot de passe. Par exemple, si vous définissez le préfixe du mot de           |  |  |  |  |  |
|                               | passe à 3 et que vous entrez la longueur du mot de passe comme 2,               |  |  |  |  |  |
|                               | lorsque vous saisissez le numéro 34567, il s'affichera comme 3**67 sur le       |  |  |  |  |  |
|                               | téléphone.                                                                      |  |  |  |  |  |
| Longueur du numéro de         |                                                                                 |  |  |  |  |  |
| chiffrement                   | Configure la longueur du numero de chiffrement.                                 |  |  |  |  |  |
| Préfixe de numérotation du    |                                                                                 |  |  |  |  |  |
| mot de passe                  | Configure le prefixe du numero d'appel du mot de passe.                         |  |  |  |  |  |
| LED d'alimentation            |                                                                                 |  |  |  |  |  |
| Commune                       | État de la lampe d'alimentation de veille. Off signifie que la LED est éteinte. |  |  |  |  |  |
| Commune                       | Ouvert est toujours rouge vif. Off est la valeur par défaut.                    |  |  |  |  |  |

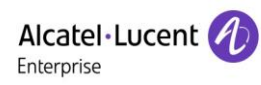

|                               | État de la lampe d'alimentation lorsqu'il y a un message court ou un              |  |  |  |  |  |  |
|-------------------------------|-----------------------------------------------------------------------------------|--|--|--|--|--|--|
| MWI                           | message vocal non lu, y compris arrêt/marche/clignotement lent ou rapide.         |  |  |  |  |  |  |
|                               | La valeur par défaut est le clignotement lent.                                    |  |  |  |  |  |  |
|                               | État de la lampe d'alimentation en cas d'appel manqué, y compris                  |  |  |  |  |  |  |
| Appel manqué                  | arrêt/marche/clignotement lent ou rapide. La valeur par défaut est le             |  |  |  |  |  |  |
|                               | clignotement lent.                                                                |  |  |  |  |  |  |
|                               | En mode Parler/Composer, pour l'état de la lampe d'alimentation, off              |  |  |  |  |  |  |
| Parler/composer               | signifie qu'il est éteint, allumé est toujours rouge vif. La valeur par défaut    |  |  |  |  |  |  |
|                               | est Off.                                                                          |  |  |  |  |  |  |
|                               | État de la LED d'alimentation lorsqu'il y a un appel entrant, y compris           |  |  |  |  |  |  |
| Sonnerie                      | arrêt/marche/clignotement lent ou rapide. La valeur par défaut est le             |  |  |  |  |  |  |
|                               | clignotement.                                                                     |  |  |  |  |  |  |
| Contract                      | État de la lampe d'alimentation en mode silencieux, y compris                     |  |  |  |  |  |  |
| Secret                        | arrêt/marche/clignotement lent ou rapide, le mode par défaut est Off.             |  |  |  |  |  |  |
| Fra Osnala (Mission and and a | État de la lampe d'alimentation, y compris arrêt/marche/clignotement              |  |  |  |  |  |  |
| En Garde/Mise en garde        | lent/clignotement rapide, éteint par défaut lorsqu'elle est laissée/maintenue.    |  |  |  |  |  |  |
| Fenêtres contextuelles de     | notification                                                                      |  |  |  |  |  |  |
| Afficher la fenêtre           | Invite de la fenêtre contextuelle d'aucun appel entrant après l'ouverture         |  |  |  |  |  |  |
| contextuelle des appels       | nas de fenêtre contextuelle d'invite à la fermeture, ouverte par défaut           |  |  |  |  |  |  |
| manqués                       |                                                                                   |  |  |  |  |  |  |
| Afficher la fenêtre           | L'invite de la fenêtre contextuelle du message vocal n'est pas répondue           |  |  |  |  |  |  |
|                               | après l'ouverture, et il est ouvert par défaut s'il n'y a pas d'invite de la      |  |  |  |  |  |  |
|                               | fenêtre contextuelle à la fermeture.                                              |  |  |  |  |  |  |
|                               | Lorsque le combiné n'est pas raccroché après l'ouverture, l'enregistrement        |  |  |  |  |  |  |
| Afficher une autre fenêtre    | échoue, l'acquisition de l'IP échoue, la connexion Tr069 échoue et d'autres       |  |  |  |  |  |  |
| contextuelle                  | anomalies surviennent. Une invite de la fenêtre contextuelle s'ouvrira à          |  |  |  |  |  |  |
|                               | l'ouverture ; sinon, il n'y aura pas d'invite à la fermeture et elle sera ouverte |  |  |  |  |  |  |
|                               | par défaut.                                                                       |  |  |  |  |  |  |

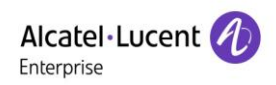

# **12.8** Paramètres du téléphone >> Paramètres des médias

Modifier les paramètres vocaux.

| Paramètre                    | Description                                                                |  |  |  |  |  |
|------------------------------|----------------------------------------------------------------------------|--|--|--|--|--|
|                              | Sélectionner activer ou désactiver le codage de la voix :                  |  |  |  |  |  |
| Paramètre des codecs         | G.711A/U, G.722, G.729, G.726-16, G726-24, G726-32, G.726-40, iLBC,        |  |  |  |  |  |
|                              | Opus.                                                                      |  |  |  |  |  |
| Paramètres audio             |                                                                            |  |  |  |  |  |
| Volume du combiné            | Règle le volume du combiné. La valeur doit être comprise entre 1 et 9.     |  |  |  |  |  |
| Turne de composie non défeut | Configure les sonneries par défaut. Si aucune sonnerie spéciale n'est      |  |  |  |  |  |
| Type de sonnerie par delaut  | définie pour le numéro de téléphone, la sonnerie par défaut sera utilisée. |  |  |  |  |  |
| Volume du haut-parleur       | Règle le volume du mode mains libres de 1 à 9.                             |  |  |  |  |  |
| Volume de la sonnerie du     | Règle le volume de la sonnerie de l'écouteur de 1 à 9                      |  |  |  |  |  |
| casque                       |                                                                            |  |  |  |  |  |
| Volume du casque             | Règle le volume du casque de 1 à 9.                                        |  |  |  |  |  |
| Volume de la sonnerie du     | Pàgla la volume de la sonnarie du mode mains libres de 1 à 9               |  |  |  |  |  |
| haut-parleur                 |                                                                            |  |  |  |  |  |
| G.723.1 Débit binaire        | 5,3 ko/s ou 6,3 ko/s est disponible.                                       |  |  |  |  |  |
| Type de données              | Saisit le type de données utiles DTMF. La valeur doit être comprise entre  |  |  |  |  |  |
| utiles DTMF                  | 96 et 127.                                                                 |  |  |  |  |  |
| Type de données utiles AMR   | Définit le type de charge AMR, plage de 96 à 127.                          |  |  |  |  |  |
| Coin du miero esseruo        | Règle le gain de volume de la radio du casque pour s'adapter aux           |  |  |  |  |  |
| Gain du micro casque         | différents modèles d'écouteurs.                                            |  |  |  |  |  |
| Type de données utiles       | Définit la type de charge Onue, plage de 06 à 127                          |  |  |  |  |  |
| Opus                         | Demini le type de charge Opus, plage de 50 à 127.                          |  |  |  |  |  |
| Taux d'échantillonnage       | Définit le taux d'échantillonnage Opus, y compris opus-nb (8 kHz) et       |  |  |  |  |  |
| OPUS                         | opus-wb (16 kHz).                                                          |  |  |  |  |  |
| Type de dennées utiles il PC | Définit le type de données utiles iLBC. La valeur doit être comprise entre |  |  |  |  |  |
|                              | 96 et 127.                                                                 |  |  |  |  |  |
| Longueur des données         | Définit la languour des dennées utiles il PC                               |  |  |  |  |  |
| utiles iLBC                  |                                                                            |  |  |  |  |  |
| Activer la tonalité MW/      | Lorsqu'il y a un nouveau message vocal, le téléphone émettra une           |  |  |  |  |  |
|                              | tonalité de numérotation spéciale.                                         |  |  |  |  |  |
| Activer la VAD               | Détermine si la détection d'activité vocale est activée ou non.            |  |  |  |  |  |
| Heure de raccrochage         | Définit un temps de réponse minimum. La valeur par défaut est 200 ms.      |  |  |  |  |  |
| Type d'EHS                   | Le casque EHS est disponible après avoir été activé.                       |  |  |  |  |  |

### Tableau 23 - Paramètres de la voix

| Paramètres du protocole de contrôle RTP (RTCP)                                          |                                                       |  |  |  |  |  |  |
|-----------------------------------------------------------------------------------------|-------------------------------------------------------|--|--|--|--|--|--|
| Utilisateur CNAME Configure l'utilisateur CNAME.                                        |                                                       |  |  |  |  |  |  |
| Hôte CNAME                                                                              | Définit l'hôte CNAME                                  |  |  |  |  |  |  |
| Paramètres RTP                                                                          |                                                       |  |  |  |  |  |  |
| Maintien de connexion RTP Maintient l'appel et envoie le paquet au bout de 30 secondes. |                                                       |  |  |  |  |  |  |
| Paramètres de la sonnerie d                                                             | Paramètres de la sonnerie d'alerte d'info             |  |  |  |  |  |  |
| Valeur                                                                                  | Définit la valeur pour spécifier le type de sonnerie. |  |  |  |  |  |  |
| Type de sonnerie                                                                        | Туре 1 - Туре 9.                                      |  |  |  |  |  |  |

# 12.9 Paramètres du téléphone >> Multidiffusion

Cette fonction permet à l'utilisateur de passer une sorte d'appel de diffusion à des personnes appartenant à un groupe de multidiffusion. L'utilisateur peut configurer une touche DSS de multidiffusion sur le téléphone, ce qui lui permet d'envoyer un flux RTP (Real Time Transport Protocol) à l'adresse de multidiffusion préconfigurée sans utiliser la signalisation SIP. Il est également possible de configurer le téléphone de façon à ce qu'il reçoive un flux RTP à partir d'une adresse d'écoute de multidiffusion pré-configurée sans utiliser la signalisation SIP. Jusqu'à 10 adresses d'écoute de multidiffusion peuvent être spécifiées.

| Paramètre              | Description                                                                             |  |  |  |  |
|------------------------|-----------------------------------------------------------------------------------------|--|--|--|--|
| Priorité d'un appel    | Définit la priorité de l'appel actif. 1 étant la plus haute priorité. 10 la plus basse  |  |  |  |  |
| normal                 | Demini la priorite de l'appei actif, i étant la plus fladte priorite, 10 la plus basse. |  |  |  |  |
| Activer la priorité de | L'appel vocal en cours est prioritaire sur tous les appels entrants de recherche de     |  |  |  |  |
| la page                | personne.                                                                               |  |  |  |  |
| Nom                    | Nom du serveur de la multidiffusion écoutée.                                            |  |  |  |  |
| Hôte : port            | Adresse IP du serveur de multidiffusion et port de la multidiffusion écoutée.           |  |  |  |  |

| Tableau 24 - | Paramètres | de la | multidiffusion |
|--------------|------------|-------|----------------|
|--------------|------------|-------|----------------|

# 12.10 Paramètres du téléphone >> Action

### URL d'action

Remarque : les URL d'action sont utilisées par les systèmes IPPBX pour soumettre des événements téléphoniques. Veuillez vous référer à l'URL d'action du fabricant pour plus de détails.

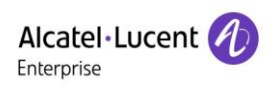

# 12.11 Paramètres du téléphone >> Date & heure

L'utilisateur peut configurer les paramètres de l'heure du téléphone sur cette page.

### Tableau 25 - Paramètres de la date et de l'heure

| Paramètre                                          | Description                                                            |  |  |  |  |  |  |  |  |
|----------------------------------------------------|------------------------------------------------------------------------|--|--|--|--|--|--|--|--|
| Paramètres du serveur de synchronisation du réseau |                                                                        |  |  |  |  |  |  |  |  |
| Synchronisation de l'heure via<br>SNTP             | Active la synchronisation temporelle grâce au protocole SNTP.          |  |  |  |  |  |  |  |  |
| Synchronisation de l'heure via DHCP                | Active la synchronisation temporelle grâce au protocole DHCP.          |  |  |  |  |  |  |  |  |
| Serveur de fichier primaire                        | Définit l'adresse du serveur de synchronisation primaire.              |  |  |  |  |  |  |  |  |
|                                                    | Définit l'adresse du serveur de synchronisation secondaire lorsque le  |  |  |  |  |  |  |  |  |
| Serveur de synchronisation                         | serveur primaire n'est pas joignable. L'appareil essaiera de se        |  |  |  |  |  |  |  |  |
| secondaire                                         | connecter au serveur de synchronisation secondaire pour obtenir la     |  |  |  |  |  |  |  |  |
|                                                    | synchronisation temporelle.                                            |  |  |  |  |  |  |  |  |
| Fuseau horaire                                     | Sélectionne le fuseau horaire.                                         |  |  |  |  |  |  |  |  |
| Période de resynchronisation                       | Heure de resynchronisation avec un serveur de synchronisation.         |  |  |  |  |  |  |  |  |
| Horloge de 12 heures                               | Définit l'affichage de l'heure sur le mode de 12 heures.               |  |  |  |  |  |  |  |  |
| Format de la date                                  | Sélectionne le format d'affichage de la date et de l'heure.            |  |  |  |  |  |  |  |  |
| Paramètres de l'heure d'été                        |                                                                        |  |  |  |  |  |  |  |  |
|                                                    | Choisit votre fuseau horaire local. Le téléphone passera               |  |  |  |  |  |  |  |  |
| Local                                              | automatiquement à l'heure d'été en fonction de son emplacement.        |  |  |  |  |  |  |  |  |
| T I DOT                                            | Choisit le type de poste DST. Si manuel, vous devez définir l'heure de |  |  |  |  |  |  |  |  |
| Type de poste DST                                  | début et l'heure de fin.                                               |  |  |  |  |  |  |  |  |
|                                                    | Les règles relatives à l'heure d'été sont basées sur des dates         |  |  |  |  |  |  |  |  |
| Type fixe                                          | spécifiques ou des dates de règles relatives pour la conversion.       |  |  |  |  |  |  |  |  |
|                                                    | Affiche en mode lecture seule dans le mode automatique.                |  |  |  |  |  |  |  |  |
| Décalage                                           | Les minutes de décalage lorsque l'heure d'été commence.                |  |  |  |  |  |  |  |  |
| Début du mois                                      | Le mois du début de l'heure d'été.                                     |  |  |  |  |  |  |  |  |
| Début de la semaine                                | La semaine du début de l'heure d'été.                                  |  |  |  |  |  |  |  |  |
| Début du jour de semaine                           | Le jour de semaine du début de l'heure d'été.                          |  |  |  |  |  |  |  |  |
| Début de l'heure                                   | L'heure du début de l'heure d'été.                                     |  |  |  |  |  |  |  |  |
| Début de la minute                                 | La minute du début de l'heure d'été.                                   |  |  |  |  |  |  |  |  |
| Fin du mois                                        | Le mois de la fin de l'heure d'été.                                    |  |  |  |  |  |  |  |  |
| Fin de semaine                                     | La semaine de la fin de l'heure d'été.                                 |  |  |  |  |  |  |  |  |
| Fin du jour de semaine                             | Le jour de semaine de la fin de l'heure d'été.                         |  |  |  |  |  |  |  |  |
| Fin de l'heure                                     | L'heure de la fin de l'heure d'été.                                    |  |  |  |  |  |  |  |  |

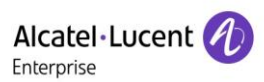

| Fin de la minute    | La minute de la fin de l'heure d'été.        |
|---------------------|----------------------------------------------|
| Réglages manuels de | Vous pouvoz régler vetre hours manuellement  |
| l'heure             | vous pouvez regier votre neure mandellement. |

## 12.12 Paramètres du téléphone >> Tonalité

Cette page permet aux utilisateurs de configurer une invite téléphonique.

Vous pouvez soit sélectionner la zone du pays, soit personnaliser la zone. Si la zone est sélectionnée, elle affichera directement les informations suivantes. Si vous choisissez de personnaliser la zone, vous pouvez modifier la tonalité des boutons, la tonalité de rappel et d'autres informations.

| Tone Settings             | ·                                    | ^ |
|---------------------------|--------------------------------------|---|
|                           |                                      |   |
| Select Your Tone:         | United States                        |   |
| Dial Tone:                | 350+440/0                            |   |
| Ring Back Tone:           | 440+480/2000,0/4000                  |   |
| Busy Tone:                | 480+620/500,0/500                    |   |
| Congestion Tone:          |                                      |   |
| Call waiting Tone:        | 440/300,0/10000,440/300,0/10000,0/0  |   |
| Holding Tone:             |                                      |   |
| Error Tone:               |                                      |   |
| Stutter Tone:             |                                      |   |
| Information Tone:         |                                      |   |
| Dial Recall Tone:         | 350+440/100,0/100,350+440/100,0/100, |   |
| Measage Tone:             |                                      |   |
| Howler Tone:              |                                      |   |
| Number Unobtainable Tone: | 400/500,0/6000                       |   |
| Warning Tone:             | 1400/500,0/0                         |   |
| Record Tone:              | 440/500,0/5000                       |   |
| Auto Answer Tone:         |                                      |   |
|                           | Apply                                |   |

Figure 119 - Paramètres de la tonalité sur le web

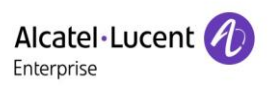

### **12.13** Paramètres du téléphone >> Avancés

L'utilisateur peut configurer les paramètres de configuration avancés dans cette page.

- Configuration de l'écran :
  - Niveau actif du rétro-éclairage
  - Niveau inactif du rétro-éclairage
  - Contraste
  - Délai de rétro-éclairage
  - Économiseur d'écran
- Paramètres du mot de passe du menu LCD :

Le mot de passe par défaut est 123456.

- Paramètres de verrouillage du clavier
- Configuration des mots de salutation

Le message d'accueil, qui est limité à 16 caractères, s'affichera dans le coin supérieur gauche de l'écran LCD lorsque l'appareil est au repos. Les caractères par défaut sont « VOIP PHONE ».

### **12.14** Annuaire >> Contact

L'utilisateur peut ajouter, supprimer ou modifier des contacts dans l'annuaire dans cette page. Il peut parcourir l'annuaire et le trier par nom ou téléphone, ou le filtrer par groupe.

Pour ajouter un nouveau contact, l'utilisateur doit entrer les informations du contact et appuyer sur le bouton « Ajouter ».

Pour modifier un contact, cochez la case située devant le contact. Les informations de contact seront copiées dans les boîtes de modification des contacts. Appuyez sur le bouton « Modifier » après avoir terminé l'édition.

Pour supprimer un ou plusieurs contacts, cochez la case située devant les contacts que vous souhaitez supprimer et cliquez sur le bouton « Supprimer » ou « Effacer » lorsque vous sélectionnez des contacts pour effacer l'annuaire.

L'utilisateur peut également ajouter plusieurs contacts à un groupe en sélectionnant le groupe dans les options déroulantes devant le bouton « Ajouter au groupe » en bas de la liste de contacts, en sélectionnant les contacts à l'aide de la case à cocher et en cliquant sur « Ajouter au groupe ».

De la même façon, l'utilisateur peut sélectionner plusieurs personnes et les ajouter à la liste noire en cliquant sur le bouton « Ajouter à la liste noire ».

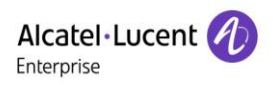

## 12.15 Annuaire >> Annuaire Cloud

#### Annuaire Cloud

L'utilisateur peut configurer jusqu'à 8 annuaires Cloud. Chacun doit être configuré avec une URL où est stocké un annuaire XML. L'URL peut être basée sur le protocole HTTP/HTTPs ou FTP, avec ou sans authentification. Si une authentification est requise, l'utilisateur doit configurer le nom d'utilisateur et le mot de passe.

Pour configurer un annuaire Cloud, les informations suivantes doivent être renseignées :

- □ Phonebook name (obligatoire)
- □ Phonebook URL (obligatoire)
- □ Access username (facultatif)
- □ Access password (facultatif)

| Alcal<br>Enterpr | tel·Lucent 🕢  |   |       |               |               |                         |              |       |            |   |                     |                        |   |
|------------------|---------------|---|-------|---------------|---------------|-------------------------|--------------|-------|------------|---|---------------------|------------------------|---|
|                  |               |   | Co    | ontacts       | Cloud phonebo | ok Call List            | Web Dial     | Adv   | anced      |   |                     |                        |   |
| 🗏 s              | Status        |   | Cloud | phonebook     |               |                         |              |       |            |   |                     |                        | ~ |
| © N              | letwork       |   | Manag | o Cloud Dhon  | abaaka        |                         |              |       |            |   |                     |                        | ^ |
| £ L              | ine           |   | manag | je Cloud Phon | edooks        |                         |              |       |            |   |                     |                        |   |
|                  |               |   | Index | Cloud pho     | onebook name  | Cloud phonebook URL     | Calling Line |       | Search Lin | 9 | Authentication Name | Authentication Passwor | d |
| @ P              | hone settings |   | 1     | ALE           |               | ftp://172.24.213.79/ALI | AUTO         | •     | AUTO       | • | susu                | •••••                  |   |
|                  |               |   | 2     |               |               |                         | AUTO         | •     | AUTO       | • |                     |                        |   |
| E P              | honebook      |   | 3     |               |               |                         | AUTO         | •     | AUTO       | • |                     |                        |   |
|                  |               |   | 4     |               |               |                         | AUTO         | •     | AUTO       | • |                     |                        |   |
| E c              | all logs      |   |       |               |               |                         |              | Apply |            |   |                     |                        |   |
| ĒF               | unction Key   | > |       |               |               |                         |              |       |            |   |                     |                        |   |

Figure 120 - Gestion des annuaires Cloud

#### Paramètres LDAP

L'annuaire Cloud permet à l'utilisateur de récupérer une liste de contacts à partir d'un serveur LDAP grâce aux protocoles LDAP.

L'utilisateur doit configurer les informations du serveur LDAP et la base de recherche pour pouvoir les utiliser sur l'appareil. Si le serveur LDAP demande une authentification, l'utilisateur doit également fournir un nom d'utilisateur et un mot de passe.

Pour configurer un annuaire LDAP, les informations suivantes doivent être renseignées :

□ Afficher le titre (obligatoire)

Adresse du serveur LDAP (obligatoire)

□ Port du serveur LDAP (obligatoire)

Base de recherche (obligatoire)

□ Access username (facultatif)

□ Access password (facultatif)

*Remarque : consultez la documentation technique LDAP avant de créer l'annuaire LDAP et le serveur d'annuaire.* 

|                | IJ | Contacts               | Cloud phonebook     | Call List   | Web Dial A       | dvanced                                |
|----------------|----|------------------------|---------------------|-------------|------------------|----------------------------------------|
| 🗐 Status       | >  | LDAP Settings          |                     |             |                  | ^                                      |
| Network        | >  | LDAP                   | LDAP 1              | •           |                  |                                        |
| 온 Line         | >  | Display Title:         | ALE LDAP            | Version:    | [                | Version3                               |
| Phone settings | >  | Server Address:        | 172.24.190.252      | Server F    | Port:            | 389                                    |
| E Phonebook    | >  | LDAP TLS Mode:         | LDAP                | Calling L   | .ine:            | 88003_Sophia@SIP1                      |
| E Call logs    | >  | Authentication:        | None                | Search L    | .ine:            | 88003_Sophia@SIP1                      |
| ···· Gui logo  | ·  | Username:              |                     | Passwor     | rd:              |                                        |
| Function Key   | >  | Search Base:           | o=ALE,o=directoryRo | ot Max Hits | 5.               | 50                                     |
| □ Application  | >  | Telephone:             | telephoneNumber     | Mobile:     |                  | mobile                                 |
|                | `` | Other:                 | other               | Name At     | ttr:             | cn sn ou                               |
| ca Security    | -  | Sort Attr:             | cn                  | Display I   | name:            | cn                                     |
| 券 Device Log   | >  | Name Filter:           | ( (cn=%)(sn=%))     | Number      | Filter:          | ( (telephoneNumber=%)(mobile=%)(other= |
|                |    | Enable In Call Search: |                     | Enable C    | Dut Call Search: | 2                                      |

Figure 121 - Paramètres LDAP

### Aperçu de la page web

La page du téléphone permet de visualiser l'annuaire téléphonique sur Internet et les contacts.

- Après avoir mis en place l'annuaire XML VoIP ou LDAP,
- Sélectionnez [Annuaire] >> [Annuaire Cloud] >> [Annuaire Cloud] pour sélectionner le type.
- Cliquez sur le poste XML/LDAP pour télécharger les contacts à des fins de navigation.

| Alcatel·Lucent | D  |                  |                                            |           |              |          |                      |
|----------------|----|------------------|--------------------------------------------|-----------|--------------|----------|----------------------|
|                | IJ | Contacts         | Cloud phonebook                            | Call List | Web Dial     | Advanced |                      |
| 🗎 Status       | >  | Cloud phonebook  |                                            |           |              |          |                      |
| Network        | >  |                  |                                            |           |              |          |                      |
| 요 Line         | >  | XML              | ALE                                        | XML2 XML3 | XML4         | BACK     |                      |
| Phone settings | >  | Add to phonebook | Add to Blacklist Add to Whitelist dex Name |           | Phone        | Phone1   | Previous Page: 1 Vex |
| Phonebook      | >  | II 1             | Sophia                                     |           | 88003        |          |                      |
|                |    | 2                | David                                      |           | <u>88881</u> |          |                      |
| 🗎 Call logs    | >  | 3                | ALE                                        |           | <u>88666</u> |          |                      |
| Function Key   | >  | - 4              | Susan                                      |           | <u>88667</u> |          | 10 The Entries ner   |

Figure 122 - Navigation dans l'annuaire Cloud

### 12.16 Annuaire >> Liste des appels

Appels entrants restreints :

Cela ressemble à une liste noire. Ajoutez le numéro à la liste noire, et l'utilisateur ne recevra plus d'appels provenant du numéro stocké jusqu'à ce qu'il le supprime de la liste noire.

L'utilisateur peut ajouter à la liste noire des numéros ou des préfixes spécifiques pour bloquer les appels dont les numéros ont ce préfixe.

Appels entrants autorisés :

Lorsque NPD est activé, le numéro d'appel entrant peut toujours appeler.

Appels sortants restreints :

Ajoute des numéros pour les appels sortants restreints. Ces numéros ne peuvent être appelés tant qu'ils n'auront pas été supprimés du tableau.

### 12.17 Annuaire >> Numérotation sur le Web

Utilise des pages web pour appeler, répondre et raccrocher.

### 12.18 Annuaire >> Avancés

L'utilisateur peut exporter l'annuaire local au format XML, CSV et VCF et le sauvegarder sur l'ordinateur local.

Il a également la possibilité d'importer des contacts dans l'annuaire aux formats XML, CSV et VCF.

# Attention ! Si l'utilisateur importe le même annuaire de manière répétée, le même contact sera ignoré. Si le nom est identique mais que le numéro est différent, le contact est recréé.

L'utilisateur peut supprimer des groupes ou en ajouter de nouveaux sur cette page. La suppression d'un groupe de contacts ne supprime pas les contacts appartenant à ce groupe.

# **12.19** Journal des appels

L'utilisateur peut consulter l'enregistrement complet des appels sur cette page. Il est possible de trier cet enregistrement en fonction de l'heure. Le numéro d'appel, le nom du contact ou la ligne et l'enregistrement des appels peuvent être triés par type d'enregistrement des appels (appel entrant, appel sortant, appel manqué, appel renvoyé).

L'utilisateur peut aussi sauvegarder le numéro de l'enregistrement des appels dans son annuaire ou l'ajouter à la liste noire/blanche.

Il peut également composer la page web en cliquant sur le numéro dans le journal des appels, télécharger les enregistrements des appels sous conditions et les sauvegarder localement.

### **12.20** Touche de fonction >> Touche de fonction

Paramètres de transfert à une touche : établir un nouvel appel, un transfert supervisé, un transfert assisté, 1 touche pour 3 personnes, lecture DTMF.

Transfert à 1 touche : par exemple, définir la touche Mémoire sur 4370. Appuyez sur la touche mémoire avec 4374 pendant un appel pour décider d'appeler le 4370 ou de transférer le 4374 au 4370. Sélectionner la fonction de la touche mémoire : par exemple, définissez la valeur de la touche mémoire du téléphone sur 4370. Lorsque le 4370 appelle, appuyez sur cette touche pour mettre l'appel en garde ou raccrocher.

Le dispositif fournit 2 raccourcis définis par l'utilisateur qui peuvent être configurés sur une page web.

| Paramètre      | Description                                                                               |
|----------------|-------------------------------------------------------------------------------------------|
| Touche mémoire | BLF (NOUVEL APPEL/BXFE/AXFER) : cette fonction permet d'informer l'utilisateur de         |
|                | l'état du poste abonné, mais aussi de prendre le numéro abonné, ce qui permet à ce        |
|                | dernier de surveiller l'état du poste (inactif, sonnerie, appel). Il existe 3 types de    |
|                | méthode de transfert BLF à une touche.                                                    |
|                | PS : l'utilisateur devrait saisir le numéro d'interception pour une touche BLF spécifique |
|                | pour effectuer l'interception.                                                            |
|                | Présence : par rapport au BLF, la fonction Présence permet également de voir si           |
|                | l'utilisateur est en ligne ou non.                                                        |
|                | Remarque : vous ne pouvez pas enregistrer le même numéro pour le BLF et Présence          |
|                | en même temps.                                                                            |
|                | Numéro abrégé : vous pouvez appeler directement le numéro que vous avez défini.           |
|                | Cette fonction est pratique pour composer un numéro que vous appelez fréquemment.         |
|                | Intercom : cette fonction permet à l'opérateur ou à la secrétaire de connecter le         |
|                | téléphone rapidement ; elle est largement utilisée dans les environnements                |
|                | professionnels.                                                                           |
| Ligne          | Elle peut être configurée comme une touche de ligne. L'utilisateur peut passer un appel   |
|                | en appuyant sur la touche de ligne.                                                       |
| Événement clé  | L'utilisateur peut sélectionner un événement clé comme raccourci pour le déclencher.      |
|                | Par exemple : MWI/NPD/raccrocher/casque/mise en garde/etc.                                |
| DTMF           | Cette fonction permet à l'utilisateur de composer ou de modifier facilement un numéro     |
|                | composé.                                                                                  |
| URL            | Ouvre directement l'URL spécifique.                                                       |
| Multidiffusion | Configure l'adresse de multidiffusion et le codec audio. L'utilisateur appuie sur la      |
|                | touche pour lancer la multidiffusion.                                                     |

#### Tableau 26 - Configuration des touches de fonction
\_

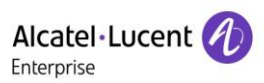

| URL d'action   | L'utilisateur peut utiliser une URL spécifique pour effectuer des appels de base au     |
|----------------|-----------------------------------------------------------------------------------------|
|                | téléphone.                                                                              |
| Navigateur XML | L'utilisateur peut définir la touche DSS pour le téléchargement d'une URL spécifique et |
|                | d'autres opérations.                                                                    |

# **12.21** Touche de fonction >> Touche programmable

Le mode Paramètres utilisateur et l'affichage du style et de la page.

| Paramètre             | Description                                                                 |  |  |
|-----------------------|-----------------------------------------------------------------------------|--|--|
| Mode Touche program   | nmable                                                                      |  |  |
| Mode Touche           | Personnes handicanées, etc. Désactivée par défaut                           |  |  |
| programmable          |                                                                             |  |  |
| Style des touches pro | ogrammables                                                                 |  |  |
| Style d'affichage des |                                                                             |  |  |
| touches               | Touche programmable de sortie à gauche ou à droite.                         |  |  |
| programmables         |                                                                             |  |  |
| Écran                 |                                                                             |  |  |
|                       | Recomposer/2aB/supprimer/sortir/rappeler/composer/rejoindre/MWI/contacts    |  |  |
| Composeur d'appel     | locaux/décrocher/journal des appels/appels manqués/effacer/appels           |  |  |
|                       | entrants/appels composés/pause/prochaine ligne/ligne                        |  |  |
|                       | précédente/casque/audio/vidéo/XML distant/touche DSS                        |  |  |
| Conférence            | En garde/fractionner/fin/raccrocher/mettre en sourdine/touche DSS/casque    |  |  |
|                       | Journal des appels/menu/contacts locaux/NPD/compte précédent/compte         |  |  |
| Buroou                | suivant/liste noire/rappeler/renvoyer/appels verrouillés/mémo/              |  |  |
| Dureau                | Appels manqués/MWI/appels composés/redémarrer/recomposer/XML                |  |  |
|                       | distant/casque/état/touche DSS/appels entrants                              |  |  |
|                       | Recomposer/2aB/supprimer/sortir/renvoyer/contacts locaux/journal des appels |  |  |
| Renvois composés      | /effacer/appels manqués/composés/casque/vidéo/audio/XML distant             |  |  |
|                       | /touche DSS                                                                 |  |  |
| Fin                   | Recomposer/fin/casque/raccrocher/touche SDS                                 |  |  |
|                       | Composer/2aB/supprimer/sortir/rappeler/contacts locaux/recomposer           |  |  |
| Numératation          | /décrocher/MWI/rejoindre/journal des appels/raccrocher/appels               |  |  |
| numerotation          | manqués/pause/appels composés/                                              |  |  |
| predictive            | Casque/vidéo/audio/XML distant/touche DSS/appels entrants/ligne suivante    |  |  |
|                       | /ligne précédente                                                           |  |  |
| Sonnerie              | Répondre/renvoyer/rejeter/silencieux/raccrocher/casque/vidéo/audio/touche   |  |  |

#### Tableau 27 - Configuration des touches programmables

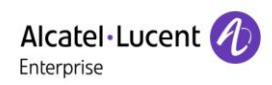

|                     | DSS                                                                         |
|---------------------|-----------------------------------------------------------------------------|
|                     | Mise en garde/transférer/conférence/fin/silencieux/raccrocher/nouvel appel/ |
| Conversation        | contacts locaux/écouter/journal des appels/appel suivant/appel précédent/   |
|                     | privé/casque/vidéo/audio/touche DSS                                         |
| Alerte de transfert | Fin/transfert/casque/raccrocher/touche DSS                                  |
| Numératation de     | Recomposer/supprimer/sortir/2aB/composer/contacts locaux/transférer/        |
| transfort           | Journal des appels/effacer/appels                                           |
| transien            | manqués/composés/pause/casque/vidéo/audio/XML distant/touche DSS            |
| Tentative           | Fin/raccrocher/casque/touche DSS                                            |
|                     | Mise en garde/transférer/conférence/fin/répondre/renvoyer/silencieux/appel  |
| Mise en attente     | suivant/nouvel appel/appel précédent/rejeter/raccrocher/casque/écouter/     |
|                     | vidéo/audio/touche DSS                                                      |

# **12.22** Touche de fonction >> Avancés

#### Paramètres touches généraux

| Global Key Settings      |      |                      | ^ |
|--------------------------|------|----------------------|---|
|                          |      |                      |   |
| Select MemoryKey Action: | None | Display Parked Info: |   |
|                          |      | Apply                |   |

Figure 123 - Paramètres touches généraux

#### Paramètres des touches programmables

| Programmable Key | Settings  |                |         | ^                    |
|------------------|-----------|----------------|---------|----------------------|
|                  |           |                |         |                      |
| Key              | Desktop   | Dialer         | Calling | Desktop Long Pressed |
| Up               | Call logs | Prev Line(Prev | None 🔻  | Status 🔻             |
| Down             | None 🔻    | Next Line(Next | None 🔻  | None 🔻               |
| Left             | None 🔻    | None 🔻         | None 🔻  | None 🔻               |
| Right            | None 🔻    | None 🔻         | None 🔻  | None 🔻               |
| ОК               | Status 💌  | None           | None 🔻  | Reset •              |
|                  |           | Apply          |         |                      |

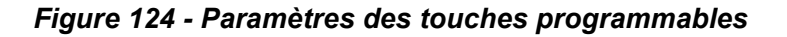

Veuillez vous référer au tableau 27 Configuration des touches programmables

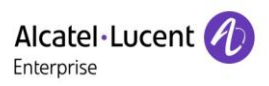

# **12.23** Application >> Gérer l'enregistrement

Voir 9.3 Enregistrement pour les détails de l'enregistrement.

## 12.24 Sécurité >> Filtre web

L'utilisateur peut mettre en place un téléphone de gestion de la configuration qui n'autorise que les appareils disposant d'un certain accès IP à un segment de réseau.

| Web Filter Tru            | ust Certificates Device Certificates | Firewall                     |   |
|---------------------------|--------------------------------------|------------------------------|---|
| Web Filter Table          |                                      |                              | ~ |
| Web Filter Table Settings |                                      |                              | ~ |
| Web Filter Setting        |                                      |                              | ^ |
| Enable Web Filter         |                                      | Apply                        |   |
|                           | Figure 125                           | - Paramètres des filtres Web |   |

# Web Filter Table Address Start IP Address End IP Address 172\_24\_213.03 172\_24\_213.66

#### Figure 126 - Tableau des filtres Web

Des segments IP peuvent être ajoutés et retirés. Configurez l'adresse IP de départ dans l'IP de départ, terminez l'adresse IP dans l'IP de fin, et cliquez sur [**Add**] pour appliquer la modification. Un grand segment de réseau peut être défini ou divisé en plusieurs segments de réseau à ajouter. Si l'utilisateur souhaite supprimer, sélectionnez l'IP initial du segment de réseau à supprimer dans le menu déroulant, puis cliquez sur [**Delete**] pour appliquer la modification.

Pour activer le filtrage des pages web, configurez l'activation/désactivation du filtrage des accès aux pages web. Cliquez sur le bouton « Apply » pour appliquer les modifications.

Remarque : si l'appareil auquel vous accédez se trouve dans le même segment de réseau que le téléphone, veuillez ne pas configurer le segment de filtrage de la page web pour qu'il se trouve en dehors de votre propre segment de réseau ; sinon, vous ne pourrez pas vous connecter à la page web.

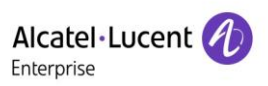

## 12.25 Sécurité >> Certificats de confiance

Pour ouvrir un certificat de licence et une validation générale du nom, sélectionnez le module de certificat. Vous pouvez télécharger et supprimer les certificats téléchargés.

| Permission Certificate |                  |   |
|------------------------|------------------|---|
|                        |                  |   |
| Permission Certificate | Disabled         | • |
| Common Name Validation | Disabled         | • |
| Certificate mode       | All Certificates | • |
|                        | Apply            |   |
|                        |                  |   |
| Import Certificates    |                  |   |
| import certificates    |                  |   |
| Certificates List      |                  |   |
|                        |                  |   |

Figure 127 - Certificat de configuration

# 12.26 Sécurité >> Certificats de l'appareil

Sélectionnez le certificat de l'appareil comme certificat par défaut et personnalisé.

Vous pouvez télécharger et supprimer les certificats téléchargés.

| Device Certificates |                                           | ^ |
|---------------------|-------------------------------------------|---|
| Device Certificates | Default Certificates  Custom Certificates |   |
| Import Certificates |                                           | ~ |
| Certification File  |                                           | ~ |

Figure 128 - Paramètres du certificat de l'appareil

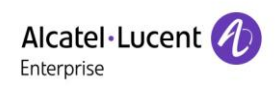

# 12.27 Sécurité >> Pare-feu

| <b>A</b><br>En | Icatel·Lucent 🕢      |   |                                                            |                |
|----------------|----------------------|---|------------------------------------------------------------|----------------|
|                |                      |   | Web Filter Trust Certificates Device Certificates Firewall |                |
|                | Status               |   | Firewall Type                                              | v              |
| 0              | <sup>r</sup> Network |   | Firewall Input Rule Table                                  | ~              |
| ম              | Line                 |   |                                                            |                |
| ۲              | Phone settings       |   | Firewall Output Rule Table                                 | ~              |
|                | Phonebook            |   | Firewall Settings                                          | ^              |
| E              | Call logs            |   | Input/Output Input   Src Address                           | Dst Address    |
| F              | Function Key         | > | Deny/Permit Deny   Src Mask                                | Dst Mask Add   |
| -              | Function Rey         |   | Protocol UDP   Src Port Range                              | Dst Port Range |
| 0=             | Application          |   | Rule Delete Option                                         | •              |
|                | Security             |   |                                                            |                |

#### Figure 129 - Paramètres du pare-feu réseau

L'utilisateur peut décider d'activer ou non le pare-feu d'entrée dans cette page, ainsi que le pare-feu de sortie et définir les règles de pare-feu d'entrée et de sortie. L'utilisation de ces paramètres peut empêcher l'accès malveillant au réseau ou limiter l'accès des utilisateurs internes à certaines ressources du réseau externe, ce qui permet d'améliorer la sécurité.

Un simple module de pare-feu est utilisé pour définir les règles du pare-feu. Cette fonctionnalité prend en charge deux types de règles : les règles d'entrée et les règles de sortie. Un nombre ordinal est attribué à chaque règle, avec un nombre maximal de 10 pour chaque règle.

Étant donné la complexité des paramètres des pare-feux, voici un exemple à titre d'illustration.

| Paramètre           | Description                                                                     |
|---------------------|---------------------------------------------------------------------------------|
| Enable Input Rules  | Indique que l'application de la règle d'entrée est activée.                     |
| Enable Output Rules | Indique que l'application de la règle de sortie est activée.                    |
| Innut/Outnut        | Pour choisir si la règle actuellement ajoutée est une règle d'entrée ou de      |
| Input/Output        | sortie.                                                                         |
| Dony/Dormit         | Pour choisir si la configuration actuelle des règles est désactivée ou          |
| Deny/Permit         | autorisée.                                                                      |
| Protocol            | Il existe quatre types de protocoles de filtrage : TCP   UDP   ICMP   IP.       |
| Src Port Range      | Plage de ports de filtrage.                                                     |
|                     | L'adresse source peut être une adresse d'hôte, une adresse de réseau ou         |
| Src Address         | toutes les adresses 0.0.0.0. Elle peut également être une adresse de réseau     |
|                     | similaire à *.*.*.0, comme par exemple 192.168.1.0.                             |
| Dst Address         | L'adresse de destination peut être soit l'adresse IP spécifique, soit l'adresse |

#### Tableau 28 - Pare-feu réseau

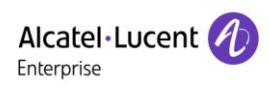

|          | complète 0.0.0.0. Il peut également s'agir d'une adresse de réseau similaire   |
|----------|--------------------------------------------------------------------------------|
|          | à *.*.*.0, comme par exemple 192.168.1.0.                                      |
|          | C'est le masque d'adresse de la source. Lorsqu'il est configuré comme          |
| Src Mask | 255.255.255.255, cela signifie que l'hôte est spécifique. Lorsqu'il est défini |
|          | comme 255.255.255.0, cela signifie qu'un segment de réseau est filtré.         |
|          | Il s'agit du masque de l'adresse de destination. Lorsqu'il est configuré comme |
| Dst Mask | 255.255.255.255, cela signifie l'hôte spécifique. Lorsqu'il est défini comme   |
|          | 255.255.255.0, cela signifie qu'un segment de réseau est filtré.               |

Une fois le paramétrage effectué, cliquez sur [**Add**] et un nouvel élément sera ajouté dans la règle du parefeu d'entrée, comme le montre la figure ci-dessous :

| Firewall Input Rule Table |             |          |              |               |                |              | ^             |                |  |
|---------------------------|-------------|----------|--------------|---------------|----------------|--------------|---------------|----------------|--|
| Index                     | Deny/Permit | Protocol | Src Address  | Src Mask      | Src Port Range | Dst Address  | Dst Mask      | Dst Port Range |  |
| 1                         | deny        | udp      | 192.168.1.14 | 255.255.255.0 | 5060-5061      | 192.168.1.18 | 255.255.255.0 | 5060-5061      |  |

#### Figure 130 - Tableau des règles du pare-feu d'entrée

Ensuite, sélectionnez et cliquez sur le bouton [Apply].

Ainsi, lorsque l'appareil fonctionne, si 192.168.1.118 est le Ping, le paquet ne peut pas être envoyé à 192.168.1.118 car la règle de sortie l'interdit. Toutefois, l'autre IP du segment de réseau ping 192.168.1.0 peut encore normalement recevoir le paquet de réponse de l'hôte de destination.

| Rule Delete Option |         |                     |  |        | ^ |
|--------------------|---------|---------------------|--|--------|---|
| Input/Output       | Input 🔻 | Index To Be Deleted |  | Delete |   |

#### Figure 131 - Suppression des règles de pare-feu

Sélectionnez la liste à supprimer et cliquez sur [Delete] pour supprimer la liste sélectionnée.

# **12.28** Journal des appareils >> Journal des appareils

Vous pouvez obtenir le journal des appareils et, lorsque vous rencontrez un problème anormal, vous pouvez envoyer le journal au technicien afin qu'il localise le problème. Voir <u>13.6 Obtention d'informations relatives</u> <u>au journal</u>.

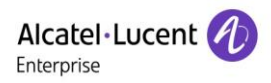

# 13 Dépannage

Lorsque le téléphone ne fonctionne pas correctement, l'utilisateur peut essayer les méthodes suivantes pour rétablir le fonctionnement normal du téléphone ou recueillir des informations pertinentes et envoyer un rapport du problème sur la messagerie du support technique du fabricant.

## 13.1 Obtention d'informations sur le système de l'appareil

L'utilisateur peut obtenir des informations en appuyant sur l'option [**Setting**] >> [**Network**] et [**Version**] du téléphone. Les informations suivantes seront fournies :

Les informations réseau.

Les informations sur l'équipement (modèle, version du logiciel et du matériel), etc.

## 13.2 Dispositif de redémarrage

L'utilisateur peut redémarrer l'appareil à partir du menu déroulant en allant dans [**Setting**] >> [**Reboot**] et en confirmant l'action par [**OK**]. Ou alors, il suffit de couper l'alimentation électrique et de la rétablir.

## 13.3 Restauration des valeurs d'usine par défaut de l'appareil.

La restauration des valeurs d'usine par défaut effacera tous les profils, configurations, préférences et bases de données de l'utilisateur sur l'appareil et restaurera l'appareil aux valeurs d'usine par défaut. Pour effectuer une restauration des valeurs d'usine par défaut, l'utilisateur doit appuyer sur [**Setting**] >> [Admin], puis saisir le mot de passe pour entrer dans l'interface. Ensuite, il doit choisir [**Restore factory**] et appuyer sur [**OK**]. Puis, il doit sélectionner les éléments à effacer et confirmer l'action par [**OK**]. L'appareil sera redémarré avec les valeurs d'usine par défaut.

## 13.4 Capture d'écran

Si le téléphone présente un problème, une capture d'écran peut aider le technicien à localiser la fonction et à identifier le problème. Pour effectuer une capture d'écran, connectez-vous à la page web du téléphone [**Status**] >> [**Tools**], et vous pouvez réaliser une capture d'écran des images de l'écran principal et de l'écran secondaire (vous pouvez le faire dans l'interface qui présente des problèmes).

| <b>A</b><br>En | Alcatel·Lucent 🕖 |    |  |              |         |                |         |                |       |              |
|----------------|------------------|----|--|--------------|---------|----------------|---------|----------------|-------|--------------|
|                |                  | IJ |  | Information  | Account | Configurations | Upgrade | Auto Provision | Tools | Reboot Phone |
|                | Status           |    |  | Syslog       |         |                |         | -              |       | -            |
| Q              | Network          |    |  | Web Capture  |         |                |         |                |       | ~            |
| ຊ              | Line             |    |  |              |         |                |         |                |       |              |
| ଷ              | Phone settings   |    |  | Screenshot   |         |                |         |                |       | ^            |
| E              | Phonebook        |    |  | Main Screen: |         | Save BMP       |         |                |       |              |

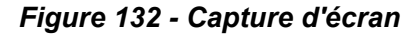

## 13.5 Capture de paquets de réseau

Il est parfois utile de vider les paquets réseau de l'appareil pour identifier le problème. Pour obtenir le vidage des paquets de l'appareil, connectez-vous au portail web de l'appareil, ouvrez la page [**Status**] >> [**Tools**] et cliquez sur [**Start**] dans la section « Network Packets Capture ». Un message contextuel invitera l'utilisateur à enregistrer le fichier de capture. L'utilisateur effectue alors les opérations pertinentes, telles que l'activation/désactivation d'une ligne ou passer des appels téléphoniques, et clique sur le bouton [**Stop**] de la page web lorsque l'opération est terminée. Les paquets du réseau de l'appareil ont été vidés dans le fichier sauvegardé pendant cette période.

|                | Ξ                                      | Information | Account | Configurations | Upgrade | Auto Provision Tool                  | s Reboot Phone |  |
|----------------|----------------------------------------|-------------|---------|----------------|---------|--------------------------------------|----------------|--|
| 🖻 Status       | >                                      | Syslog      |         |                |         |                                      | ~              |  |
| Setwork        | >                                      | Web Capture |         |                |         |                                      | ^              |  |
| 요 Line         | >                                      | Start       |         | stop           |         |                                      |                |  |
| Phone settings | >                                      |             |         |                |         | (i) 172.24.191.60/cgi-bin/WebCapture | Ytype=Start    |  |
| Phonebook      | >                                      | Screenshot  |         |                |         |                                      |                |  |
| Call logs      | >                                      | Watch Dog   |         |                |         |                                      |                |  |
| Function Key   | `````````````````````````````````````` | PING        |         |                |         |                                      |                |  |
| Application    | <u>,</u>                               |             |         |                |         | 2020.1.7_20-39-3.pcap                | 全部显示X          |  |
| C Security     |                                        |             |         |                |         |                                      |                |  |

#### Figure 133 - Capture Web

L'utilisateur peut examiner les paquets à l'aide d'un analyseur de paquets ou les envoyer sur la messagerie d'assistance du fabricant.

# **13.6** Obtention d'informations du journal des appels

Les informations du journal des appels sont utiles lorsqu'on rencontre un problème exceptionnel. Pour obtenir ces informations, connectez-vous à la page web du téléphone, ouvrez la page [**Device log**], cliquez sur le bouton [**Start**], suivez les étapes du problème jusqu'à ce qu'il apparaisse, puis cliquez sur le bouton [**End**] et [**Save**] afin d'effectuer une analyse locale ou envoyez le journal au technicien pour qu'il localise le problème.

\* Device Log

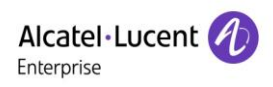

## 13.7 Problèmes communs

## Tableau 29 - Problèmes

| Panne                      | Solution |                                                                            |  |  |  |  |
|----------------------------|----------|----------------------------------------------------------------------------|--|--|--|--|
|                            | 1.       | L'appareil est alimenté par une alimentation électrique externe via un     |  |  |  |  |
|                            |          | adaptateur électrique ou un commutateur PoE. Veuillez utiliser             |  |  |  |  |
|                            |          | l'adaptateur électrique standard fourni par le fabricant ou un             |  |  |  |  |
| l 'annarail n'a nac nu     |          | interrupteur PoE conforme aux spécifications, et vérifiez que l'appareil   |  |  |  |  |
| dómarror                   |          | est bien connecté à la source d'alimentation.                              |  |  |  |  |
|                            | 2.       | Si le message « POST MODE » s'est affiché sur l'écran de l'appareil,       |  |  |  |  |
|                            |          | c'est que l'image du système de l'appareil a été endommagée.               |  |  |  |  |
|                            |          | Veuillez contacter le support technique de votre localité pour vous        |  |  |  |  |
|                            |          | aider à restaurer le système téléphonique.                                 |  |  |  |  |
|                            | 1.       | Veuillez vérifier que l'appareil est bien connecté au réseau. Le câble     |  |  |  |  |
|                            |          | Ethernet du réseau doit être connecté au port [réseau] 💼 et NON            |  |  |  |  |
|                            |          | au port [PC] 💻. Si le câble n'est pas bien connecté au réseau, cette       |  |  |  |  |
|                            |          | icône 🔽 [WAN déconnecté] clignotera au milieu de l'écran.                  |  |  |  |  |
|                            | 2.       | Veuillez vérifier que l'appareil possède bien une adresse IP. Vérifiez     |  |  |  |  |
| l'apporail no nouvait noo  |          | les informations système. Si l'IP affiche « Négociation en cours »,        |  |  |  |  |
| s'oprogistror auprès d'un  |          | l'appareil n'a pas d'adresse IP. Veuillez vérifier que la configuration du |  |  |  |  |
|                            |          | réseau est correcte.                                                       |  |  |  |  |
| iournisseur de services    | 3.       | Si la connexion au réseau est bonne, veuillez vérifier à nouveau les       |  |  |  |  |
|                            |          | configurations de votre ligne. Si toutes les configurations sont           |  |  |  |  |
|                            |          | correctes, veuillez contacter votre fournisseur de services pour           |  |  |  |  |
|                            |          | obtenir de l'aide, ou suivez les instructions de la section « <u>13.5</u>  |  |  |  |  |
|                            |          | Capture de paquets réseau » pour obtenir la capture de paquets             |  |  |  |  |
|                            |          | réseau du processus d'enregistrement et l'envoyer au support du            |  |  |  |  |
|                            |          | fabricant afin qu'il puisse analyser le problème.                          |  |  |  |  |
|                            | 1.       | Veuillez vérifier que le combiné est connecté au bon port du combiné       |  |  |  |  |
| Pas de son ou son médiocre |          | (🔷) et NON au port du casque (🎧).                                          |  |  |  |  |
| dans le combiné            | 2.       | La largeur de bande et le délai du réseau peuvent ne pas convenir          |  |  |  |  |
|                            |          | pour un appel audio pour le moment.                                        |  |  |  |  |

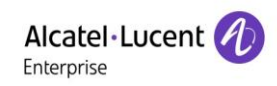

|                              | 1.   | Il existe deux séquences de câbles de casque sur le marché. Veuillez    |  |  |  |  |
|------------------------------|------|-------------------------------------------------------------------------|--|--|--|--|
|                              |      | utiliser le casque fourni par le fabricant, ou consultez la séquence de |  |  |  |  |
| Qualité médiocre du son ou   |      | câbles du fabricant si vous souhaitez utiliser le casque d'un autre     |  |  |  |  |
| faible volume dans le casque |      | fabricant.                                                              |  |  |  |  |
|                              | 2.   | La largeur de bande et le délai du réseau peuvent ne pas convenir       |  |  |  |  |
|                              |      | pour un appel audio pour le moment.                                     |  |  |  |  |
| Le son est déformé à         | Ce   | la est généralement dû à un fort retour de volume du haut-parleur vers  |  |  |  |  |
| l'extrémité en mode haut-    | le i | microphone. Veuillez baisser un peu le volume du haut-parleur, et la    |  |  |  |  |
| parleur mains libres         |      | distorsion disparaîtra.                                                 |  |  |  |  |

Le nom et le logo d'Alcatel-Lucent sont des marques commerciales de Nokia utilisées sous licence par ALE. Pour en savoir plus sur les marques utilisées par les sociétés affiliées de la Holding ALE, veuillez consulter : https://www.al-enterprise.com/fr-fr/documentation-juridique/marques-copyright. Toutes les autres marques sont la propriété de leurs titulaires respectifs. Ni la Holding ALE ni ses sociétés affiliées ne peuvent être tenues responsables de l'éventuelle inexactitude des informations contenues dans ce document, qui sont sujettes à modification sans préavis. © 2020 ALE International. Tous les droits sont réservés. www.al-enterprise.com/fr-fr